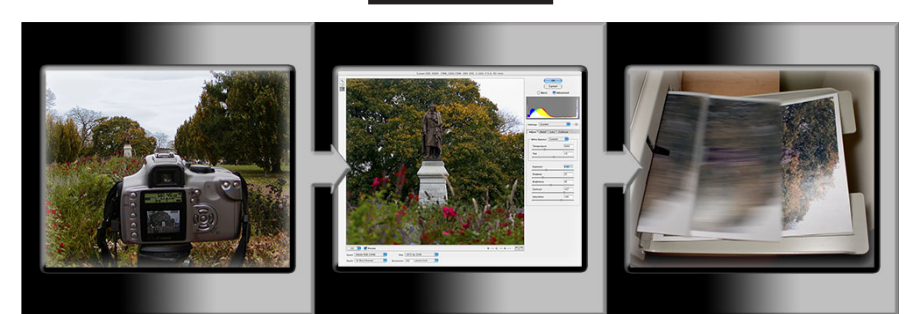

Фигура 1-1. Основен Photoshop — вземате снимка, редактирате снимка, отпечатвате снимка. Пиете кафе (по желание).

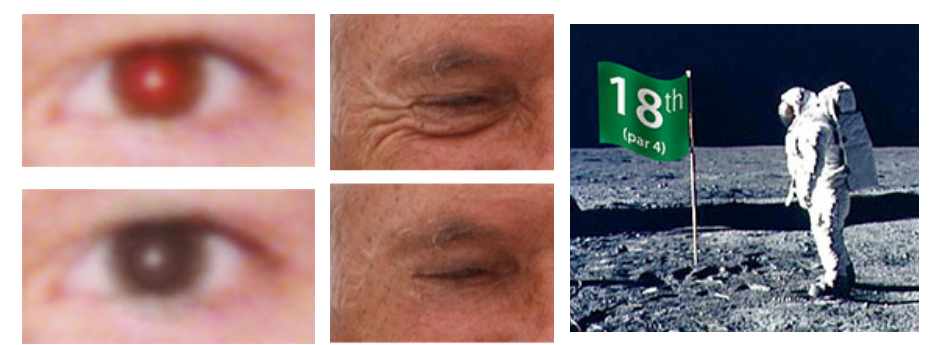

Фигура 1-2. Някои често срещани задачи на Photoshop.

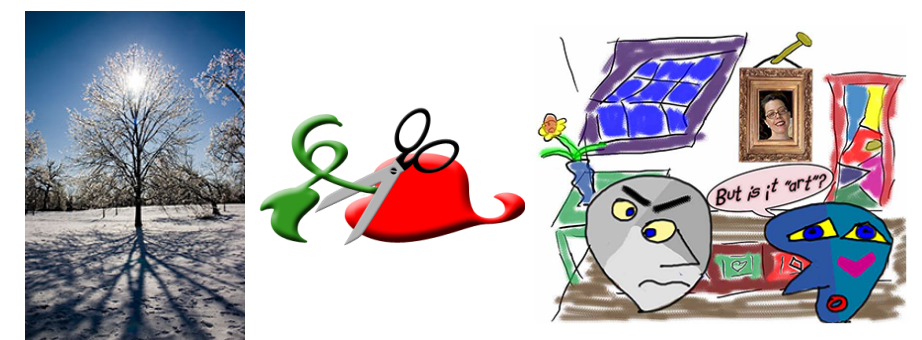

Фигура 1-3. Можете да използвате Photoshop с растерни изображения, векторни рисунки и даже за боядисване.

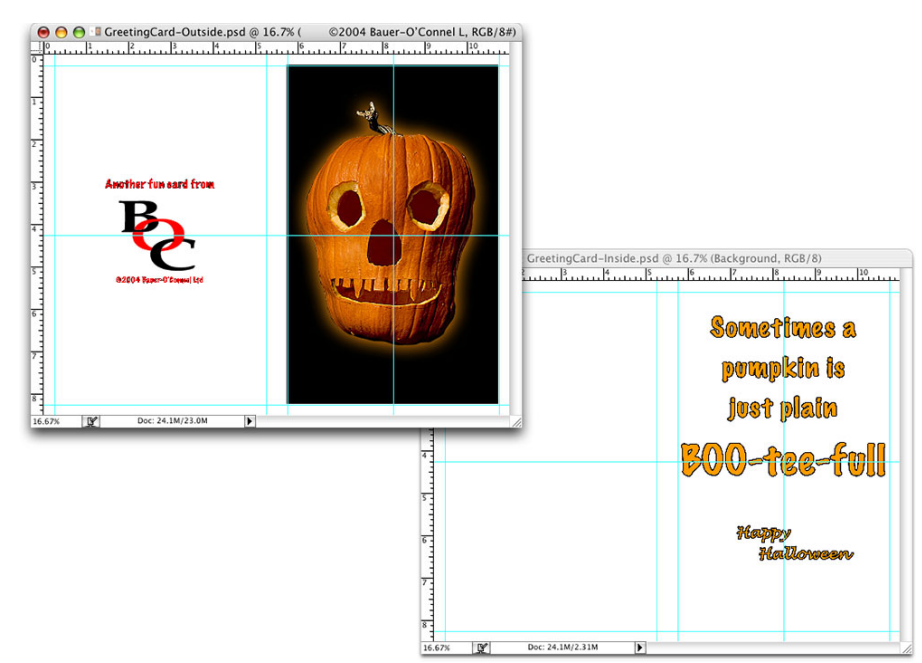

Фигура 1-4. Можете да използвате Photoshop за създаване на картички, плакати и брошури.

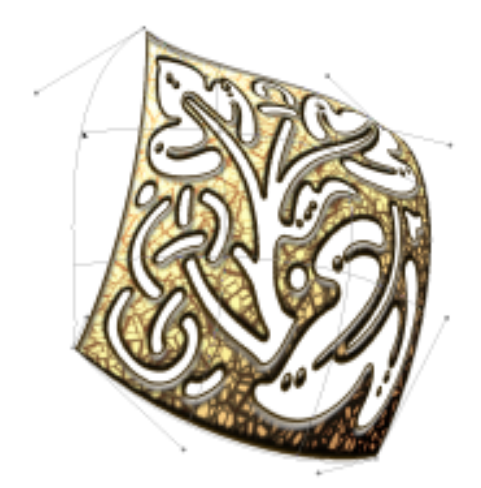

Фигура 1-5. Изкривяването на съдържанието на слой е по-бързо от избирането и преместването на пиксели. (Фигурата в цвят можете да видите на download.alexsoft.net)

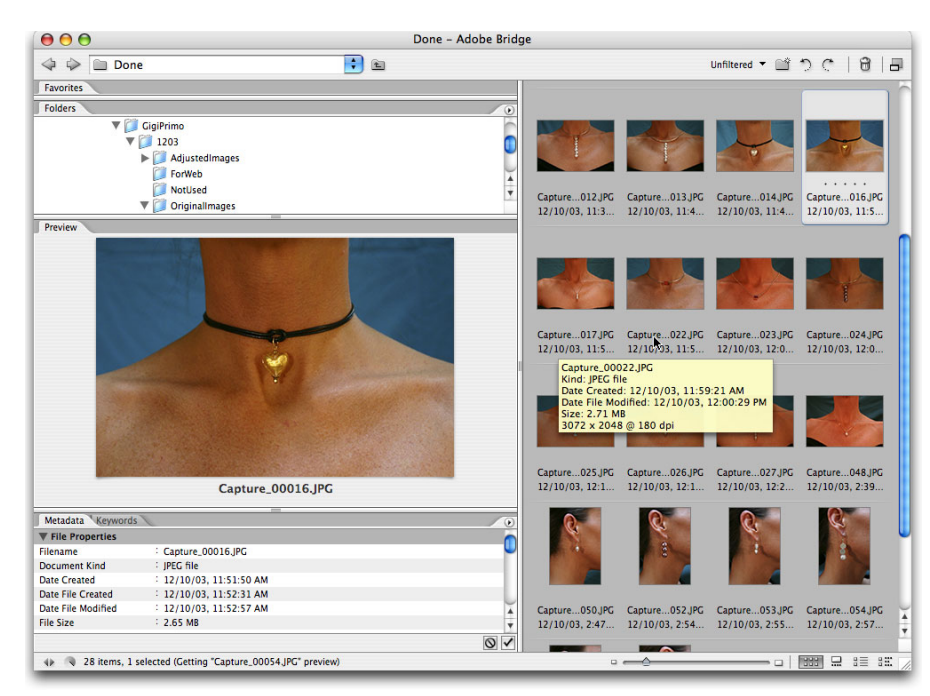

Фигура 1-6. Използвайте Adobe Bridge, за да управлявате колекцията си от изображения и творби.

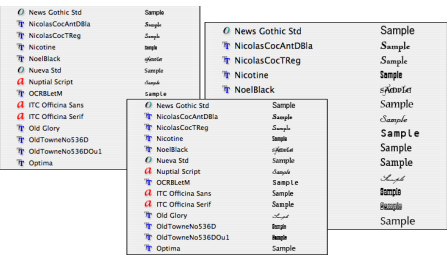

Фигура 1-7. Възможността най-накрая да се виждат шрифтовете е наистина предимство.

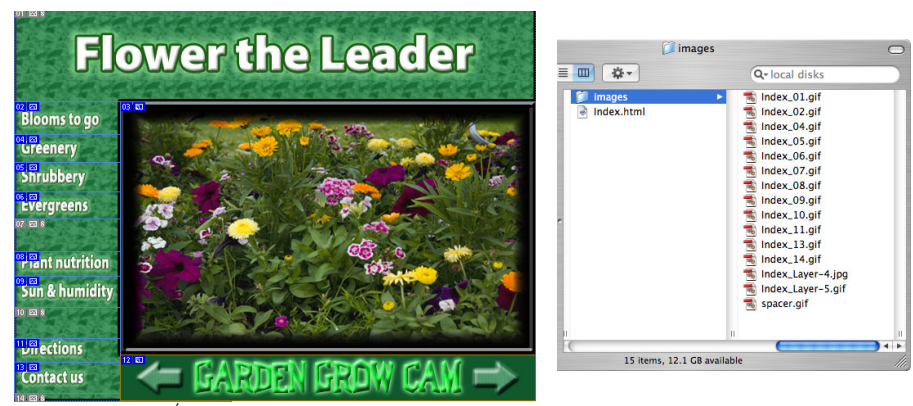

Фигура 1-8. Във Photoshop/ImageReady можете да създадете цяла Web страница.

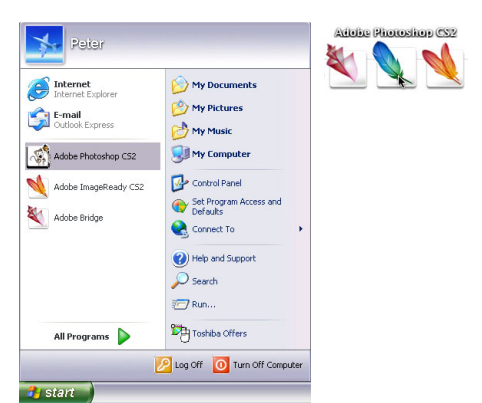

Фигура 1-9. Стартирайте Photoshop чрез менюто Start (Windows) или Dock (Mac).

|         | Adobe Photoshop                                                                                 |
|---------|-------------------------------------------------------------------------------------------------|
|         | Save changes to the Adobe Photoshop document<br>"0550013_HIGH.TIF" before closing?              |
|         | Don't Save Cancel Save                                                                          |
| _       |                                                                                                 |
|         |                                                                                                 |
| Adobe   | Photoshop                                                                                       |
| Adobe I | Photoshop<br>Save changes to the Adobe Photoshop document<br>"C:\\CRW_1314.CRW" before closing? |

Фигура 1-10. Photoshop ви напомня, че не сте записали промените в изображение.

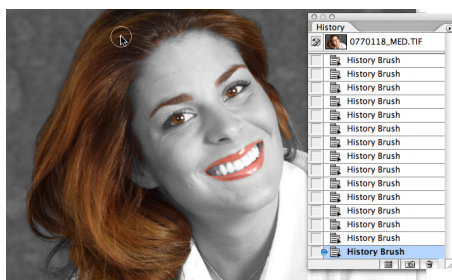

Фигура 1-11. Рисуване до отмяна с History Brush.

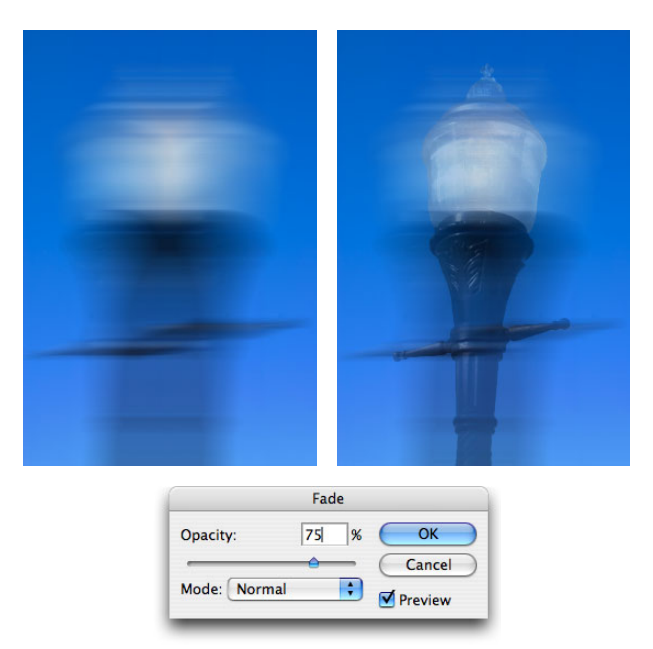

Фигура 1-12. Сравнете оригиналното размазване с намалението чрез използване на командата Fade.

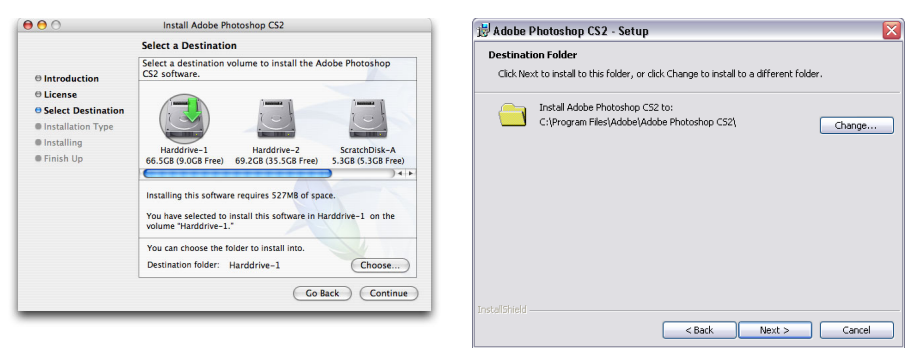

Фигура 1-13. Инсталирайте на местоположението по подразбиране, за да избегнете бъдещи проблеми.

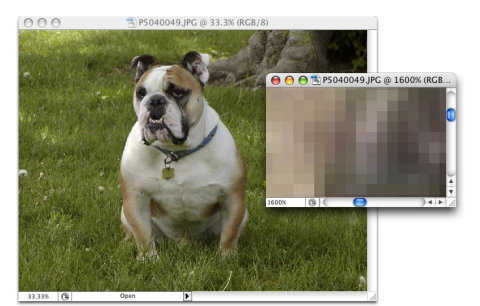

Фигура 2-1. Това всъщност не е старо и грозно куче; това са множество малки цветни квадратчета.

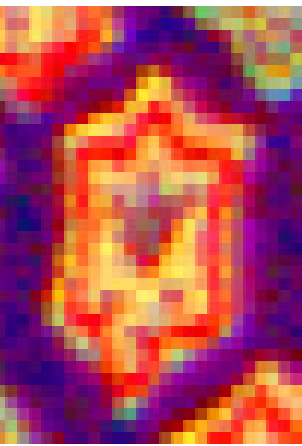

Фигура 2-2. Всеки пиксел е монотонен, като съдържа един цвят в целия пиксел.

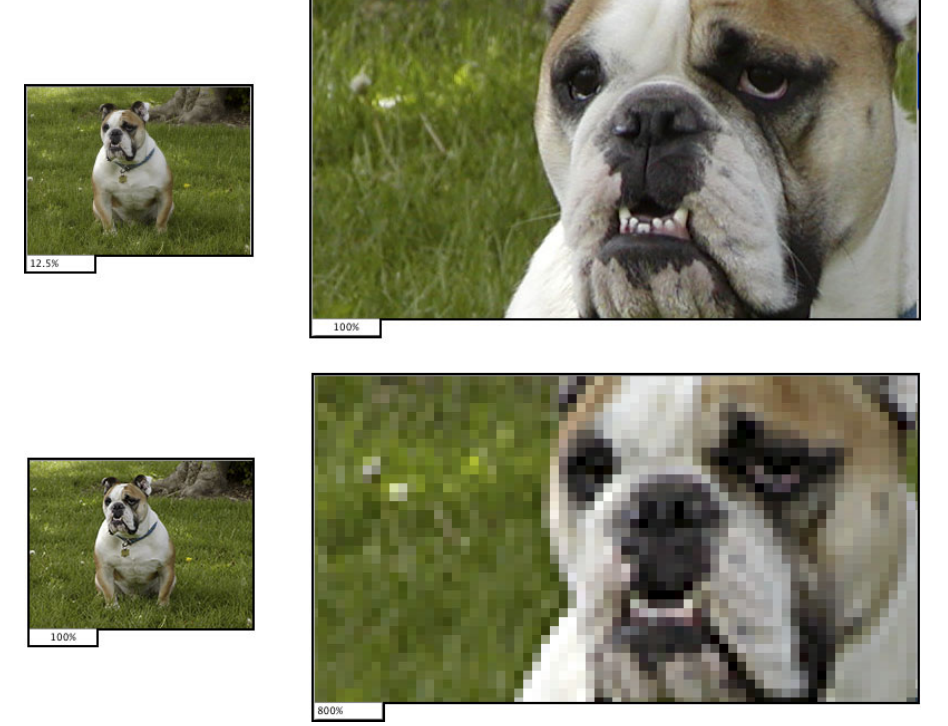

Фигура 2-3. Повече пиксели (горе) означава по-добри подробности.

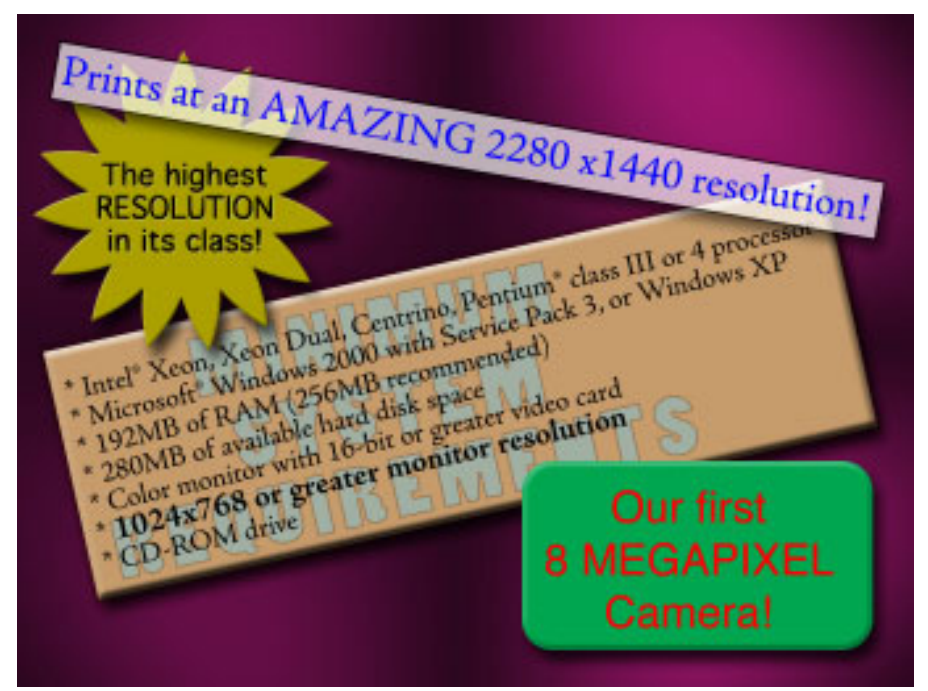

Фигура 2-4. Разделителна способност вляво, разделителна способност вдясно. . .

| 000                       | Apple Studio Display            | 0  | Display Properties                                                                                                    |
|---------------------------|---------------------------------|----|----------------------------------------------------------------------------------------------------|
| how All Displays Sound Ne | work Startup Disk               |    | Themes Desktop Screen Saver Appearance Settings<br>Drag the monitor icons to match the physical arrangement of your monitor |
| Resolutions:              | Arrangement Color Options       |    | 1 2                                                                                                    |
| 640 x 480 (stretched)     | Colors: Millions                |    |                                                                                                    |
| 640 x 512<br>800 x 600    | Refresh Rate: n/a               | *  | Diantau                                                                                                    |
| 800 x 600 (stretched)     |                                 |    | <ol> <li>Multiple Monitors) on Trident CyberALADDiN-P4 v6.4612.22ICD_SI</li> </ol>                                          |
| 800 x 640                 |                                 |    | Color quality                                                                                                    |
| 1024 x 768                |                                 |    | Less More Highest (32 bit) 🗸 🗸                                                                                              |
| 1024 x 768 (stretched     | ) 📋 🗌 Show displays in menu bar |    | 1024 by 768 pixels                                                                                                    |
| 1280 x 1024               | Number of recent modes: 3       | \$ | Use this device as the primary monitor.                                                                                     |
|                           |                                 |    | <ul> <li>Extend my Windows desktop onto this monitor.</li> </ul>                                                            |
|                           |                                 |    | Identify Troubleshoot Advanced                                                                                              |
| Brightness                | 0                               |    | OK Cancel App                                                                                                    |

Фигура 2-5. Задаване на разделителната способност на Мас чрез System Preferences (вляво), разделителна способност на PC чрез Control Panel (вдясно).

|             |                  | Image Size  | 1  |       |
|-------------|------------------|-------------|----|-------|
| Pixel Dime  | ensions: 4.      | 20M         |    | OK    |
| Width:      | 1030             | pixels 🛟    | ٦  | Cance |
| Height:     | 1425             | pixels 🛟    | 78 | Auto  |
| Document    | Size:            |             |    |       |
| Width:      | 6.867            | inches      | 1- |       |
| Height:     | 9.5              | inches      | •  |       |
| Resolution: | 150              | pixels/inch | •  |       |
| Scale Style | s<br>Proportions |             |    |       |

Фигура 2-6. Отгоре е реалната информация за изображението ви. Отдолу — просто инструкции за отпечатване.

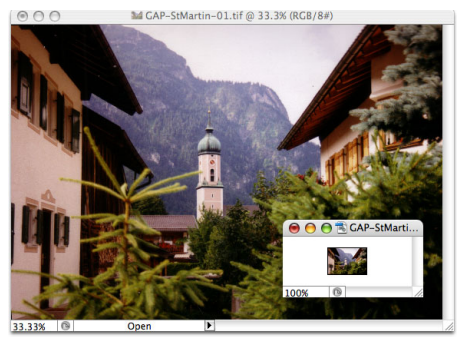

Фигура 2-7. Както показва по-малкото изображение, прекаленото намаляване на изображението не е добро.

|                                  |                            | Image Size                                    |             |        |
|----------------------------------|----------------------------|-----------------------------------------------|-------------|--------|
| Pixel Dimen                      | sions: 18.0                | DM                                            |             | ОК     |
| Width: 3                         | 072                        | pixels 🛟                                      |             | Cancel |
| Height: 2                        | 048                        | pixels 🛟                                      |             | Auto   |
| — Document S                     | ize:                       |                                               |             |        |
| Width: 1                         | 2.8                        | inches                                        | <b>P</b> 7. |        |
| Height: 8                        | .533                       | inches                                        | ÷ _ *       |        |
| Resolution: 2                    | 40                         | pixels/inch                                   | •           |        |
| 🗹 Scale Styles<br>🗹 Constrain Pr | oportic B                  | learest Neighbo<br>iilinear                   | or          |        |
| 🗹 Resample Im                    | age: <mark>√</mark> B<br>B | licubic<br>licubic Smoothe<br>licubic Sharper | er 📄        |        |

Фигура 2-8. Направеният от вас избор може да има значително отражение върху външния вид на окончателното ви изображение.

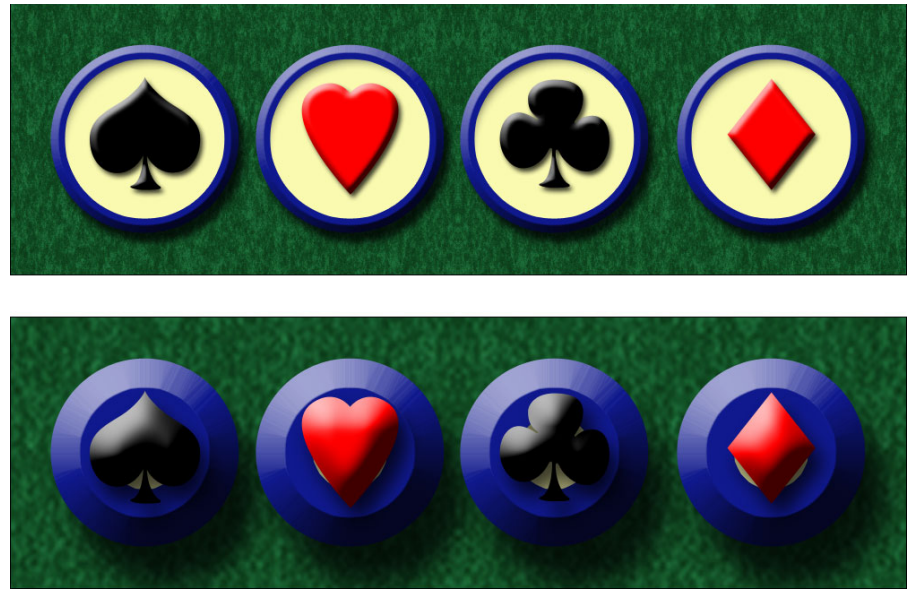

Фигура 2-9. Мащабирането на изображение без мащабиране на стиловете за слоеве може да разруши изображението ви.

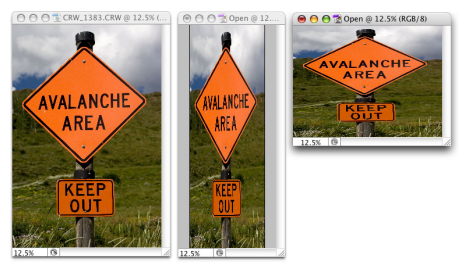

Фигура 2-10. Преоразмеряване на изображението без ограничаване на пропорциите. Интересно, но дали е полезно?

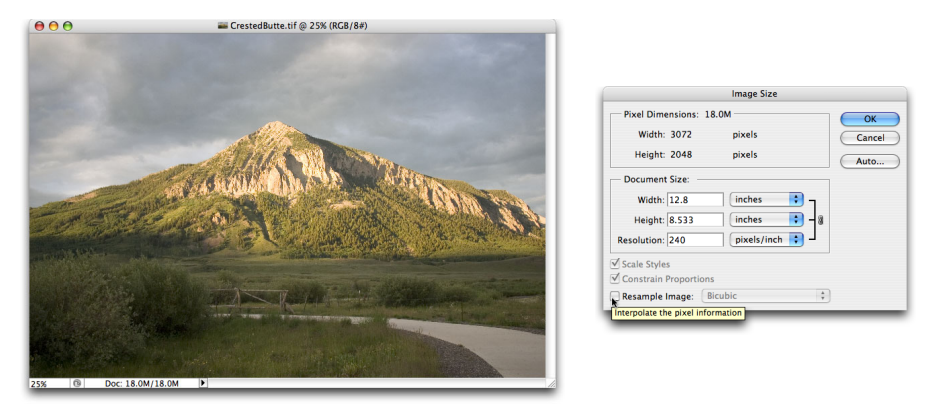

Фигура 2-11. Дезактивирайте контролното поле Resample Image за промяна на размера за отпечатване, но не и на размерите на изображението в пиксели.

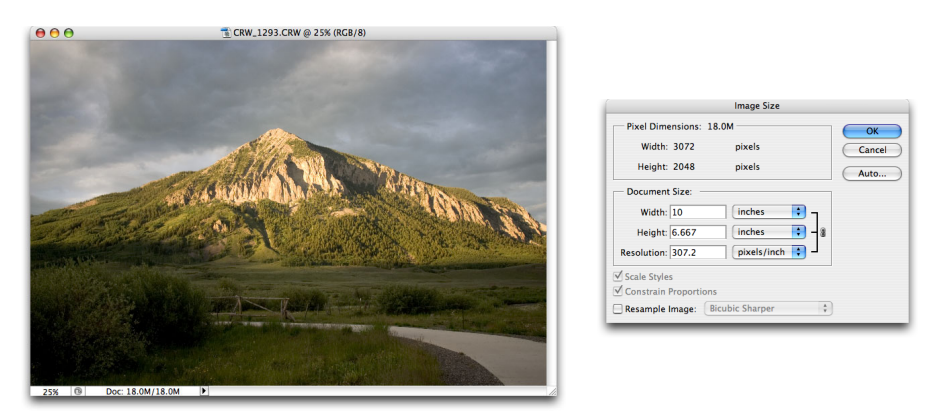

Фигура 2-12. Въведете стойност и Photoshop автоматично преизчислява полетата.

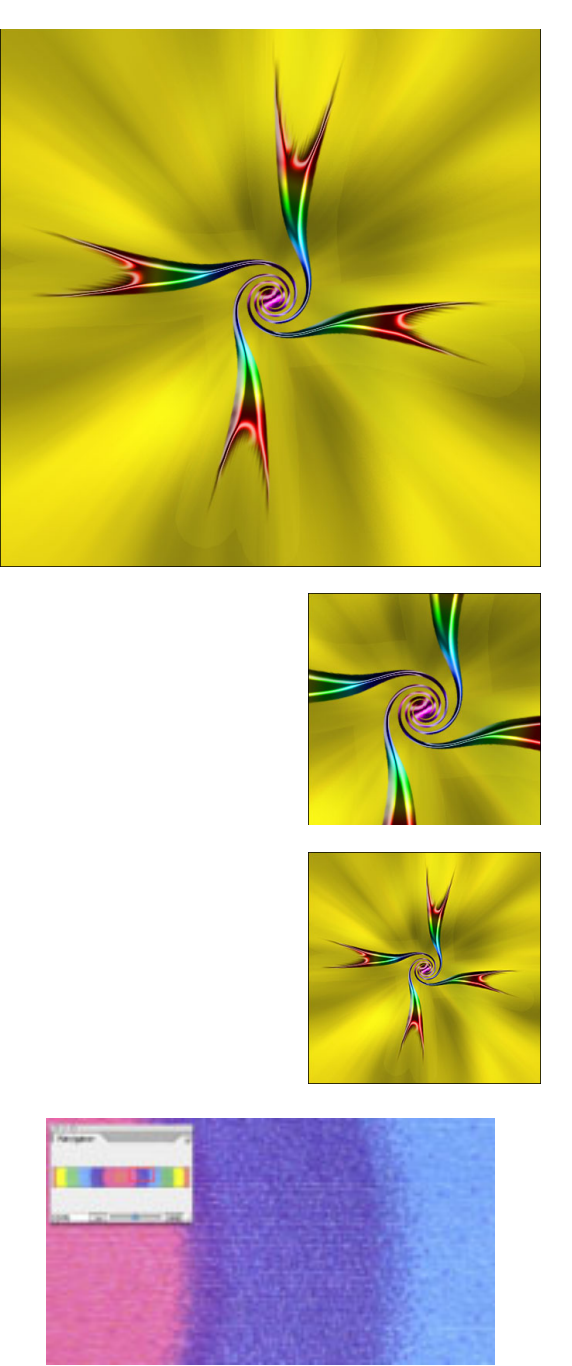

Фигура 2-13. Близкият план показва капчиците от мастиленоструйния принтер.

| Fernat (PIG      |        |                                                                         |
|------------------|--------|-------------------------------------------------------------------------|
| Use Adobe Dialog | Save:  | As a Capy     Armetations     Alpha Channels     Spot Colors     Lopers |
|                  | Color: | Use Proof Setup: Working CMYK<br>Embed Color Profile: Adobe RC8 (1998)  |

Фигура 2-14. Photoshop ви показва кои свойства на изображението не са достъпни в избрания от вас файлов формат.

| New                                                                                                    |                                                           |       |
|----------------------------------------------------------------------------------------------------|-----------------------------------------------------------|-------|
| Duplicate Layer                                                                                                    | 1                                                         |       |
| Delete                                                                                                    | - F                                                       |       |
| Layer Properties                                                                                                    |                                                           |       |
| Layer Style                                                                                                    |                                                           |       |
| New Fill Layer                                                                                                    |                                                           |       |
| New Adjustment Layer                                                                                                    | - 1                                                       |       |
| Layer Content Options                                                                                                    |                                                           |       |
| Layer Mask                                                                                                    | -                                                         |       |
| Vector Mask                                                                                                    | •                                                         |       |
| Create Clipping Mask                                                                                                    | ₹#G                                                       |       |
| Smart Objects                                                                                                    |                                                           |       |
| Rasterize                                                                                                    |                                                           |       |
| New Laver Based Slice                                                                                                    |                                                           |       |
| Sroup Lavers                                                                                                    | 90                                                        |       |
| Jngroup Layers                                                                                                    | ÷жс                                                       |       |
| Hide Layers                                                                                                    |                                                           |       |
| Arrange                                                                                                    | Þ                                                         |       |
| Align                                                                                                    | •                                                         |       |
| Distribute                                                                                                    | P                                                         |       |
| ock All Layers in Group.                                                                                                    |                                                           |       |
| Link Layers<br>Select Linked Layers                                                                                                    |                                                           |       |
| Merge Down                                                                                                    | жE                                                        |       |
| Merge Visible                                                                                                    | Ωже                                                       |       |
| -latten Image 🗼                                                                                                    |                                                           |       |
| TIFF C                                                                                                    | Options                                                   |       |
| • NONE                                                                                                    |                                                           | ОК    |
| ⊖ LZW                                                                                                    |                                                           | Cance |
| 0                                                                                                    |                                                           |       |
| ZIP                                                                                                    |                                                           |       |
| O JPEG                                                                                                    |                                                           |       |
| U ZIP<br>U JPEG<br>Quality: Maxim                                                                                                    | um 🛟                                                      |       |
| UZIP<br>JPEG<br>Quality: Maxim<br>small file                                                                                                    | um 🛟<br>large file                                        |       |
| UZIP<br>JPEG<br>Quality: Maxim<br>small file                                                                                                    | um 🛟<br>large file                                        |       |
| ZIP     JPEC     Quality: Maxim     small file     Pixel Order     Pixel Proder                                                                                                    | um 🛟<br>large file                                        |       |
| <ul> <li>ZIP</li> <li>JPEC</li> <li>Quality: Maxim<br/>small file</li> <li>Pixel Order</li> <li>● Interleaved (RCBRCB)</li> <li>● Per Channel (RRGCBB)</li> </ul>                                                                                                    | um 🛟                                                      |       |
| ZIP     JPEC     Quality: Maxim     small file     Pixel Order     Pircelannel (RCGBRCB)     Per Channel (RRCGBB)     Byte Order                                                                                                    | um 🛟                                                      |       |
| ⊘IP<br>○ JPEC<br>Quality: Maxim<br>small file<br>Pixel Order -<br>© Interfaved (RCBRCB)<br>○ Per Channel (RRGCB)<br>Byte Order -<br>⊙ IBM PC<br>Maximosh                                                                                                    | um 🛟                                                      |       |
| ZIP     JPEC     Quality: Maxim     small file     Pixel Order     ● Interleaved (RGBRCB)     Byte Order     ● Per Channel (RRGCBB)     Byte Order     ● IBM PC     Macintosh     Save Image Paramid                                                                                                    | um ;)<br>large file                                       |       |
| ZIP     JPEC.     Quality: Maxim small file      Pixel Order     Pixel Order     Pixel Order     Maxim Byte Order     Maximtosh     Save Transparency                                                                                                    | um (;)<br>large file                                      |       |
| 2IP<br>PIPEC<br>Quality: Maxim<br>small file<br>Pixel Order<br>Pixel Order<br>Per Channel (RRCGB)<br>Byte Order<br>Byte Order<br>Byt | um (;)<br>large file                                      |       |
| 2IP<br>pPEC<br>Quality: Maxim<br>small file<br>Pixel Order<br>Pixel Corder<br>Per Channel (RRGCB8)<br>Per Channel (RRGCB8)<br>Per Channel (RRGCB8)<br>Byte Order<br>Ø Ibm PC<br>Macintosh<br>Save Transparency<br>Layer Compression<br>Q RLE (faster saves, bigger                                                                                                    | um ;)<br>large file                                       |       |
| 2IP<br>PIFCC<br>Quality: Maxim<br>small file<br>Pixel Order<br>Pixel Order<br>Pixel Conder<br>Pixel Conder<br>Pixel Conder<br>Pixel Conder<br>Save Transparency<br>Layer Compression<br>RLE (faster saves, biggo<br>ZIP (slower saves, small<br>Difference Saves, small<br>Pixel Conder Saves, small<br>Pixel Conder Saves, small<br>Pixel Conder Saves, small<br>Pixel Conder Saves, small<br>Pixel Conder Saves, small<br>Pixel Conder Saves, small<br>Pixel Conder Saves, small<br>Pixel Conder Saves, Small<br>Pixel Conder Saves, Small<br>Pixel Conder Saves, Small<br>Pixel Conder Saves, Small<br>Pixel Conder Saves, Small<br>Pixel Conder Saves, Small<br>Pixel Conder Saves, Small Pixel Saves, Small Pixel S                                                                                                    | um ;)<br>large file<br>r files)<br>er files)              |       |
| 2 IP<br>0 JPEC<br>Quality: Maxim<br>small file<br>■ Interleaved (RCBRCB)<br>9 Per Channel (RRCBB)<br>9 Per Channel (RRCBB)<br>9 Per Channel (RRCBB)<br>9 Association (RRCBB)<br>9 Association (RRCBB)<br>9 Association (RRCBB)<br>9 Association (RCBRCB)<br>9 Association (RCBRCB)<br>9 Association (RC                                                                                                    | um (*)<br>large file<br>r files)<br>er files)<br>e a Copy |       |
| 2 IP<br>2 IPEC<br>Quality: Maxim<br>small file<br>Pixel Order<br>entreaved (RCBRCBB)<br>Byte Order<br>entreaved (RCBRCBB)<br>Byte Order<br>entreaved (RCBRCBB)<br>Entreaved (RCBRCBB)<br>Entreaved (RCBRCB                                                                                                    | um (*)<br>large file<br>r files)<br>er files)<br>e a Copy |       |
| 2 IP<br>2 IP<br>2 IP<br>2 IP<br>2 Quality: Maxim<br>5 Interleaved (RGBRGB)<br>2 Per Channel (RRGGB)<br>2 Per Channel (RRGGB)<br>2 Per Channel (RRGGB)<br>2 Per Channel (RRGGB)<br>2 Net Compression<br>2 Layer Compression<br>2 RLE (faster saves, bigge<br>2 IP (slower saves, small<br>) Discard Layers and Saw                                                                                                    | um (*)<br>large file<br>r files)<br>er files)<br>e a Copy |       |
| 21P<br>2PFC<br>Quality: Maxim<br>small file<br>Pixel Order<br>Pixel Order<br>Pixel Order<br>Pixel Order<br>Pixe Order<br>BMC<br>Byte Order<br>BMRC<br>Byte Order<br>BMRC<br>Save Transparency<br>Layer Compression<br>Chaster saves, singl<br>Discard Layers and Saw<br>Adobe Phot                                                                                                    | um (*)<br>large file<br>r files)<br>er files)<br>e a Copy |       |

Фигура 2-15. Сплескване на слоеве преди записване на TIFF за използване с други програми.

Don't sh

Cancel

| Preferences                                                                                 |                |
|---------------------------------------------------------------------------------------------|----------------|
| File Handling                                                                               |                |
|                                                                                             | (OK            |
| File Saving Options                                                                         | Canc           |
| Image Previews: Always Save                                                                 |                |
| 🗹 Icon 🗹 Full Size                                                                          | Prev           |
| Macintosh Thumbnail                                                                         | Nex            |
| Swindows Thumbhail                                                                          |                |
| Append File Extension: Always                                                               |                |
| Vilse Lower Case                                                                            |                |
|                                                                                             |                |
| File Compatibility                                                                          |                |
| Ignore EXIF profile tag                                                                     |                |
| Ask Before Saving Layered TIFF Files                                                        |                |
| Enable Large Document Format (.psb)                                                         |                |
| N Enable a file format that allows you to save very large documents, but that is not backwa | rd compatible. |
|                                                                                             |                |
| Version Cue                                                                                 |                |
| Enable Version Cue Workgroup File Management                                                |                |
| Recent file list contains: 10 files                                                         |                |
|                                                                                             |                |
|                                                                                             |                |
|                                                                                             |                |

Фигура 2-16. Активирайте формат за големи документи (PSB) за огромни проекти.

| Blooms to go           | 80    |
|------------------------|-------|
| Greenery               |       |
| Shrubbery              |       |
| Evergreens             |       |
|                        |       |
| <b>Fight nutrition</b> |       |
| Sun & humidity         |       |
| 10 (20 8               |       |
| <b>Wilections</b>      | 13 20 |
| Contactus              |       |

Фигура 2-17. Използвайте GIF за интерфейсни елементи за Web.

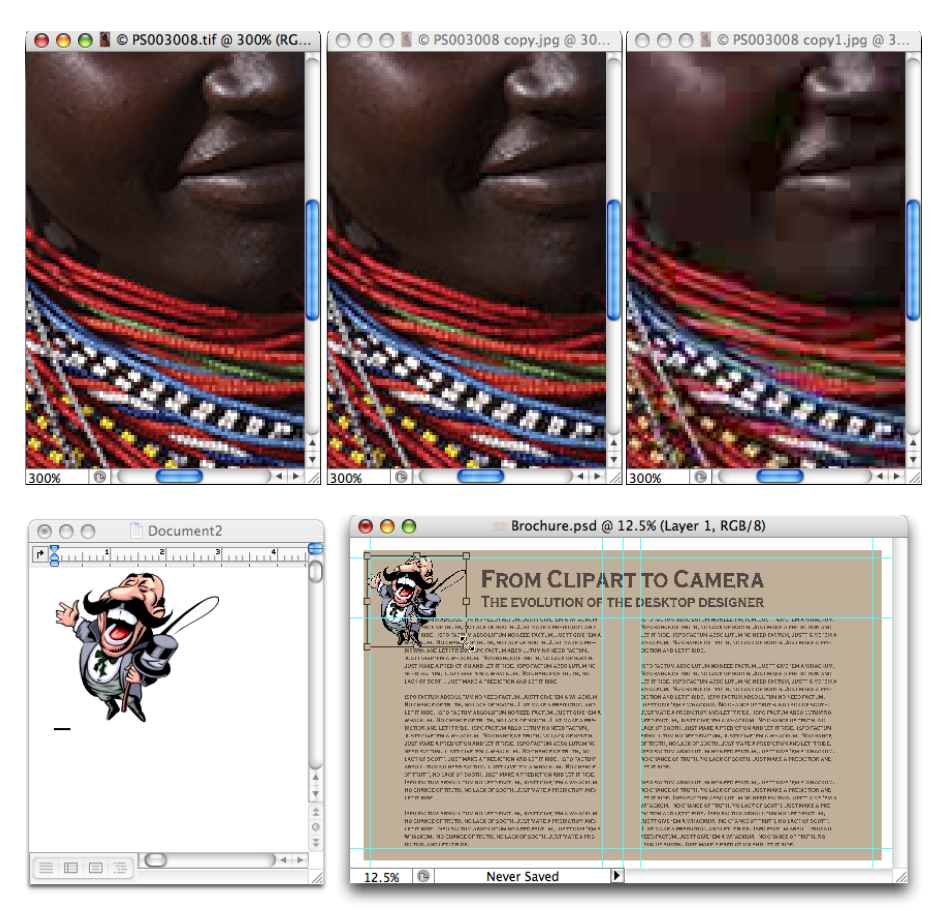

Фигура 2-18. Копирайте векторна рисунка от Word и я вмъкнете във Photoshop.

#### Глава 3 Photoshop File Edit Image Layer Select Filter View Window Help Mode ► Adjustments ₽ Duplicate... Apply Image... Calculations... Image Size... **7**81 τжс Canvas Size ... **Pixel Aspect Ratio** . Rotate Canvas 180° 90° CW Crop Trim... 90° CCW Reveal All Arbitrary... Variables Flip Canvas Horizontal Þ Flip Canvas Vertical Apply Data Set... Trap...

Фигура 3-1. Някои команди имат подменюта, а някои имат диалогови прозорци.

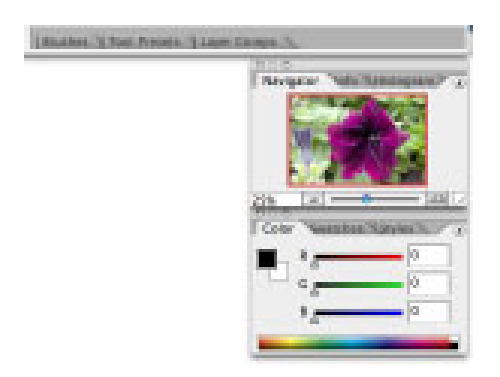

Фигура 3-2. Влагането на палитрите и използването на кладенеца за палитри (Palette Well) пречи на претрупването на работната област.

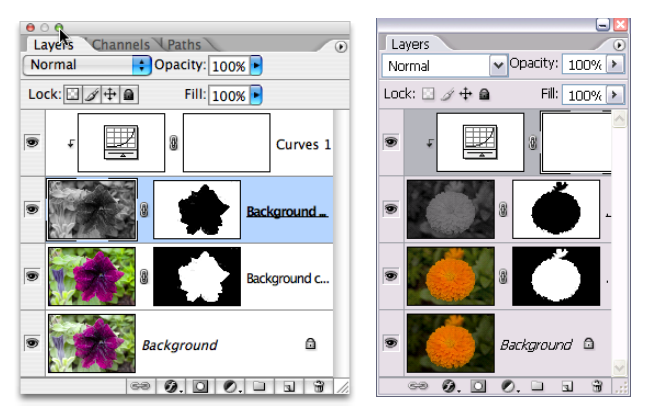

Фигура 3-3. Мас и Windows имат еднакви функционални бутони, но от различни страни.

| rese | et Typ | e: | / Brushes     | ▶ #1      | (D)-1 | <u> </u>   |
|------|--------|----|---------------|-----------|-------|------------|
|      |        |    | Swatches      | ₩2        |       | Done       |
|      |        | •  | Gradients     | ₩3        |       |            |
| 1    | 3      | 5  | Styles        | <b>#4</b> | 13    | Load       |
| •    | •      |    | Patterns      | #5        | •     |            |
| 17   | 21     | 2  | Contours      | 926       | 300   | Save Set   |
| •    | •      |    | Custom Shanos | 997       | •     |            |
| 9    | 13     | 1  | Custom Shapes | 00.0      | 300   | Rename     |
| -5,- | 2      | 1  | loois         | #8        |       | Cincinanie |

Фигура 3-4. Използвайте Preset Manager за контролиране на съдържанието на множество палитри

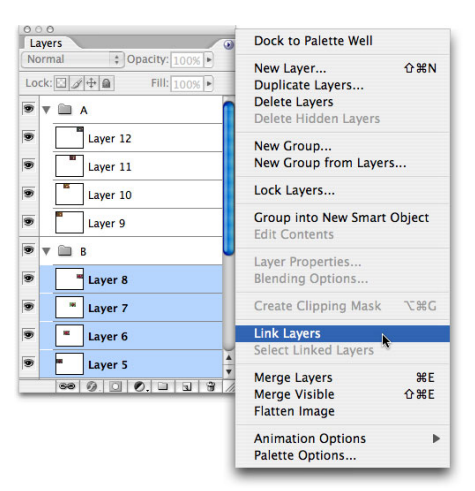

Фигура 3-5. Вече няма колона Link в палитрата Layers.

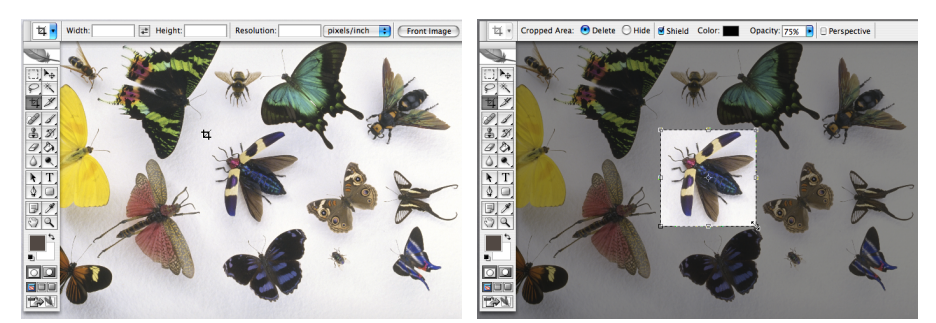

Фигура 3-6. Лентата Options се променя, когато имате активна рамка за изрязване.

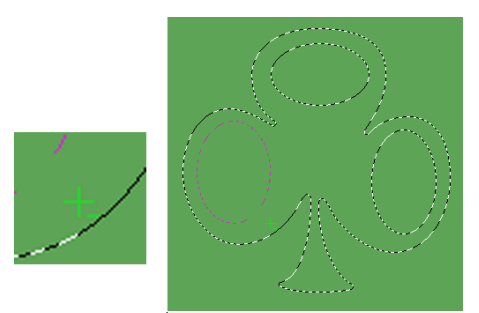

Фигура 3-7. Използвайте клавиша Option/Alt с инструмент за селекция за изваждане от селекция.

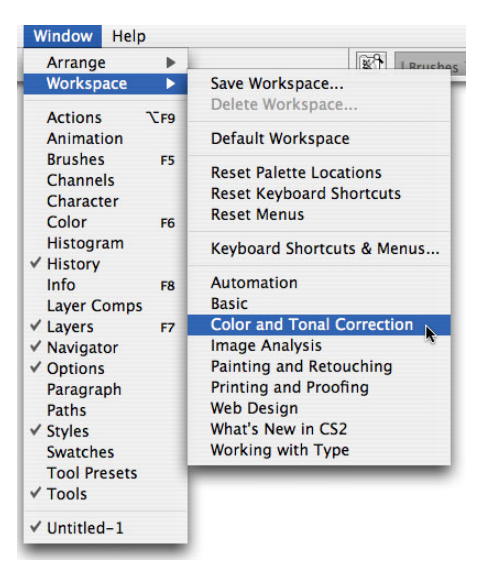

Фигура 3-8. Изберете работно пространство от менюто за мигновено преподреждане на палитрите ви.

| Set: Phot                                                       | oshop Defaults (modified)                                                                                                    |                                                                                    |                                                                                                    | Cance |
|-----------------------------------------------------------------|----------------------------------------------------------------------------------------------------|------------------------------------------------------------------------------------|----------------------------------------------------------------------------------------------------|-------|
| Menu For:                                                       | Application Menus                                                                                                    |                                                                                    |                                                                                                    |       |
| Applicatio                                                      | n Menu Command                                                                                                    | Visibility                                                                         | Color                                                                                                    |       |
| Vanis                                                           | hing Point                                                                                                    | 9                                                                                  | Violet                                                                                                    |       |
| Artist                                                          | ic>                                                                                                    | 9                                                                                  | None                                                                                                    |       |
| Col                                                             | lored Pencil                                                                                                    | 9                                                                                  | Green                                                                                                    |       |
| Cut                                                             | tout                                                                                                    |                                                                                    | None                                                                                                    |       |
| Dry                                                             | / Brush                                                                                                    |                                                                                    | None                                                                                                    |       |
| Film                                                            | n Grain                                                                                                    |                                                                                    | None                                                                                                    |       |
| Fre                                                             | sco                                                                                                    |                                                                                    | None                                                                                                    |       |
| Neo                                                             | on Glow                                                                                                    | 9                                                                                  | None                                                                                                    |       |
| (!) Hin<br>(!)<br>(!)<br>(!)<br>(!)<br>(!)<br>(!)<br>(!)<br>(!) | dden Menu Items:<br>To hide menu items, click on the<br>Show All Menu Items will be appe<br>To temporarily see hidden menu<br>Jor Menu Items:<br>To add color to a menu item, clic<br>To turn off menu colors, go to th | Visibility but<br>ended to the<br>items, click c<br>k in the Colo<br>e General Pre | Red     Orange     Yellow     Creen     nu that contains hidden items.     Blue     u Items or % + click on the menu.     Violet     Gray ference panel and uncheck Show Menu Colors. |       |

Фигура 3-9. Можете да скриете команди от меню и да кодирате цветово видимите команди.

| Keyboard Shortcuts       Menus         Set:       Photoshop Defaults (modified)       Image         Application Menu Command       Shortcut         Application Menu Command       Shortcut         File Info       Opt+Shift+#+1         Page Setup       Shift+#+P         Print with Preview       #+P         Print       Opt+#+P         Print       Opt+#+P         Print Online       Jump To>         ▶ Edit       Image                                                                                                    | Keyboard Shortcuts       Venus         Set:       Photoshop Defaults (modified)       Image: Constraint of the set of the set | Keyboard Shortcuts     Set:   Photoshop Defaults (modified)     Photoshop Defaults (modified)     Shortcuts For:   Application Menus     Shortcuts For:   Application Menu Command   Shortcut   File Info   Opt+Shift+&+I   Page Setup   Shift+&+P   Print.   Opt+&+P   Print.   Opt+&+P   Print Online   Jump To>   Edit   Image                      |                                   | Keyboard Shortcuts and Me | enus           |
|----------------------------------------------------------------------------------------------------|----------------------------------------------------------------------------------------------------|----------------------------------------------------------------------------------------------------|-----------------------------------|---------------------------|----------------|
| Set: Photoshop Defaults (modified)  Set: Photoshop Defaults (modified)  Application Menus  Application Menus  File Info  Page Setup  Shift+ #+P  Print with Preview  #+P  Print Online Jump To>  Edit  Image Image Imag | Set: Photoshop Defaults (modified)  Shortcuts For: Application Menus  Application Menu Command Shortcut File Info Opt+Shift+#+1 Undo Use Default Print with Preview #+P Print Opt+#+P Print Online Jump To> Edit ► Image                                                                                                    | Set: Photoshop Defaults (modified)                                                                                                    | Keyboard Shortcuts Menus          |                           |                |
| Shortcuts For:       Application Menus <ul> <li>Application Menu Command</li> <li>Shortcut</li> <li>Application Menu Command</li> <li>Shortcut</li> <li>Application Menu Command</li> <li>Shortcut</li> <li>Accept</li> <li>Undo</li> <li>Use Default</li> <li>Add Shortcut</li> <li>Add Shortcut</li> <li>Add Shortcut</li> <li>Add Shortcut</li> <li>Delete Shortcut</li> <li>Print Online</li> <li>Jump To&gt;</li> <li>Edit</li> <li>Image</li> </ul> <ul> <li>Accept</li> <li>Undo</li> <li>Use Default</li> <li>Add Shortcut</li> <li>Delete Shortcut</li> <li>Delete Shortcut</li> <li>Summarize</li> </ul>                                                                                                    | Shortcuts For: Application Menus Application Menu Command Shortcut File Info Opt+Shift+ૠ+I Undo Use Default Print with Preview ##P Print Opt+ૠ+P Print Online Jump To> Edit ► Image                                                                                                    | Shortcuts For: Application Menus Application Menu Command Shortcut File Info Page Setup Print. Mth Preview W# P Print Opt+%+P Print Opt+%+P Print Online Jump To> Edit ► Image                                                                                                    | Set: Photoshop Defaults (modified | d) 📑 🛱                    | ð              |
| Application Menu Command       Shortcut       Accept         File Info       Opt+Shift+#+I       Undo         Page Setup       Shift+#+P       Use Default         Print with Preview       #+P       Add Shortcut         Print Online       Opt+Shift+#+P       Delete Shortcut         Jump To>       Image       Summarize                                                                                                    | Application Menu Command       Shortcut       Accept         File Info       Opt+Shift+೫+I       Undo         Page Setup       Shift+೫+P       Undo         Print with Preview       ೫+P       Use Default         Print       Opt+೫+P       Opt+೫+P         Print Online       Jump To>       Delete Shortcut         ▶ Edit       Image       Y                                                                                                    | Application Menu Command       Shortcut       Accept         File Info       Opt+Shift+೫+I       Undo         Page Setup       Shift+೫+P       Undo         Print with Preview       ೫+P       Use Default         Print       Opt+೫+P       Add Shortcut         Print Online       Jump To>       Use Default         ▶ Edit       Image       Image | Shortcuts For: Application Menus  | •                         |                |
| File Info     Opt+Shift+#+I       Page Setup     Shift+#+P       Print with Preview     #+P       Print     Opt+#+P       Print Online     Jump To>       Jump To>     Image                                                                                                    | File Info     Opt+Shift+#+I       Page Setup     Shift+#+P       Print with Preview     #+P       Print     Opt+#+P       Print Online     Opt+#+P       Jump To>     Image                                                                                                    | File Info       Opt+Shift+#+I       Undo         Page Setup       Shift+#+P       Use Default         Print with Preview       #+P       Add Shortcut         Print On Copy       Opt+#+P       Delete Shortcut         Print Online       Jump To>       Summarize         ▶ Edit       *                                                             | Application Menu Command          | Shortcut                  | Accept         |
| Page Setup     Shift+ ¥ + P       Print with Preview     ¥ + P       Print     Opt+ ¥ + P       Print Online     Delete Shortcut       Jump To>     Image                                                                                                    | Page Setup     Shift+ # + P       Print with Preview     ₩ + P       Print with Preview     ₩ + P       Print Online     Opt + # + P       Print Online     Jump To>       ▶ Edit     ↓                                                                                                    | Page Setup     Shift+ # + P       Print with Preview     ₩ + P       Print     Opt+ # + P       Print Online     Jump To>       ▶ Edit     ↓                                                                                                    | File Info                         | Opt+Shift+%+I             | Undo           |
| Print with Preview     #+P       Print     Opt+#+P       Print One Copy     Opt+Shift+#+P       Print Online     Jump To>       > Edit     *                                                                                                    | Print with Preview     第+P       Print     Opt+&+P       Print One Copy     Opt+Shift+&+P       Print Online     Jump To>       > Edit     *                                                                                                    | Print with Preview     第+P       Print     Opt+%+P       Print One Copy     Opt+Shift+#+P       Print Online     Jump To>       Jump To>     Summarize       E dit     *                                                                                                    | Page Setup                        | Shift+&+P                 | Lise Default   |
| Print     Opt+%+P       Print One Copy     Opt+Shift+%+P       Print Online     Jump To>       ▶ Edit     ▲       ▶ Imace     ▲                                                                                                    | Print     Opt+%+P       Print One Copy     Opt+Shift+%+P       Print Online     Jump To>       > Edit     *       > Image     *                                                                                                    | Print     Opt+%+P       Print One Copy     Opt+Shift+%+P       Print Online     Jump To>       ▶ Edit                                                                                                    | Print with Preview                | ₩+P                       | Use Default    |
| Print One Copy     Opt+Shift+#+P       Print Online     Jump To>       > Edit     4       > Image     7                                                                                                    | Print One Copy     Opt + Shift + % + P       Print Online     Jump To>       Jump To>     •       ► Edit     •       ▶ Image     •                                                                                                    | Print One Copy     Opt+Shift+%+P       Print Online     Jump To>       Jump To>     Summarize       ► Edit     +       ► Image     +                                                                                                    | Print                             | Opt+発+P                   | Add Shortcut   |
| Print Online<br>Jump To><br>Edit<br>Image                                                                                                    | Print Online<br>Jump To><br>► Edit<br>► Image                                                                                                    | Print Online<br>Jump To><br>► Edit<br>► Image                                                                                                    | Print One Copy                    | Opt+Shift+%+P             | Delete Shortcu |
| Jump To> Summarize   Edit  Image  T                                                                                                    | Jump To> Summarize  Edit Image                                                                                                    | Jump To> Summarize  Edit Image                                                                                                    | Print Online                      |                           |                |
| ▶ Edit ▲<br>▶ Imaoe ▼                                                                                                    | ▶ Edit ▲                                                                                                    | ▶ Edit ▲                                                                                                    | Jump To>                          |                           | Summarize      |
| ▶ Image ▼                                                                                                    | ▶ Image ¥                                                                                                    | ▶ Image ¥                                                                                                    | ▶ Edit                            |                           | Ă              |
|                                                                                                    |                                                                                                    |                                                                                                    | ► Image                           |                           | <u> </u>       |
|                                                                                                    |                                                                                                    |                                                                                                    |                                   |                           |                |
|                                                                                                    |                                                                                                    |                                                                                                    |                                   |                           |                |
|                                                                                                    |                                                                                                    |                                                                                                    |                                   |                           |                |
|                                                                                                    |                                                                                                    |                                                                                                    |                                   |                           |                |
|                                                                                                    |                                                                                                    |                                                                                                    |                                   |                           |                |

Фигура 3-10. Присвояване на потребителски кратки клавишни комбинации за ускоряване на работата ви.

| TopAlers Bits           | No. And Annual Contraction of the International Contraction of the International Contractional Contractionan Contractionan Contractional Contr |
|-------------------------|----------------------------------------------------------------------------------------------------|
| Deptices (installe)     | the family states                                                                                                    |
| Day Lines 2 (s.         | of contractor                                                                                                    |
| Dep Linets (1998-1998   | T2: Coup 4 tech a tech (00 pp)                                                                                                    |
| Deep Courte & test (10) | The Complete State                                                                                                    |
| Day Lords Tools 201     | An and the second second second                                                                                                    |
| Dep Hir o III is        | at cash pack a pack has been                                                                                                    |
| Cop Knows Minak H.      | The Coup Siloch a riditate field pai                                                                                                    |
| DopAti<br>Provide       | 11. Church inches in mehr dem part                                                                                                    |
| prevent Taul Delp       | The Complete sold in                                                                                                    |
|                         | 12 Charles in the All Inch 199 per                                                                                                    |
|                         | The Coup all                                                                                                    |
|                         | the characteristic                                                                                                    |
|                         | ti che M<br>Ricen Intéri                                                                                                    |

Фигура 3-11. Предварителните настройки на инструменти ви помагат да работите по-бързо и по-точно.

|                            | Preferences                                   |        |
|----------------------------|-----------------------------------------------|--------|
| ✓ General                  | <b>%</b> 1                                    |        |
| File Handling              | 912                                           |        |
| Display & Cursors          | #3                                            | Cancel |
| Transparency & Gamut       | ¥4 :                                          | Onni   |
| Units & Rulers             | 315 Changes will take effect the next         | Free   |
| Guides, Grid & Slices      | #6 time you start Photoshop.                  | Next   |
| Plug-Ins & Scratch Disks   | ¥7                                            |        |
| Memory & Image Cache       | 368                                           |        |
| Туре                       | #9                                            |        |
| Export Clipboar            | d 📃 Beep When Done                            |        |
| Show Tool Tips             | Dynamic Color Sliders                         |        |
| Zoom Resizes V             | Vindows Save Palette Locations                |        |
| Auto-Update O              | pen Documents 📝 Use Shift Key for Tool Switch |        |
| Show Menu Col              | ors Automatically Launch Bridge               |        |
| Resize Image D             | uring Paste/Place 📃 Zoom with Scroll Wheel    |        |
| History Log                |                                               |        |
| Save Log Items To: 💌 Metao | fata                                          |        |
| ⊖ Text                     | File Choose                                   |        |
| OBoth                      |                                               |        |
| Edit Log Items: Detaile    | d 🗈                                           |        |
|                            |                                               |        |
|                            | (Baset All Warning Dialans)                   |        |

Фигура 3-12. Използвайте Preferences на Photoshop за определяне на голяма част от поведението на програмата.

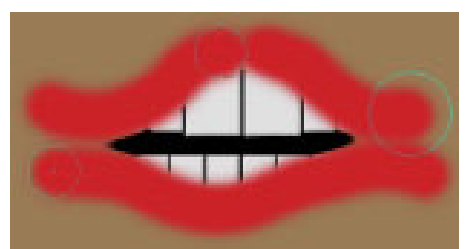

Фигура 3-13. Когато работите с ниска настройка на Hardness, обикновено най-добър е Normal Brush Tip.

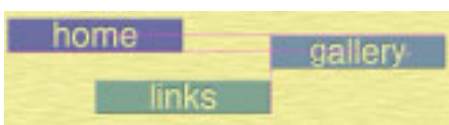

Фигура 3-14. Водещите линии в магента показват как слоят се подравнява спрямо други слоеве.

| Additional Plug-Ins Folder              |         |
|-----------------------------------------|---------|
| <none></none>                           | Choose) |
| egacy Photoshop Serial Number:          |         |
|                                         |         |
|                                         |         |
| Scratch Disks                           |         |
| - Scratch Disks<br>First: ScratchDisk-A |         |
| - Scratch Disks<br>First: ScratchDisk-A |         |
| Scratch Disks<br>First: ScratchDisk-A   |         |

Фигура 3-15. За чернови дискове използвайте само вътрешните дискови устройства.

| Settings:                        | Custom                                        | •                                                                                                    | Load        |
|----------------------------------|-----------------------------------------------|----------------------------------------------------------------------------------------------------|-------------|
| Workin                           | g Spaces —                                    |                                                                                                    | Save        |
|                                  | RGB:                                          | Adobe RGB (1998)                                                                                                    | (           |
|                                  | CMYK:                                         | U.S. Sheetfed Coated v2                                                                                                    | More Option |
|                                  | Gray:                                         | Dot Gain 20%                                                                                                    | Preview     |
|                                  | Spot:                                         | Dot Gain 20%                                                                                                    |             |
| Color N                          | lanagement                                    | t Policies                                                                                                    |             |
|                                  | RGB:                                          | Convert to Working RGB                                                                                                    |             |
|                                  | CMYK:                                         | Convert to Working CMYK                                                                                                    |             |
|                                  | Gray:                                         | Off :                                                                                                    |             |
| Profile M<br>Missi               | lismatches:<br>ng Profiles:                   | Ask When Opening Ask When Pasting<br>Ask When Opening                                                                                            |             |
| Descrip                          | tion                                          |                                                                                                    |             |
| Adobe Ro<br>colors an<br>CMYK. U | GB (1998):<br>id is well-su<br>lse this space | Provides a fairly large gamut (range) of RGB<br>itted for documents that will be converted to<br>ze if you need to do print production work with |             |

Фигура 3-16. Избирайте разумно в диалоговия прозорец Color Settings за оптимално отпечатване.

....

ScanCear CS

|                                           |                                                                                                    | 0 H P 2       | ñ 5 6 F 0         | Main Setting Color            |
|-------------------------------------------|----------------------------------------------------------------------------------------------------|---------------|-------------------|-------------------------------|
|                                           |                                                                                                    | Preview Ur    | ndo Scan X        | Select source: Platen         |
| 0                                         |                                                                                                    |               |                   | Color Mode : Color(Photos)    |
| Open                                      |                                                                                                    |               |                   | Output Resolution : 300 📑 dpi |
| Enable: All Readable Documents            | •                                                                                                    | CANAL A       |                   | Paper Size : Full Platen      |
| - Animals                                 | •                                                                                                    |               |                   | Multi-Crop : Apply Reset      |
| Network     AdobeP8M.md0     AdobeP8M.md0 |                                                                                                    |               |                   | Selection                     |
| Harddrive-2                               |                                                                                                    |               |                   | Width : Height : Units :      |
| ScratchDisk-B CRW_1216.CRW                | CHARLES AND A STREET                                                                                            |               |                   | 3.95 5.88 inches •            |
| ScratchDisk-A CRW_1216.THM                |                                                                                                    |               |                   | 10                            |
| CRW_1216.xmp                              |                                                                                                    |               |                   |                               |
| Teterbauer                                |                                                                                                    | 5.7           |                   | Width : Height : Scale :      |
| Applications CRW_1217.THM                 | The second second second second second second second second second second second second second second second se |               |                   | 3.95 26 5.88 26 100 %         |
| DigitalPhotos-1                           | BATHLE HEATHLE HAR SHARE HARE I                                                                                 | A CAR AND     |                   |                               |
| Pictures CRW_1218.THM                     |                                                                                                    |               |                   |                               |
| PROJECTS CRW_1218.xmp                     |                                                                                                    | VALUE (       |                   |                               |
| Writing Y                                 |                                                                                                    | 1 1 1 1       |                   |                               |
| Format: Camera Raw 🛟 6.96M Find           | Find Again                                                                                                    |               |                   | < Simple Mode                 |
| (New Folder                               | Cancel Open                                                                                                    | -             | Caladification II |                               |
|                                           |                                                                                                    | iew           |                   |                               |
|                                           |                                                                                                    |               |                   |                               |
|                                           | Name: Untitled-1                                                                                                |               | UK                |                               |
|                                           | Preset: Custom                                                                                                  |               | Cancel            |                               |
|                                           | Width: 7                                                                                                    | inches        | Save Preset       |                               |
|                                           | Height: 5                                                                                                    | inches ;      | Delete Preset)    |                               |
|                                           | Resolution: 300                                                                                                 | pixels/inch 🛟 |                   |                               |
|                                           | Color Mode: RGB Color                                                                                           | 8 bit         | Image Size:       |                               |
|                                           | Background Contents: White                                                                                      | •             | 9.01M             |                               |
|                                           | Advanced                                                                                                    |               |                   |                               |
|                                           |                                                                                                    |               |                   |                               |

Фигура 4-1. Отваряне на изображение, сканиране на изображение или създаване на ново изображение за работа във Photoshop.

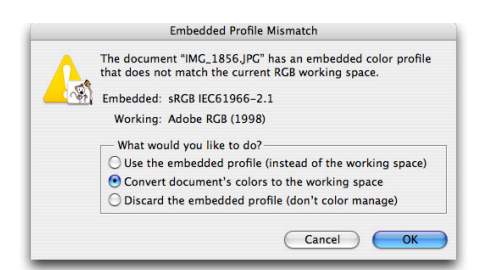

Фигура 4-2. Когато цветовите профили не съвпадат, трябва да направите избор.

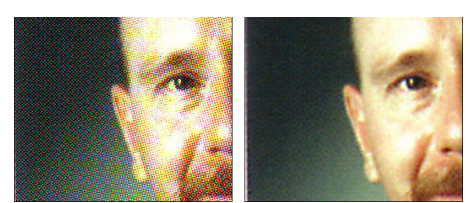

Фигура 4-3. Сканиране без (вляво) и с включена опция за намаляване на ефекта моаре на скенера.

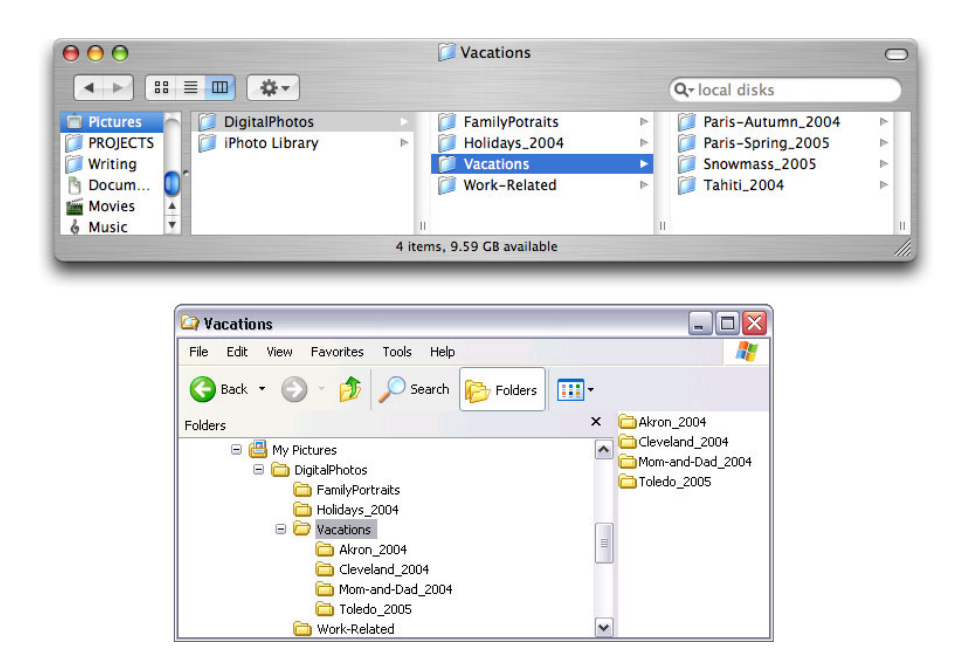

Фигура 4-4. Организиране с подпапки. Създаване на структура с папки.

| < 🇇 🗎 4-F          | lowers                                   | 主 🗈      |                                                                                                    |                                      | Unfiltered                              | - m ว ୯   8                                                                                                    |
|--------------------|------------------------------------------|----------|----------------------------------------------------------------------------------------------------|--------------------------------------|-----------------------------------------|----------------------------------------------------------------------------------------------------|
| Favorites          |                                          |          |                                                                                                    |                                      |                                         |                                                                                                    |
| Collections        |                                          |          |                                                                                                    |                                      |                                         |                                                                                                    |
| r peterbauer       |                                          |          |                                                                                                    |                                      |                                         |                                                                                                    |
| DigitalPhotos      |                                          | <b>2</b> | - BARRING ST                                                                                                    | and the second                       | A CONTRACTOR                            | States - States - States                                                                                                    |
| Desktee            |                                          | <b>A</b> | State -                                                                                                    | State Service                        | Section and the                         | and Wardson Pro                                                                                                    |
| Desktop            |                                          | Ŧ        | 1. Martin Carl                                                                                                    | - TRACE                              |                                         |                                                                                                    |
| Folders            |                                          |          | A DIAL PROPERTY                                                                                                    |                                      |                                         |                                                                                                    |
|                    | P P 1 mountains                          | 6        |                                                                                                    |                                      |                                         |                                                                                                    |
|                    | 2-Vistas                                 |          | CRW 1205 CRW                                                                                                    | CRW 1205 tif                         | CRW 1208 CRW                            | CRW 1209 CRW                                                                                                    |
|                    | 3-People-Events-Things                   | Ţ.       | 7/19/04 3:46:3                                                                                                    | 7/19/04, 3:46:38 PM                  | 7/19/04, 3:52:06 PM                     | 7/19/04. 3:52:1                                                                                                    |
|                    | 🧊 4-Flowers                              | Ţ.       | C01/ 1                                                                                                    | 205 46                               |                                         |                                                                                                    |
|                    | 5-Clouds-Skies-Moon                      | -        | Kind: T                                                                                                    | 205.th<br>IFE image                  |                                         |                                                                                                    |
|                    |                                          |          | Creato                                                                                                    | r: Adobe Photoshop CS Ma             | cintosh                                 |                                                                                                    |
| Preview            |                                          | _        | Date C                                                                                                    | reated: 7/19/04, 3:46:38             | PM                                      | No. of Concession, Name                                                                                                    |
| 10000              | A MARKEN AND                             |          | Date Fi                                                                                                    | le Modified: Today, 12:58<br>1 92 MR | 03 AM                                   |                                                                                                    |
|                    | S. S. S. S. S. S. S. S. S. S. S. S. S. S |          | 6144 >                                                                                                    | 4096 @ 240 dpi                       |                                         | CON 1997                                                                                                    |
| 3                  |                                          |          | Label:                                                                                                    | Green                                | the Contract                            | SULL STOR                                                                                                    |
|                    | AN AVERAGE THE                           |          | Rating                                                                                                    | *****                                |                                         | A DECK DECK                                                                                                    |
| 10 A               |                                          |          | **                                                                                                    | ***                                  | ****                                    | ****                                                                                                    |
| 1                  |                                          |          | CRW_1210.CRW                                                                                                    | CRW_1212.tif                         | CRW_1213.CRW                            | CRW_1304.CRW                                                                                                    |
|                    | ALL HELL AND THE REAL PROPERTY OF        |          | 7/19/04, 3:52:30 PM                                                                                                    | 7/19/04, 3:55:56 PM                  | 7/19/04, 3:56:04 PM                     | 7/20/04, 1:32:0 🐼                                                                                                    |
| 123                |                                          |          |                                                                                                    |                                      |                                         |                                                                                                    |
|                    |                                          |          |                                                                                                    |                                      |                                         |                                                                                                    |
| CALL OF THE        |                                          |          |                                                                                                    |                                      |                                         | · · · · · · · · · · · · · · · · · · ·                                                                                                    |
| 2                  |                                          |          | and the second                                                                                                    |                                      | And State                               |                                                                                                    |
| -                  | CRW 1205 tif                             | -        | AN A                                                                                                    |                                      | 14163                                   |                                                                                                    |
|                    | C.M_1203.01                              |          |                                                                                                    |                                      | 10 - 10 - 10 - 10 - 10 - 10 - 10 - 10 - |                                                                                                    |
| Matadata Kay       |                                          |          | State of the second second sec |                                      | 1 1 1 1 1 1 1 1 1 1 1 1 1 1 1 1 1 1 1   | Selle and Sel                                                                                                    |
| File Broporties    | 3                                        | •        |                                                                                                    |                                      | ****                                    |                                                                                                    |
| Filename           | : CRW 1205 tif                           |          | CRW_1306.CRW                                                                                                    | CRW_1307.CRW                         | CRW_1308.CRW                            | CRW_1309.CRW                                                                                                    |
| Document Kind      | : TIFE image                             | -        | 7/20/04, 1:32:2 🟝                                                                                                    | 7/20/04, 1:32:32 PM                  | 7/20/04, 1:32:4 🟝                       | 7/20/04, 1:32:56 PM                                                                                                    |
| Application        | Adobe Photoshop CS Macintosh             |          |                                                                                                    |                                      |                                         |                                                                                                    |
| Date Created       | : 7/19/04, 3:46:38 PM                    |          |                                                                                                    |                                      |                                         |                                                                                                    |
| Date File Created  | 12/28/04, 3:24:07 PM                     |          |                                                                                                    |                                      |                                         |                                                                                                    |
| Date File Modified | : Today, 12:58:03 AM                     | Ĭ.       | State Andrews                                                                                                    |                                      | ANNIA T                                 |                                                                                                    |
| ile Size           | 21.92 MB                                 | <b>v</b> |                                                                                                    |                                      |                                         |                                                                                                    |
|                    |                                          | 01       | Martin 2                                                                                                    |                                      |                                         |                                                                                                    |
|                    |                                          |          |                                                                                                    |                                      |                                         | and the second second se |

Фигура 4-5. Adobe Bridge замества File Browser, но изпълнява същата функция.

| M  | datata Asynotic                             |           |
|----|---------------------------------------------|-----------|
| -  | prod Gayametric Coliciante, Crossed Name of | turners.  |
|    |                                             |           |
|    |                                             |           |
| 72 | - Lucations                                 |           |
|    | Mad                                         |           |
|    | - Celevante                                 |           |
|    | Nome                                        |           |
|    | DNo                                         |           |
|    | Parts                                       |           |
| *5 | - Select                                    |           |
|    | Burldway.                                   |           |
|    | Turn                                        |           |
|    | Flore                                       |           |
|    | - Mustani                                   |           |
|    | Penale                                      |           |
|    | Pro .                                       |           |
|    | Taxes and other                             |           |
|    | Notes.                                      |           |
| -  | a l'atter branch                            |           |
| 1  | Constant Bulley                             |           |
| -  |                                             |           |
|    |                                             | 101101101 |

Фигура 4-6. Присвояването на ключови думи и категории помага при организирането (и намирането) на изображения.

| Label  | View     | Window   | Help |
|--------|----------|----------|------|
| Ratir  | ng       |          |      |
| No     | Rating   | H        | 0    |
| *      |          | ж        | 1    |
| **     |          | H.       | 2    |
| ***    |          | æ        | 3    |
| ✓ **** | *        | æ        | 4    |
| ***    | **       | ж        | 5    |
| Dec    | rease R  | lating # |      |
| Inci   | rease Ra | ating #  |      |
| Labe   | 1        |          |      |
| No     | Label    |          |      |
| Rec    | ł        | ж        | 6    |
| ✓ Yel  | low      | æ        | 7    |
| Gre    | en       | æ        | 8    |
| Blu    | e        | æ        | 9    |
| Pur    | ple      |          |      |

Фигура 4-7. Използвайте оценка със звезди и етикети като бележки и за сортиране на изображенията ви.

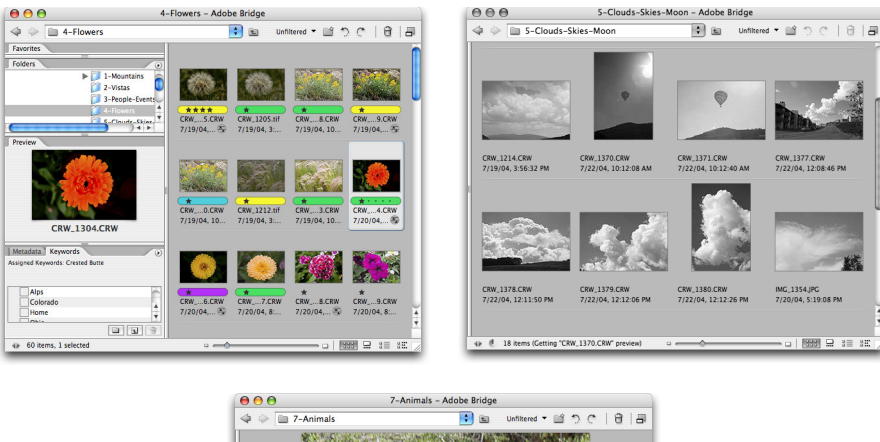

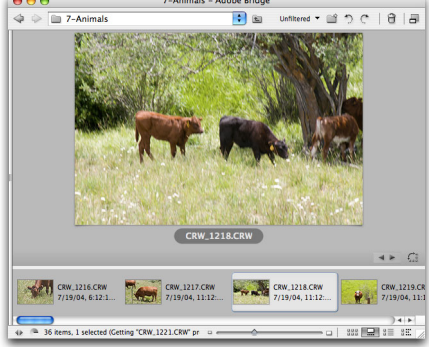

Фигура 4-8. Използвайте работно пространство, което отговаря на нуждите ви.

| C Response to passed                                                                                                    | -                     |                                                                                                    |               | - Come   |
|----------------------------------------------------------------------------------------------------|-----------------------|----------------------------------------------------------------------------------------------------|---------------|----------|
| - Manageria and the                                                                                                    | 811 C                 |                                                                                                    |               | - Martin |
| The same the other from                                                                                                    | and the second second |                                                                                                    |               |          |
| Chenny Prove                                                                                                    | Book in the owner the |                                                                                                    |               |          |
| Service Statement                                                                                                    |                       |                                                                                                    |               |          |
| Peet                                                                                                    | D Constitute          |                                                                                                    |               |          |
| line .                                                                                                    | H Animate             | and the second second                                                                                                    |               |          |
| Inspectation Providence                                                                                                    | 100                   | ( West Hards                                                                                                    | 100 BB (100 - |          |
|                                                                                                    |                       |                                                                                                    |               |          |
| and the second second se | and the second second | 200                                                                                                    |               |          |
|                                                                                                    |                       |                                                                                                    |               |          |
|                                                                                                    |                       |                                                                                                    |               |          |
| Party in the local data                                                                                                    |                       |                                                                                                    |               |          |
| 1000.000                                                                                                    | and Department        | And Address of the Address of the Ad | Sector .      |          |

Фигура 4-9. Използвайте Batch Rename за присвояване на информативни имена на файловете.

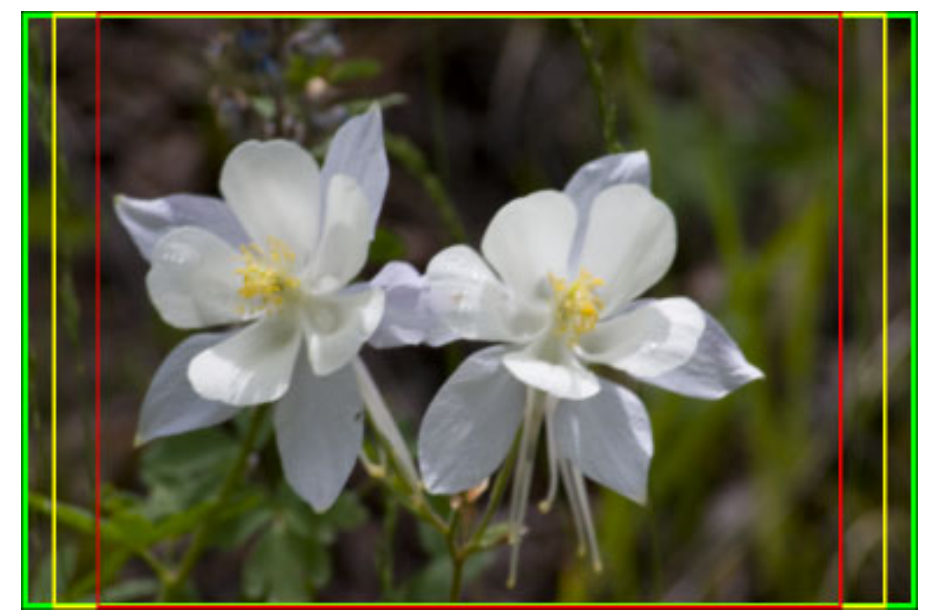

Фигура 4-10. Различните размери за отпечатване включват различни количества от изображението ви.

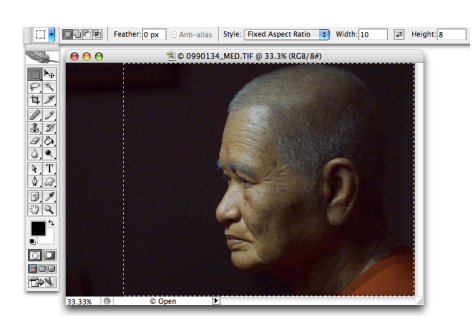

Фигура 4-11. Използвайте опцията Fixed Aspect Ratio за конкретно отношение широчинависочина.

| Print                                                                                                    |                                                        |                                                                                                    |
|----------------------------------------------------------------------------------------------------|--------------------------------------------------------|----------------------------------------------------------------------------------------------------|
| Position       Top:       Top:       Top:       Top:       Cater Image       Scale Top:       Scale Top: | Print<br>Cancel<br>Done<br>Page Sstup<br>Feeer Options | Print                                                                                                    |
| Printer Profile SPR800 MattleHvWIt BuPNote Lice<br>Readering Inter: Relative Colorimetric<br>Proof Setup Preset: Working COVY 3:<br>Simulate Paper Color Simulate Black Ink<br>Description<br>Select the profile applicable for the printer and type of paper to be used.                                                                                                    |                                                        | Printer: [Sylus Froito 8000FW/Standard) ?<br>Prests: Standard ?<br>Copies & Pages ?<br>Copies in Collated<br>Pages: All<br>@ From: to:<br>? Preview Save As PDF Fax Cancel Print |

Фигура 4-12. Използвайте по-големия диалогов прозорец Print with Preview за повече контрол върху цвета.

| RCB Red                                                                                                    |
|----------------------------------------------------------------------------------------------------|
| O O DigitalColor Meter                                                                                                    |
| RGB As Actual Value, 8-bit                                                                                                    |
| R 255<br>G 0<br>B 0                                                                                                    |
| Apple Studio Display                                                                                                    |
| hm                                                                                                    |
| Roser Price 1986                                                                                                    |
| Posts (model )                                                                                                    |
| Primer Teatures                                                                                                    |
| Indust Data (Det )                                                                                                    |
| Verei Bankty: [Internet: Lititation is]     B       Child Carantesis. Converse on the signature     B       Except Converting     B       Child Direct Converse     B |
| (1000) (SHATE.) (10.) (1000) (1000)                                                                                                    |

Фигура 4-13. Опциите на цветния лазерен принтер се различават от тези за мастиленоструйните принтери.

| Site Styles: Centered Frame 1 - Basic Email: webmaster@voursite.com                                                                                                    | OK Centered – Rounded Edges                                                                                                    |
|----------------------------------------------------------------------------------------------------|----------------------------------------------------------------------------------------------------|
| Source Images Use: Folder Choose Panther:Users.peterbatsFortHeroes.Originals: Include All Subfolders Destination Panther:Users.peterbaHatsFortHerosWebSite: Options: General Extension: Intm Use UTF 8 Encoding for URL Add Width and Height Attributes for Images Preserve all metadata | Cancel<br>✓ Centered Frame 1 – Basic<br>Centered Frame 1 – Feedback<br>Centered Frame 2 – Feedback<br>Dotted Border – Black on Whit<br>Dotted Border – White on Blac<br>Flash – Gallery 1<br>Flash – Gallery 2<br>Flash – Gallery 3<br>Gray Thumbnails<br>Horizontal Gray<br>Horizontal Gray<br>Horizontal Sildeshow<br>Lightbox<br>Modern – List With Thumbnail<br>Modern – List Simple – Horizontal Thumbnail<br>Simple – Ventical Thumbnails<br>Simple – Thumbnail Table<br>Simple – Table – Minimal |

Фигура 4-14. Вдясно виждате значителния списък от шаблони на Web Photo Gallery.

| Options: Banner                                                                                                    | •           | Options: Thumbnails                                                                                                    |
|----------------------------------------------------------------------------------------------------|-------------|----------------------------------------------------------------------------------------------------|
| Site Name: Adobe Web Photo Gallery<br>Photographer: Joe Photoshopper<br>Contact Info: Jphotoshopper@yoursite.c<br>Date: 3/25/05<br>Font: Helvetica<br>Font Size: 3 | om          | Size: Medium  75 pixels Columns:  8 Rows:  8 Border Size:  9 pixels Titles Use:  Filename  1 Title 1 Description Copyright Credits Font: Helvetica                                 |
| Options: Large Images                                                                                                    | •           | Font Size: 3                                                                                                    |
| Resize Images: Medium 3350<br>Constrain: Both 5<br>JPEG Quality: Medium 5<br>File Size: Small lan                                                                  | pixels      | Options: Custom Colors                                                                                                    |
| Titles Use: Filename Ti<br>Description Co<br>Credits<br>Font: Helvetica<br>Font Size: 3                                                                            | ile pyright | Options: Security<br>Content: Custom Text<br>Custom Text: ©2005 Joe Photoshopper<br>Font: Helvetica<br>Font Size: 36 pt<br>Color: Black © Opacity: 30 • %<br>Pacification Contened |
|                                                                                                    |             | Rotate: None                                                                                                    |

Фигура 4-15. Не всички опции са достъпни за всеки шаблон на Web Photo Gallery.

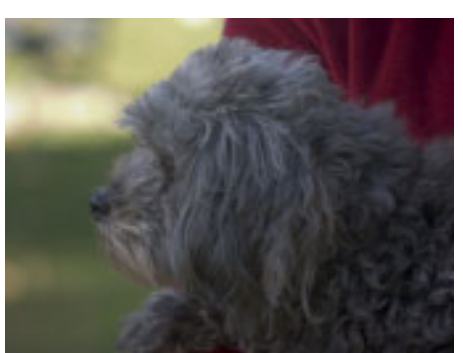

Фигура 5-1. Хубава снимка, но не е изкуство.

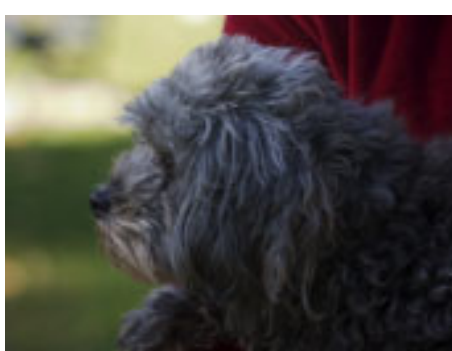

Фигура 5-2. Една проста настройка на тоналността затъмнява, осветлява, обогатява цветовете и извежда подробностите.

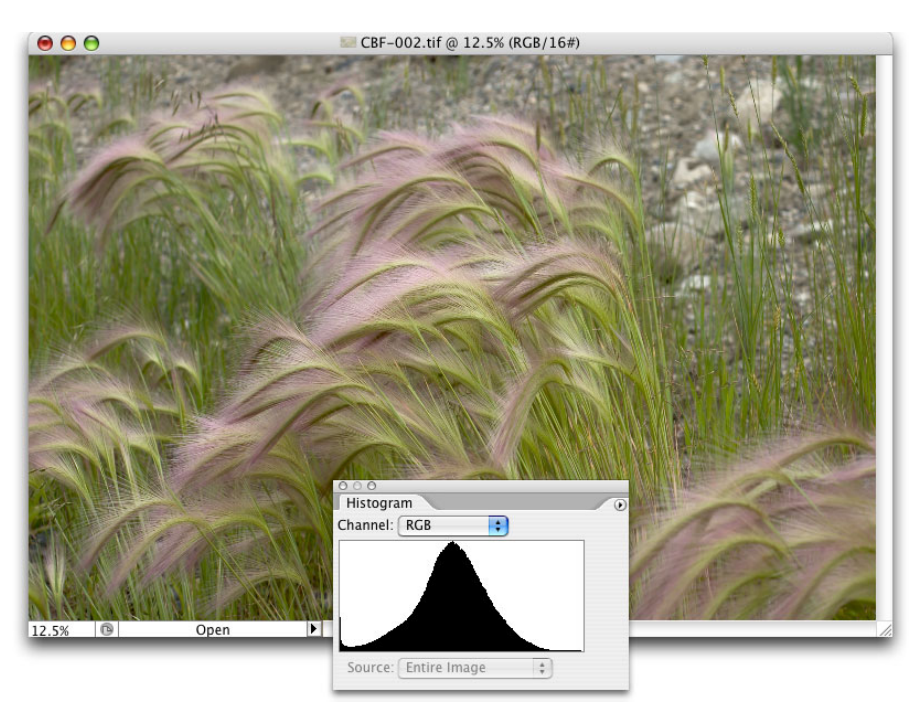

Фигура 5-3. Това изображение има много равномерно разпределение на пикселите в средните тонове.

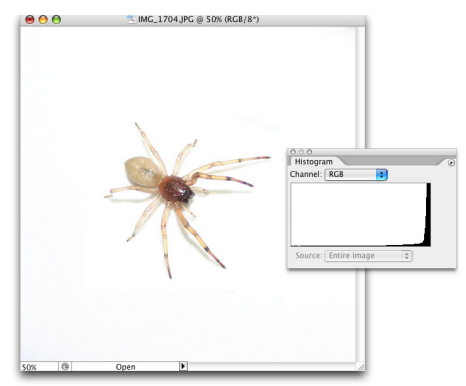

Фигура 5-4. Хистограмата е изкривена поради многото бели пиксели. Или може би е решила да избяга.

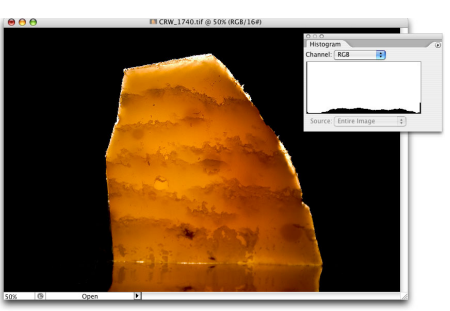

Фигура 5-5. Прекалено многото пиксели в най-лявата колона затрудняват видимостта на разпределението на средните тонове.

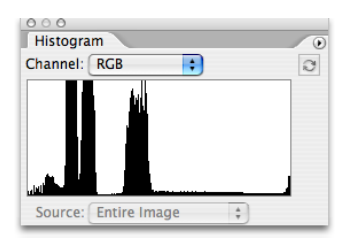

Фигура 5-6. Понякога хистограмата разговаря с гатанки.

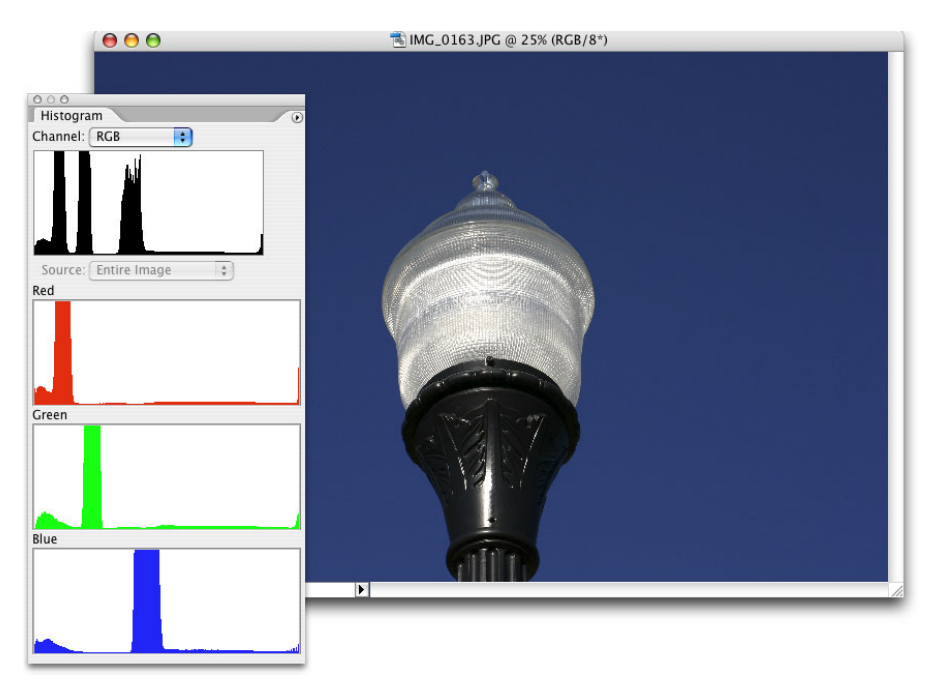

Фигура 5-7. All Channels View показва отделни хистограми за всеки цветен канал.

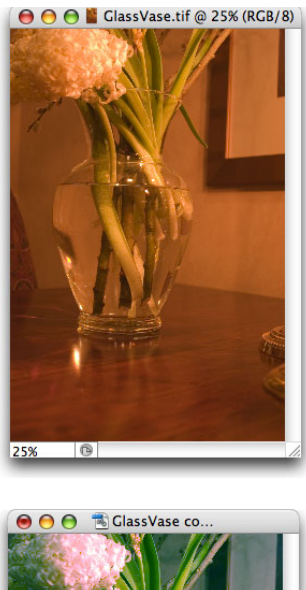

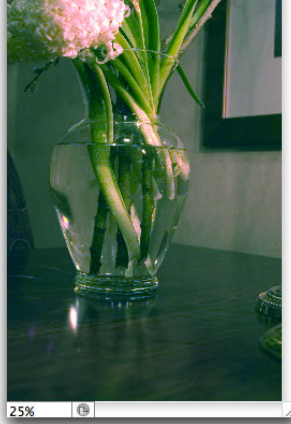

Фигура 5-8. Една и съща снимка със и без оранжева цветна сянка.

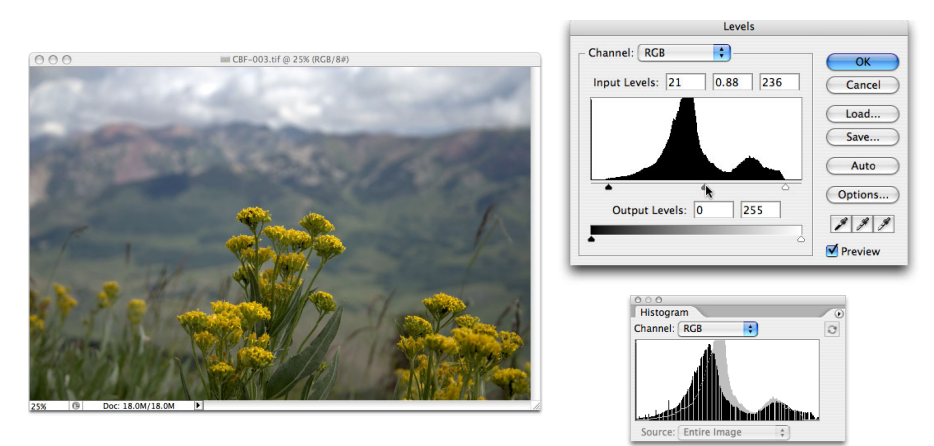

Фигура 5-9. Сравнете хистограмата в Levels и палитрата Histogram.

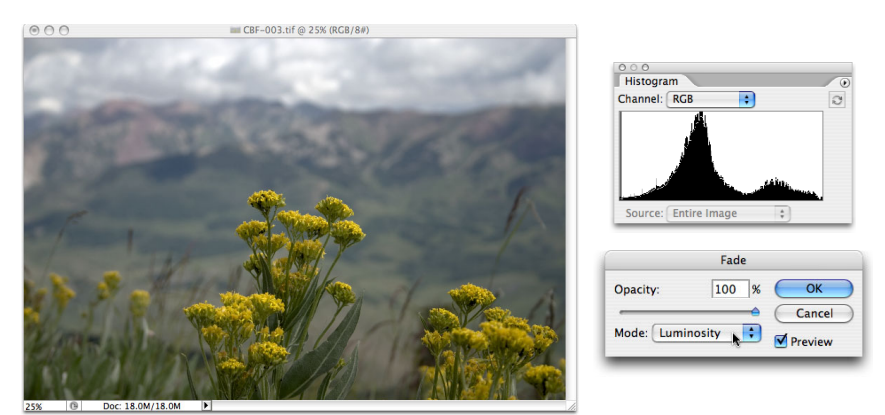

Фигура 5-10. Променете режима на смесване на настройката Levels на Luminosity с EditpFade.

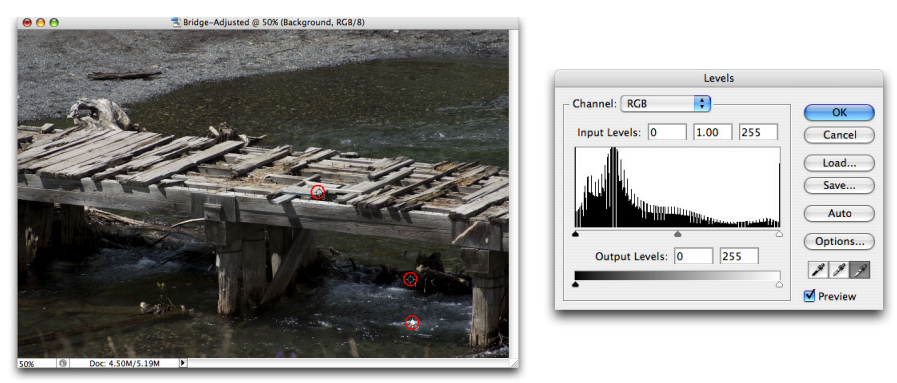

Фигура 5-11. Използвайте капкомерите в Levels за задаване на черна и бяла точки, след което неутрализирайте цветовете на изображението ви.

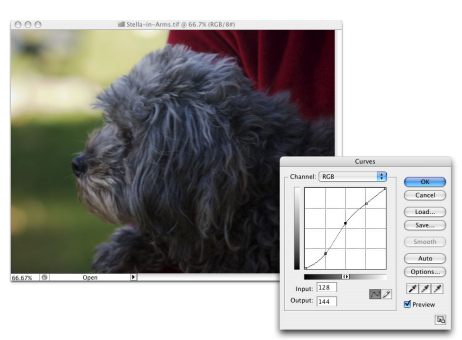

Фигура 5-12. Помните ли малката Стела от началото на главата?

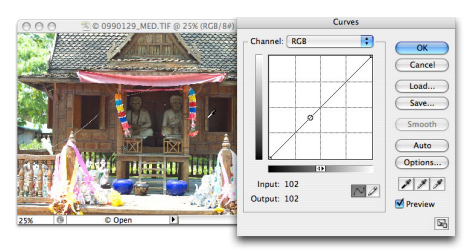

Фигура 5-13. Задръжте натиснат бутона на мишката, като преместите курсора върху изображението, за да видите тази точка от кривата.

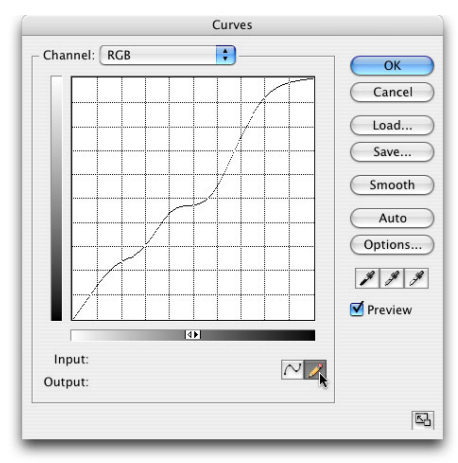

Фигура 5-14. Можете да промените подреждането на Curves — много е удобно, когато чертаете крива.

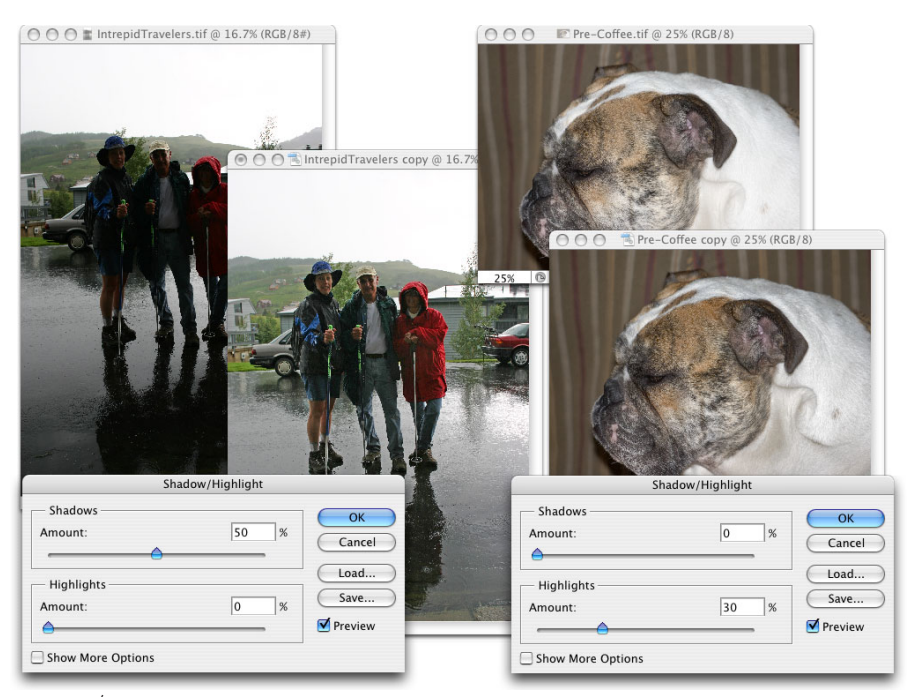

Фигура 5-15. Shadow/Highlight върши доста добра работа с тези прекалено често срещани проблеми.

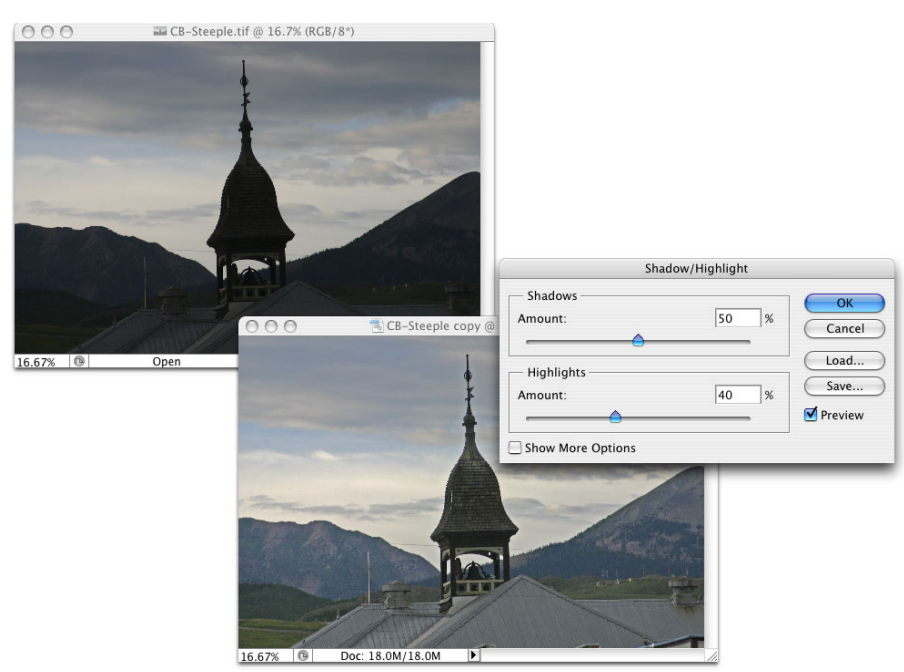

Фигура 5-16. Някои изображения се нуждаят от помощ и при сенките, и при осветените места.

|                                | Shadow/Highlight  |     |            |
|--------------------------------|-------------------|-----|------------|
|                                | - Shadows         |     | ОК         |
| $\mathbf{A}$                   | Amount:           | 80  | % Cancel   |
|                                | Tonal Width:      | 15  | % Load     |
| ○ ○ ○ ③ Ambush copy @ 12.5% (R | Radius:           | 15  | px Preview |
|                                |                   |     |            |
| $\lambda$                      | Amount:           | 29  | %          |
|                                | Tonal Width:      | 49  | %          |
|                                | Radius:           | 15  | рх         |
|                                | - Adjustments     |     |            |
|                                | Color Correction: | +40 |            |
|                                | Midtone Contrast: | -25 |            |
|                                |                   |     |            |

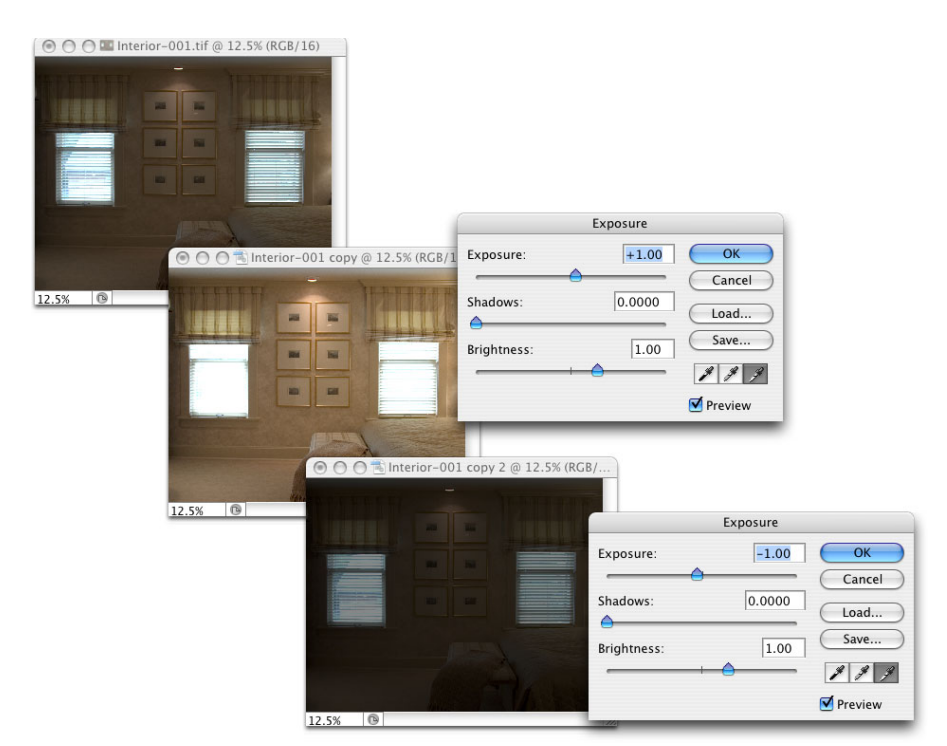

Фигура 5-18. С настройката Exposure малката промяна дава голям резултат!

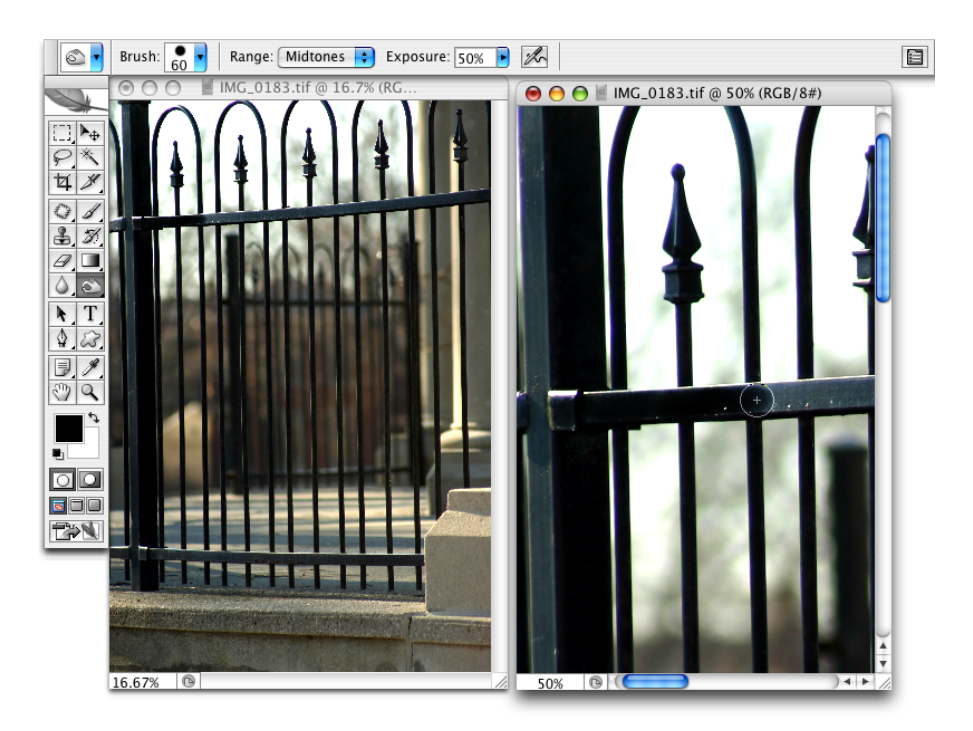

Фигура 5-19. "Боядисване" на ограда с инструмента Burn — къде е Том Сойер, когато имам нужда от него?

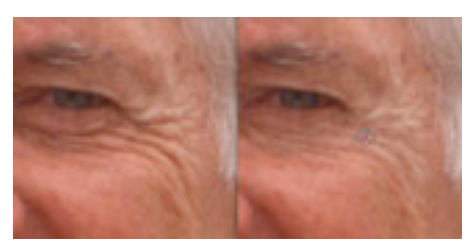

Фигура 5-20. Използвайте инструмента Dodge, за да минимизирате бръчките, без да ги премахвате.

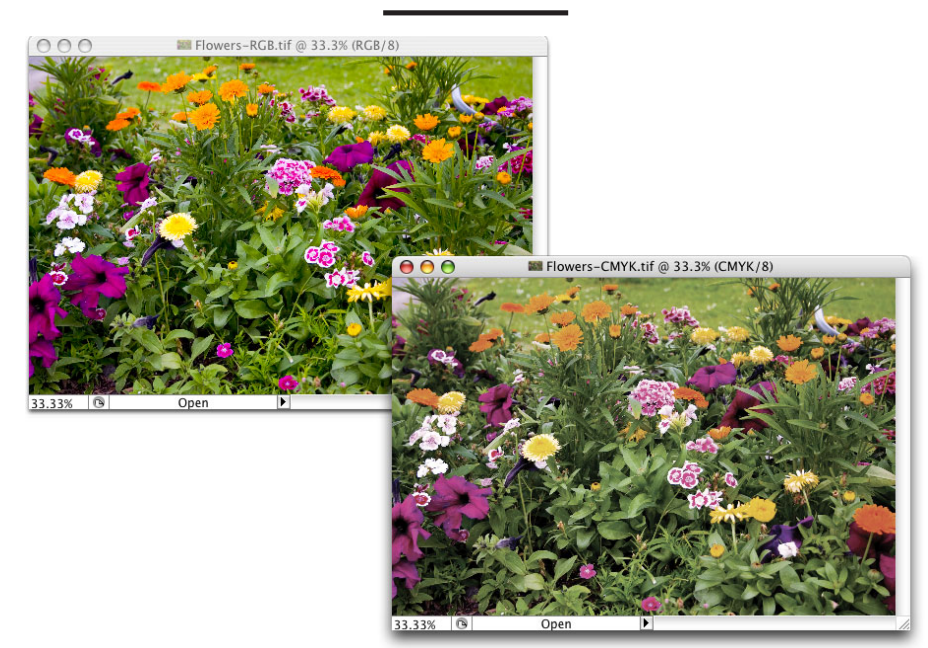

Фигура 6-1. Изображение със широка гама (вляво) и същата снимка с по-малка гама.

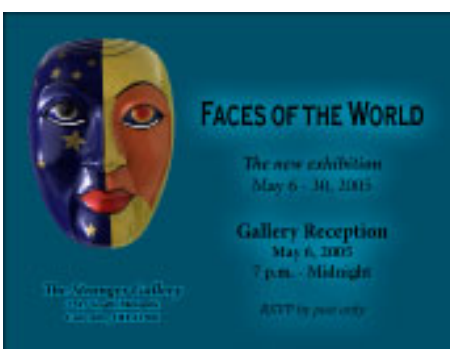

Фигура 6-2. Обикновено използвате изображения СМҮК за печатани на едро материали.

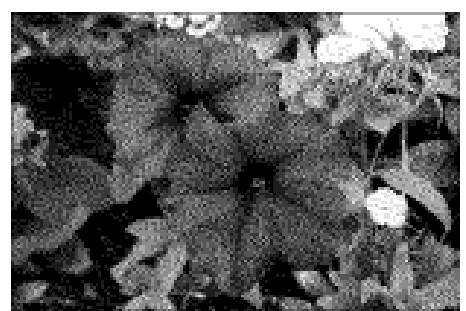

Фигура 6-3. Изображенията Bitmap съдържат само черни и бели пиксели — няма сиви, няма цветни.

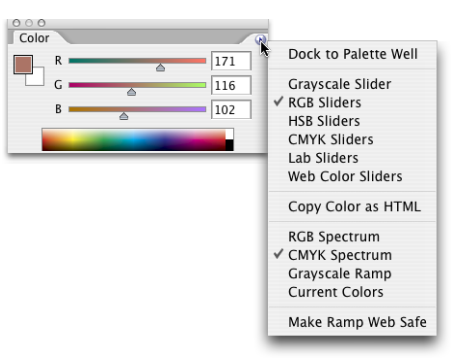

Фигура 6-4. Изберете предпочитания от вас цветови модел от менюто на палитрата Color.

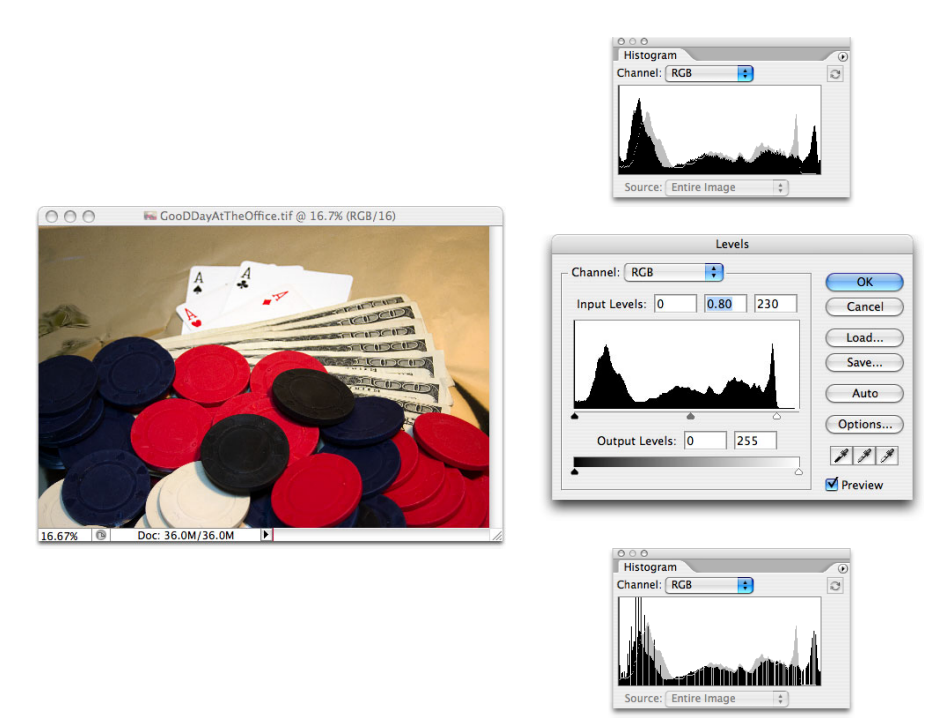

Фигура 6-5. Сравнете палитрите Histogram, за да видите постеризацията (вдясно).

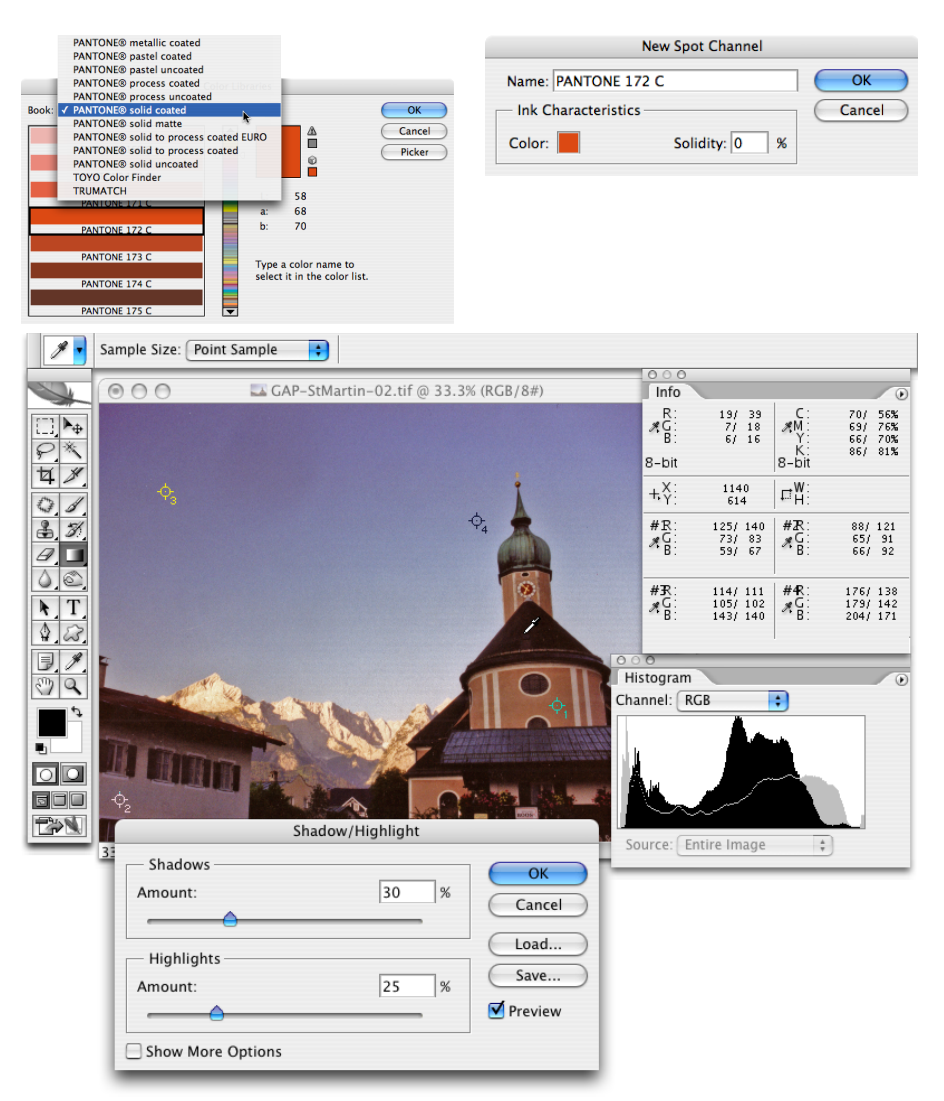

Фигура 6-6. Всяка от мишените в изображението се проследява в палитрата Info.

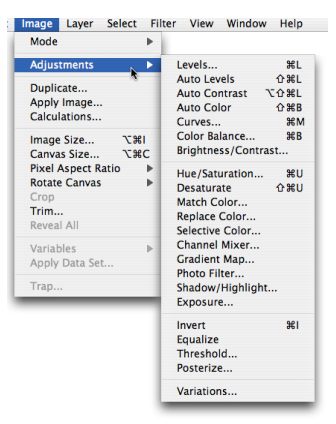

Фигура 6-7. Гъвкавостта на Photoshop е наистина очевидна в менюто ImagepAdjustments.

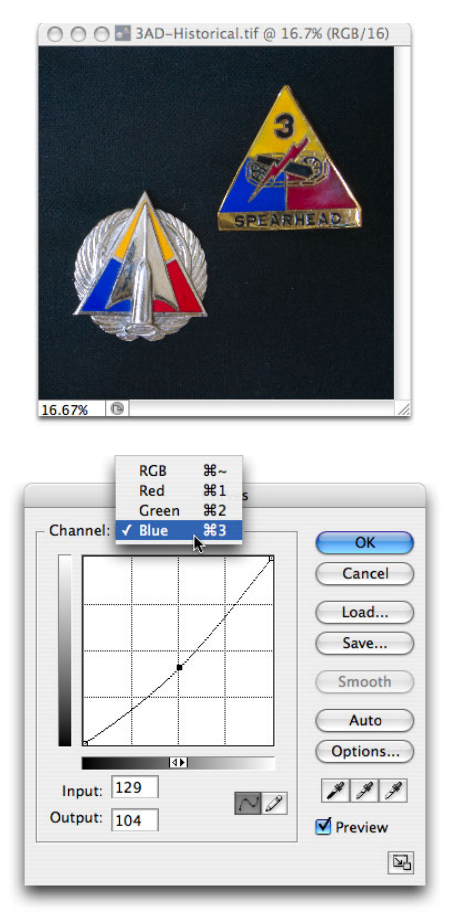

Фигура 6-8. Коригирайте всеки канал поотделно с Curves, за да настроите цветовете в изображението ви.

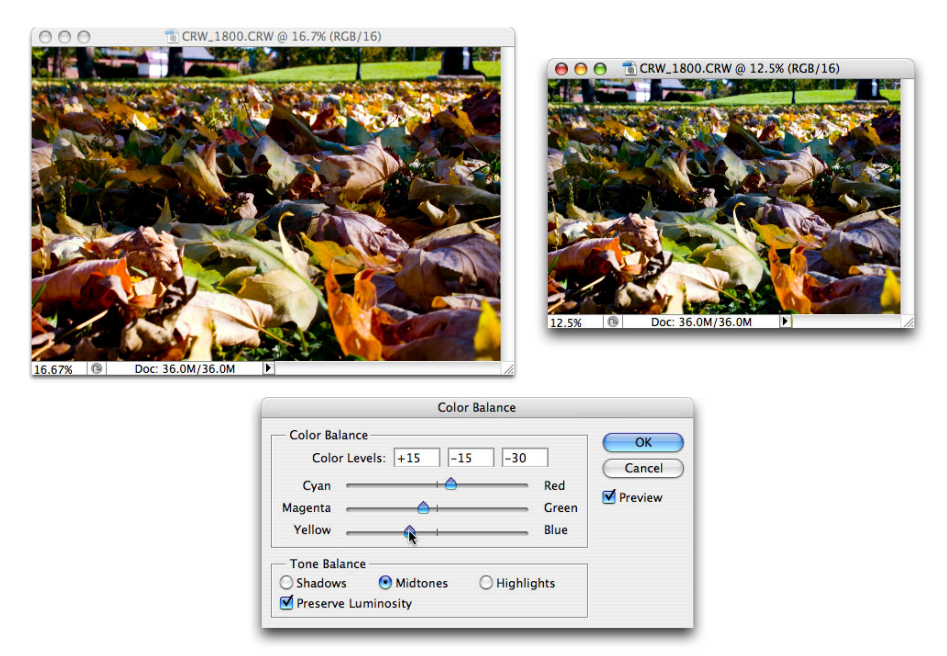

Фигура 6-9. Color Balance ви дава директен контрол върху противоположностите.

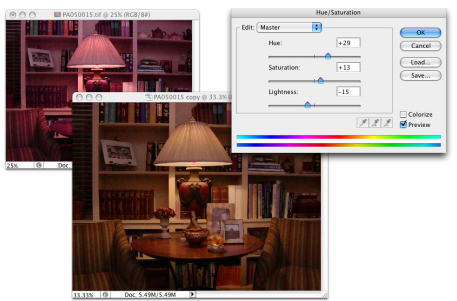

Фигура 6-10. Hue/Saturation лекува три проблема едновременно.

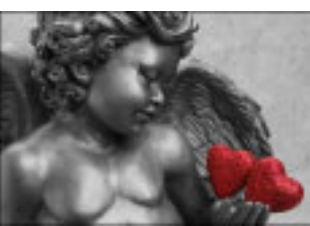

Фигура 6-11. Създайте този ефект, като селектирате по-голямата част от изображението преди използване на Desaturate.

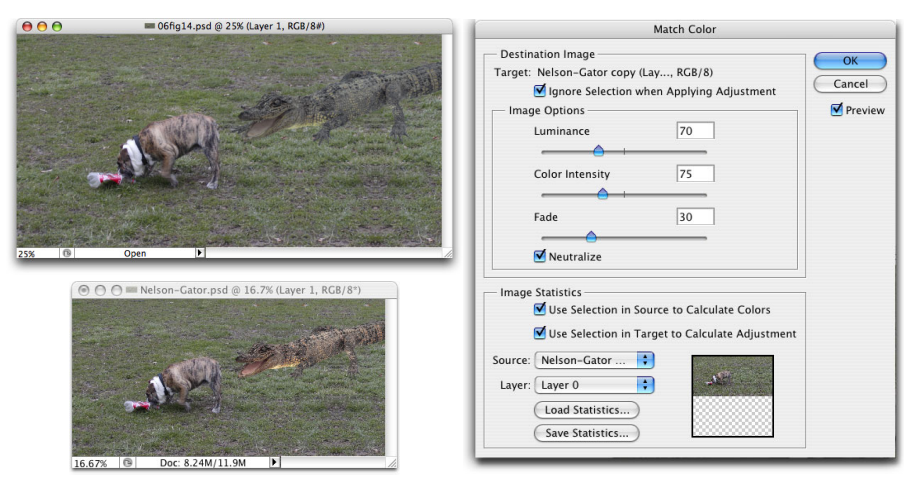

Фигура 6-12. Съпоставянето на алигатора и тревата подобрява осветлението и неговите шансове за обяд.

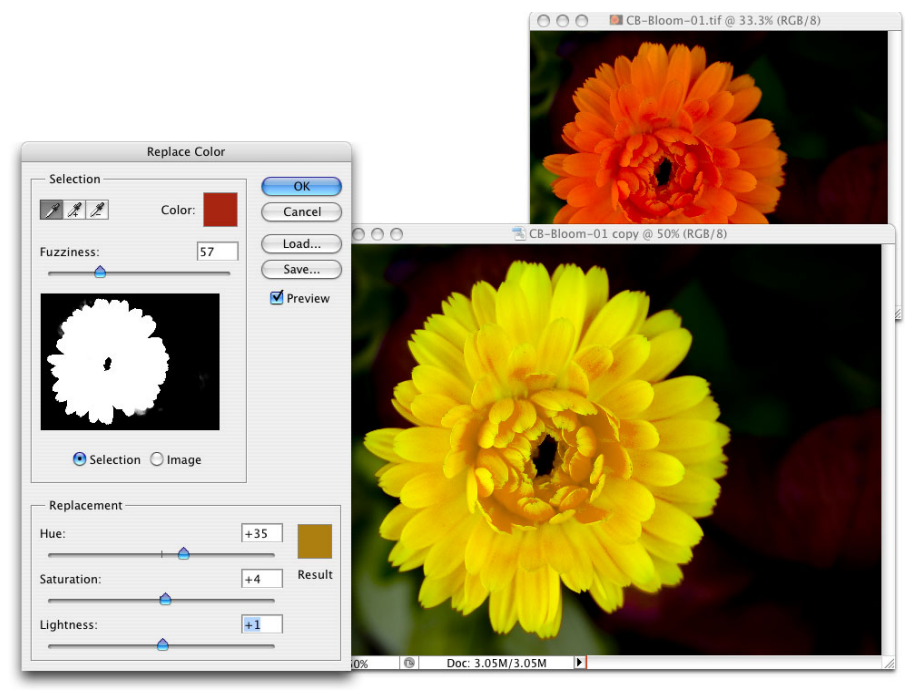

Фигура 6-13. Направете селекция, променете оттенъка, наситеността и осветеността на селекцията.

| ● ● ● © CRW_1510.CRW @ 33.3% (RCB/8) |                               | ⊖ ⊖ ⊖ 📲 CB-Birch-01.tif @ 25% (RG |
|--------------------------------------|-------------------------------|-----------------------------------|
|                                      | Selective Color               |                                   |
|                                      | Colors: Reds                  |                                   |
|                                      | Cyan: +13 % Cancel            |                                   |
|                                      | Magenta: -83 % Load           |                                   |
|                                      | Save                          |                                   |
|                                      | Yellow: -30 % Preview         |                                   |
|                                      | Plack: +10 %                  |                                   |
|                                      |                               |                                   |
|                                      | Method: 🔿 Relative 💽 Absolute |                                   |
| 33.33%                               |                               | 25% ©                             |

Фигура 6-14. Прекаленото червено се елиминира лесно, без да се променя нещо друго.
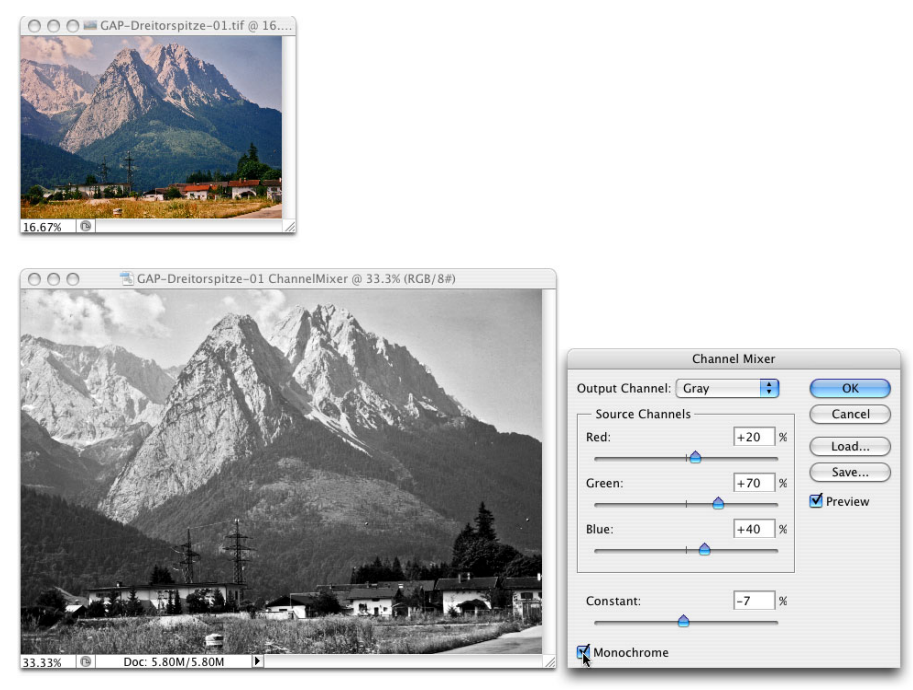

Фигура 6-15. Опцията Monochrome на Channel Mixer ви позволява да контролирате преобразуването си в сива гама.

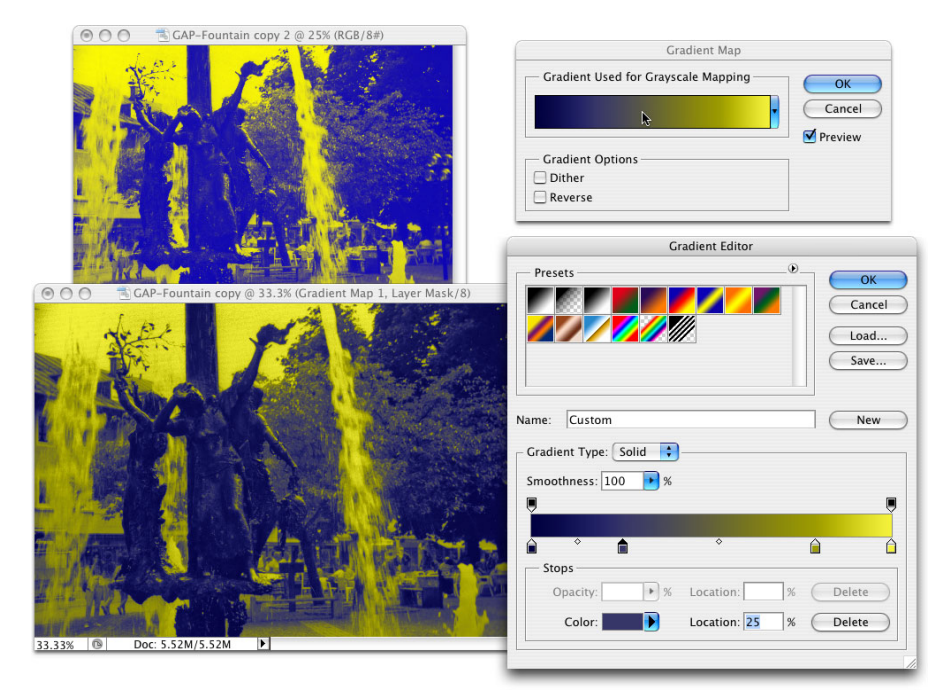

Фигура 6-16. Използването на повече цветове в градиента ви създава повече подробности.

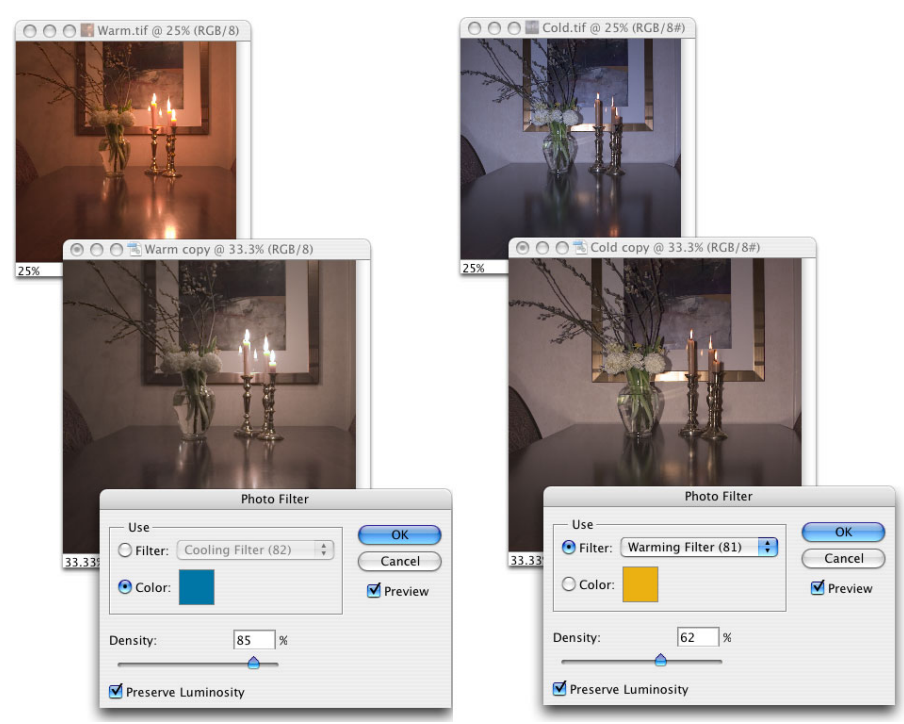

Фигура 6-17. Неутрализиране на цветна сянка с филтър от противоположния цвят във Photo Filter.

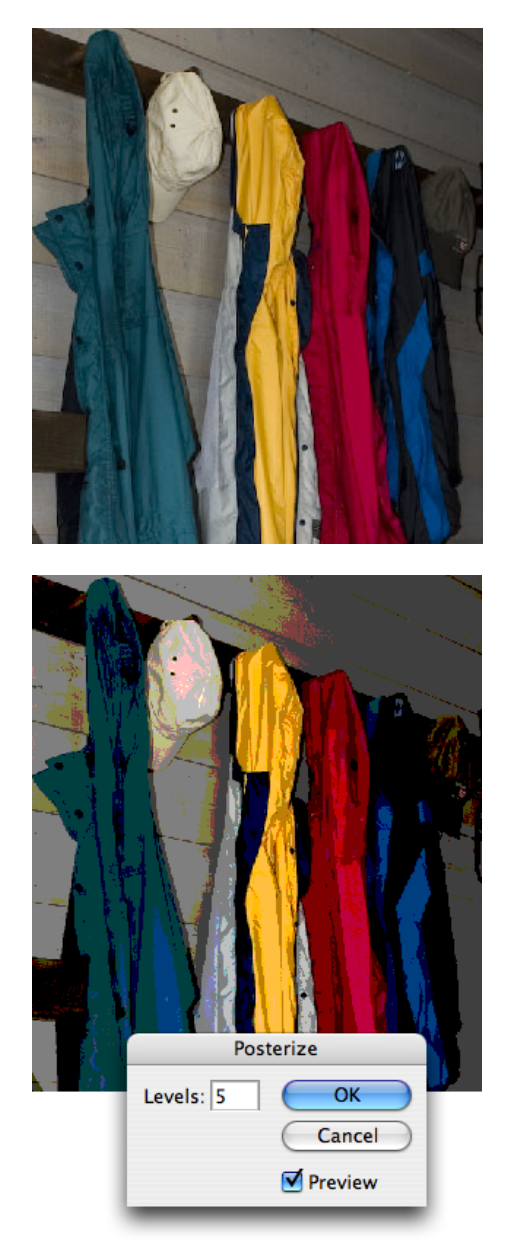

Фигура 6-18. Намалете цветовете с Posterize за получаване на специален ефект.

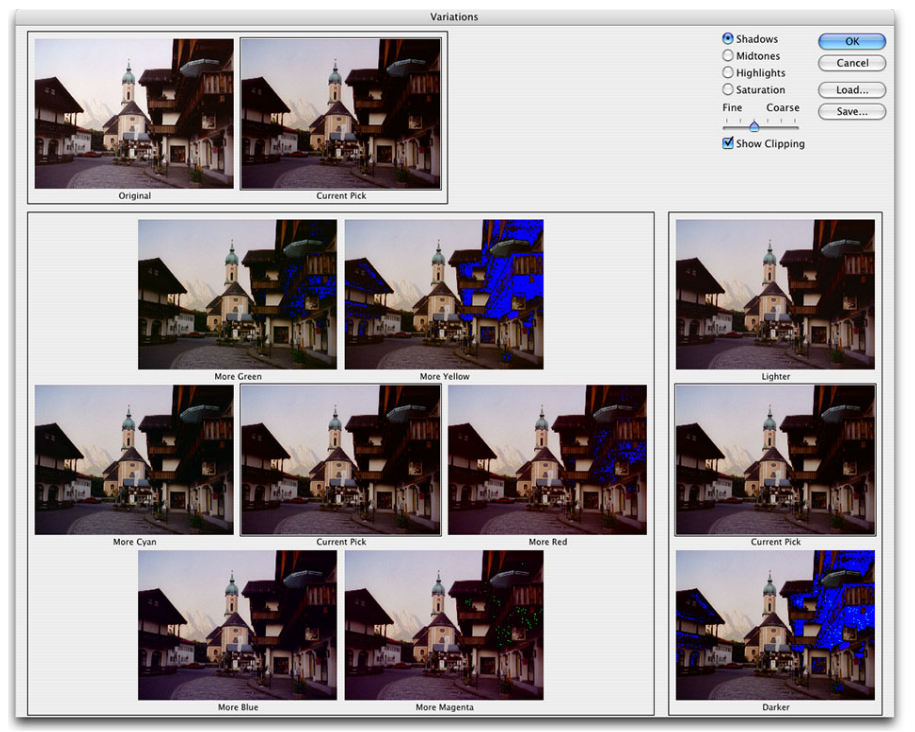

Фигура 6-19. Вие използвате Variations, за да достигнете до идеалната картина с щракване.

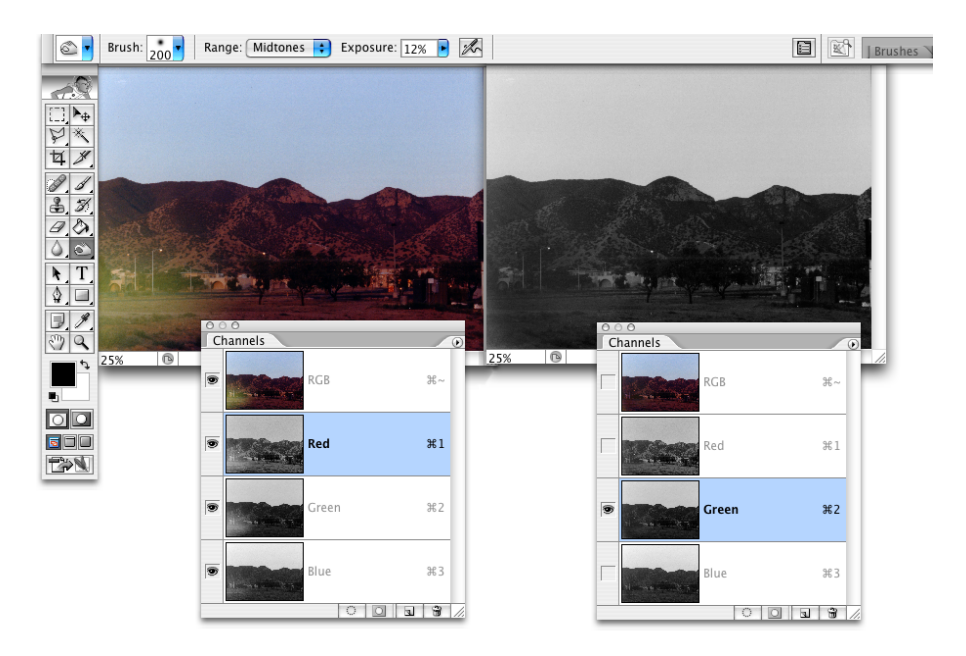

Фигура 6-20. Проблемът е само в една област на всеки канал, но може да се поправи ръчно.

| Flesh Tone Formulas       |                                                                                                    |                                                                                                    |                                                                                                    |  |  |
|---------------------------|----------------------------------------------------------------------------------------------------|----------------------------------------------------------------------------------------------------|----------------------------------------------------------------------------------------------------|--|--|
| Pale Caucasian            | Dark Caucasian                                                                                     | Afro-American                                                                                                    | Asian                                                                                                    |  |  |
| C:4 - M:17 - Y:15 - K:0   | C:11 - M:35 - Y:42 - K:0                                                                           | C:5 - M:14 - Y:22 - K:0                                                                                                    | C:3 - M:11 - Y:13 - K:0                                                                                                    |  |  |
| C:14 - M:35 - Y:35 - K:0  | C:14 - M:38 - Y:49 - K:0                                                                           | C:23 - M:50 - Y:63 - K:5                                                                                                    | C:12 - M:35 - Y:42 - K:0                                                                                                    |  |  |
| C:31 - M:63 - Y:71 - K:31 | C:35 - M:64 - Y:73 - K:27                                                                          | C:35 - M:67 - Y:72 - K:52                                                                                                    | C:29 - M:60 - Y:56 - K:25                                                                                                    |  |  |
|                           | Pale Caucasian<br>C:4 - M:17 - Y:15 - K:0<br>C:14 - M:35 - Y:35 - K:0<br>C:31 - M:63 - Y:71 - K:31 | Flesh Tone           Pale Caucasian         Dark Caucasian           C:4 - M:17 - Y:15 - K:0         C:11 - M:35 - Y:42 - K:0           C:14 - M:35 - Y:35 - K:0         C:14 - M:38 - Y:49 - K:0           C:31 - M:63 - Y:71 - K:1         C:35 - M:64 - Y:73 - K:0 | Flesh Tone Formulas           Pale Caucasian         Dark Caucasian         Afro-American           C4 - M:17 - Y:15 - Ki         C11 - M:35 - Y:42 - Ki         C5 - M:14 - Y:22 - Ki           C14 - M:35 - Y:35 - Ki         C14 - M:38 - Y:49 - Ki         C32 - M:63 - Y:71 - Ki           C31 - M:63 - Y:71 - Ki         C35 - M:64 - Y:73 - Ki         C35 - M:67 - Y:72 - Ki |  |  |

Фигура 6-21. Това са само указания, а не абсолютни стойности!

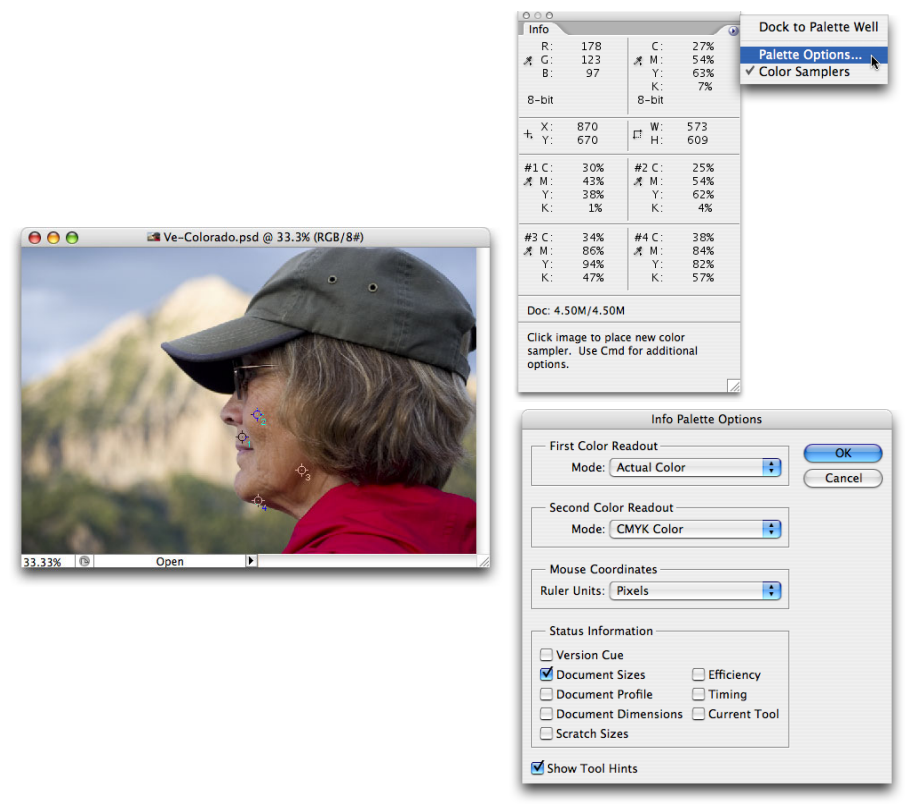

Фигура 6-22. Опциите на палитрата Info може да бъдат настроени така, че да ви показват СМҮК, даже и за изображение RGB.

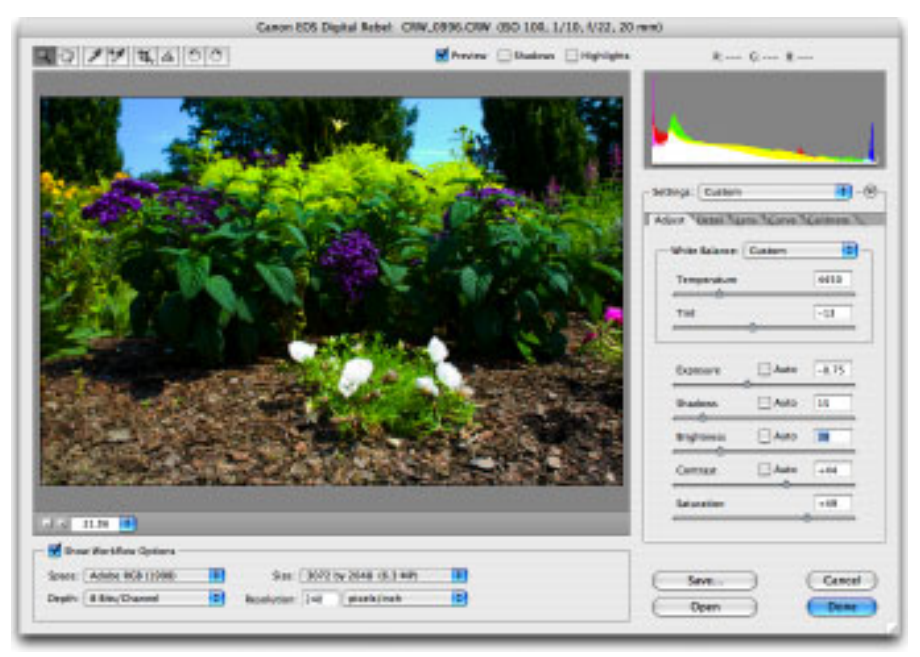

Фигура 7-1. Впечатляващият прозорец Camera Raw, обяснен напълно в тази глава.

| Adobe Digital Negative Converter                                                                                                    | Preferences                                                                                                    |
|----------------------------------------------------------------------------------------------------|----------------------------------------------------------------------------------------------------|
| <ul> <li>Select the images to convert</li> <li>Select Folder //Jsers/peterbauer/PROJECTS/ DigitalPhotos/Spiders/<br/><ul> <li>Select Folder //Jsers/peterbauer/PROJECTS/ DigitalPhotos/Spiders/</li> <li>Select location to save converted images</li> <li>Select Folder //Users/peterbauer/PROJECTS/ DigitalPhotos/Adjusted.</li> <li>Select Folder //Users/peterbauer/PROJECTS/ DigitalPhotos/Adjusted.</li> <li>Preserve subfolders</li> </ul> </li> <li>Select name for converted images         <ul> <li>Name example: MyDocument001220105.dng</li> <li>Document Name             <ul> <li>+ 3 Digit Serial Number</li> <li>ddmmyy (date)</li> <li>+ +</li> <li>Begin numbering: 001</li> <li>File extension:</li></ul></li></ul></li></ul> | Compression<br>Compression<br>Compressed (lossless)<br>Image Conversion Method<br>Preserve Raw Image<br>Convert to Linear Image<br>The Image data is stored in the original "mosaic" format, if<br>Mosaic image data can be converted to linear data, but the<br>reverse is not possible.<br>Original Raw File<br>Cimbed Original Raw File<br>Embed Original Raw File<br>Embeds the entire non-DNG raw file inside the DNG file. This<br>creates a larger DNG file, but it does allow the original raw file<br>to be extracted later if needed. |
| Preferences     Compressed (lossless)     Preserve Raw Image     Embed original                                                                                                    | Cancel OK                                                                                                    |

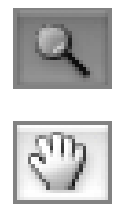

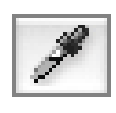

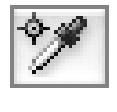

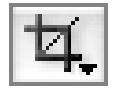

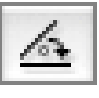

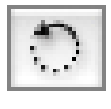

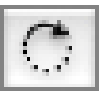

Фигура 7-2. Ще намерите инструментите на Camera Raw в горния ляв ъгъл на прозореца.

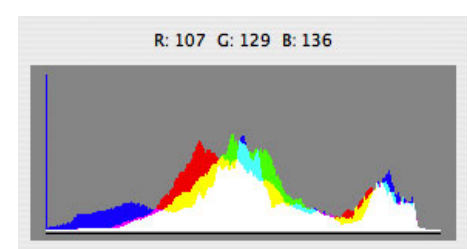

Фигура 7-3. Използвайте хистограмата, за да сте сигурни, че няма да объркате светлите петна и сенките.

| 1 in   | w Werk flam Dynams - |     |          |      |                 |      |
|--------|----------------------|-----|----------|------|-----------------|------|
| Spece  | A004 804 0 804       | 10  | Sec      | 1991 | NA 5 31 6405 of |      |
| Danie. | # Bits (Channel      | 101 | Academic | 240  | and the local   | - 10 |

Фигура 7-4. Вземете решения за обработването изображение в областта Workflow Options.

| ettings:  | / Image Settings    |       | R                        |        |
|-----------|---------------------|-------|--------------------------|--------|
|           | Camera Raw Defaults | 1     | Load Settings            |        |
| Adjust    | Previous Conversion | ie /  | Save Settings            |        |
|           | Custom              |       | Save Settings Subset     |        |
| - white I | 1-500th at f5.6     |       | Delete Current Settings  |        |
| Temp      | CRW_1478            | )0    | Export Settings          |        |
| Tint      |                     | -7    | Use Auto Adjustments     | жU     |
| _         | -                   |       | Save New Camera Raw De   | faults |
| Exposu    | re Auto             | +0.90 | Reset Camera Raw Default | 15     |
|           |                     | +0.30 | Preferences              | ЖК     |
| Shadow    | Auto                | 21    |                          |        |

Фигура 7-5. Вляво са предварително зададените уточнения; вдясно записвате и зареждате настройки.

| fhite Balance: ( | As Shot |       |
|------------------|---------|-------|
| Temperature      |         | 3600  |
| Tint             | ~       | +2    |
| Exposure         | Auto    | +0.15 |
| Shadows          | Auto    | 6     |
| Brightness       | Auto    | 63    |
| Contrast         | Auto    | +24   |
| Saturation       | 1077    | 0     |

Фигура 7-6. В страницата Adjust правите промени в тоналността и цвета.

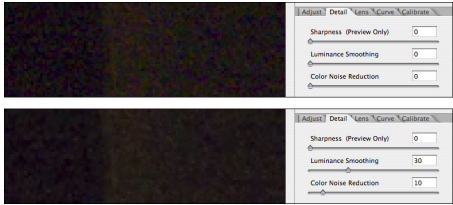

Фигура 7-7. Намаляването на шума и омекотяването на осветеността може значително да подобри засенчените области.

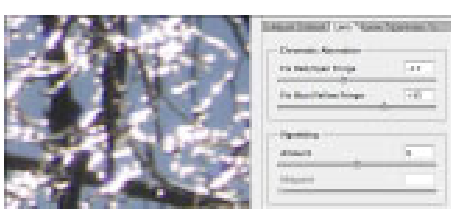

Фигура 7-8. Намалете до минимум цветните ресни с плъзгачите Chromatic Aberration.

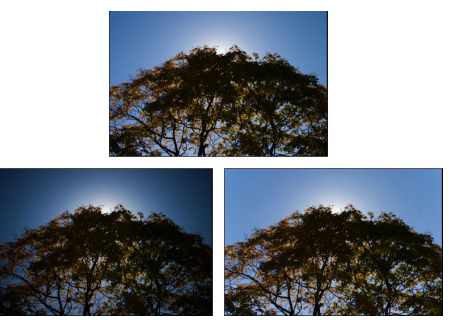

Фигура 7-9. Изтеглете плъзгача Amount наляво за затъмнени ъгли, и надясно — за осветени.

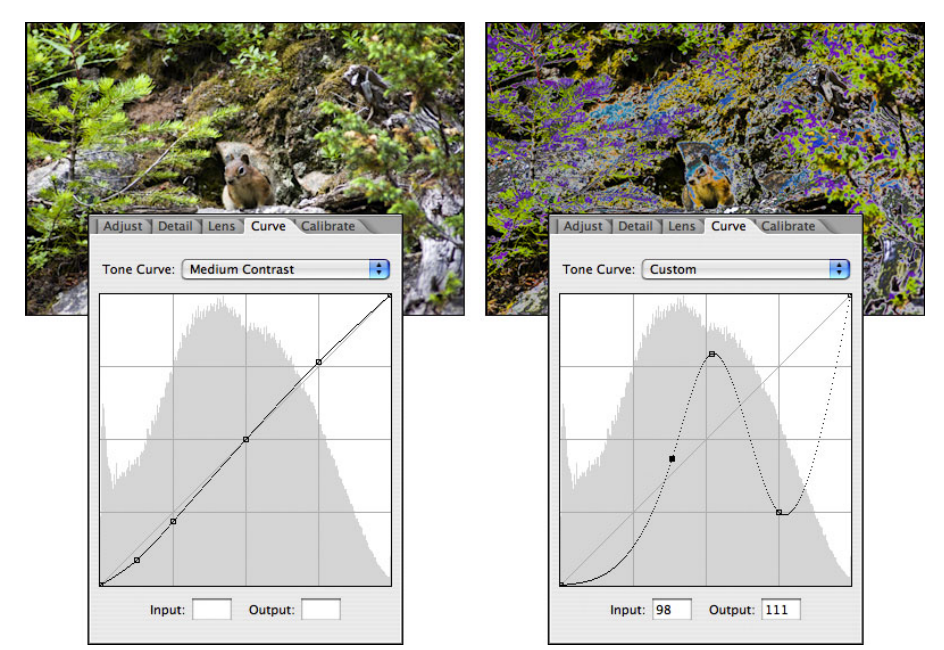

Фигура 7-10. Кривата може да бъде променена леко или силно изкривена в зависимост от художественото ви виждане.

| - Settings: Custom<br>Adjust Detail Ler<br>Camera Profile: 1 | Embedded ate<br>ACR 2.4<br>ACR 3.0 |
|--------------------------------------------------------------|------------------------------------|
| Shadow Tint                                                  | 0                                  |
| Red Hue                                                      | 0                                  |
| Red Saturation                                               | 0                                  |
| Green Hue                                                    | 0                                  |
| Green Saturation                                             | 0                                  |
| Blue Hue                                                     | 0                                  |
| Blue Saturation                                              | 0                                  |
|                                                              |                                    |

Фигура 7-11. Плъзгачите Calibrate могат да бъдат полезни за коригиране на цветна сянка.

| Save Open         | Cancel<br>Done |
|-------------------|----------------|
| Save<br>Open Copy | Reset Done     |

Фигура 7-12. Използвайте клавиша Option/Alt за показване на долния набор от бутони.

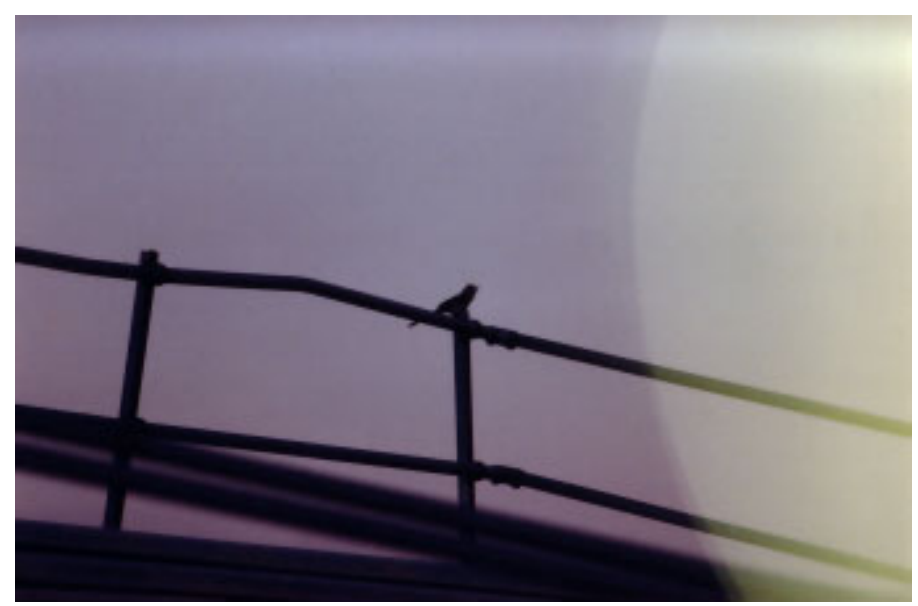

Фигура 8-1. Понякога от промени се нуждае само част от изображението.

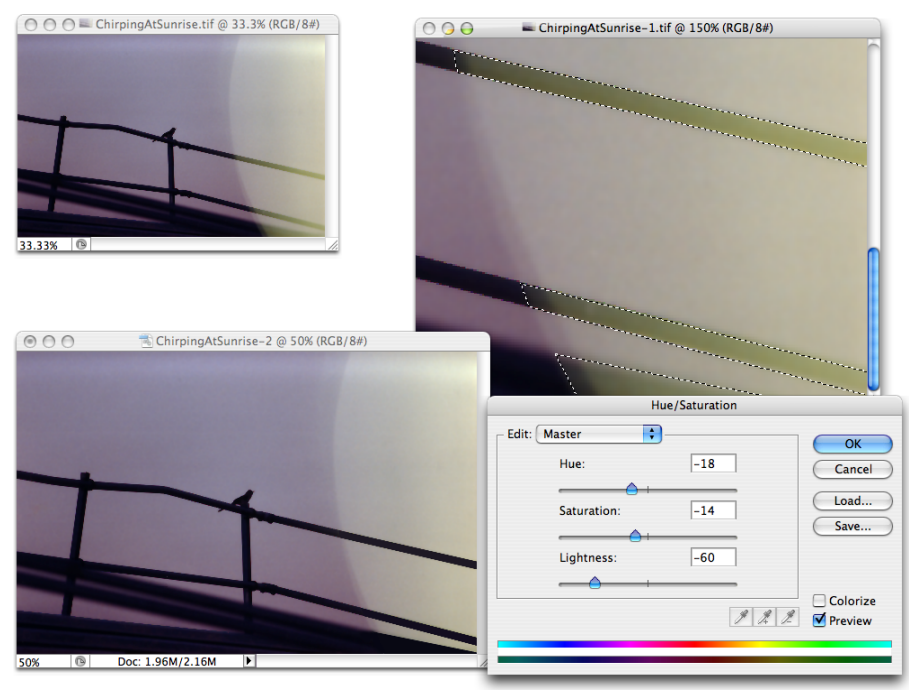

Фигура 8-2. Селекцията (показана вдясно) ограничава промяната до определени части от изображението.

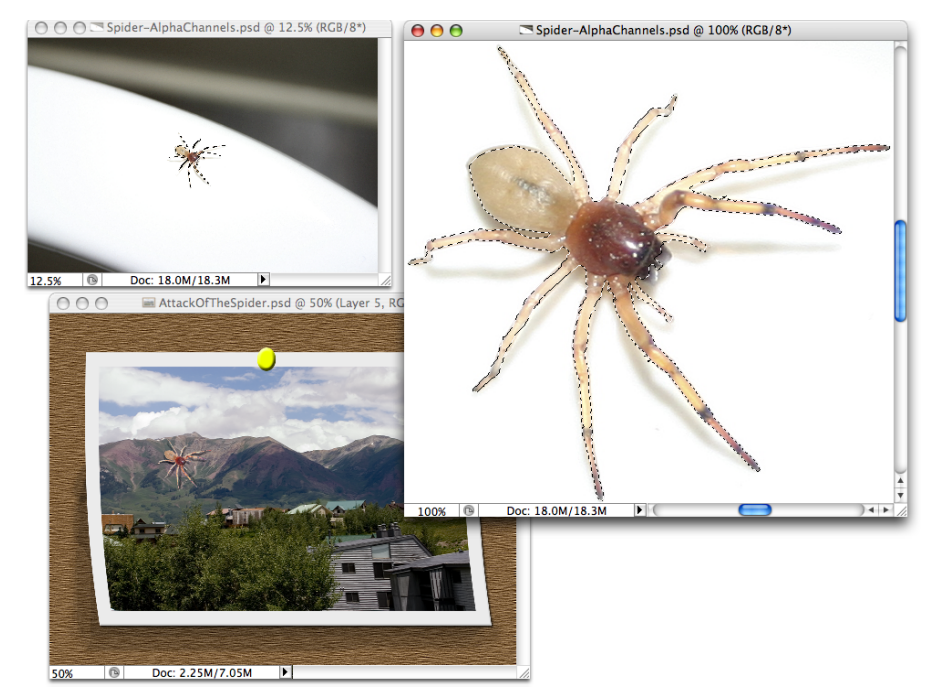

Фигура 8-3. Направете селекция, копирайте, превключете в друго изображение и вмъкнете.

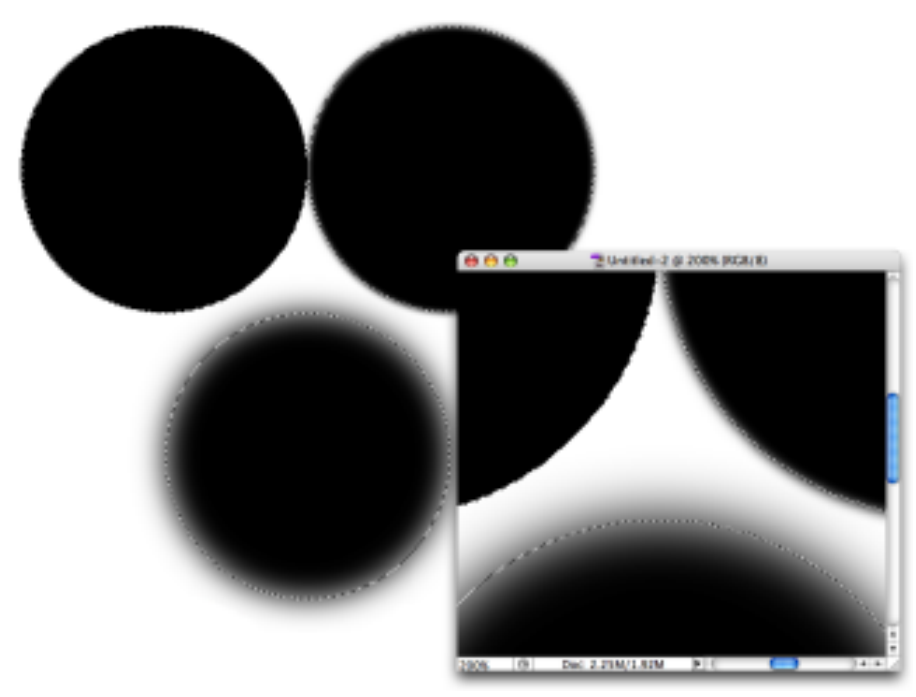

Фигура 8-4. Близък план без размазване, с размазване и с много размазване.

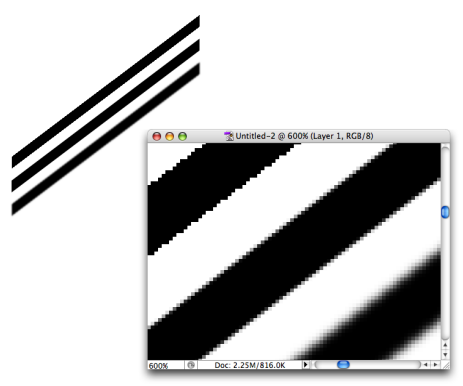

Фигура 8-5. Изглаждането помага за омекотяване на външния вид на криви и диагонали.

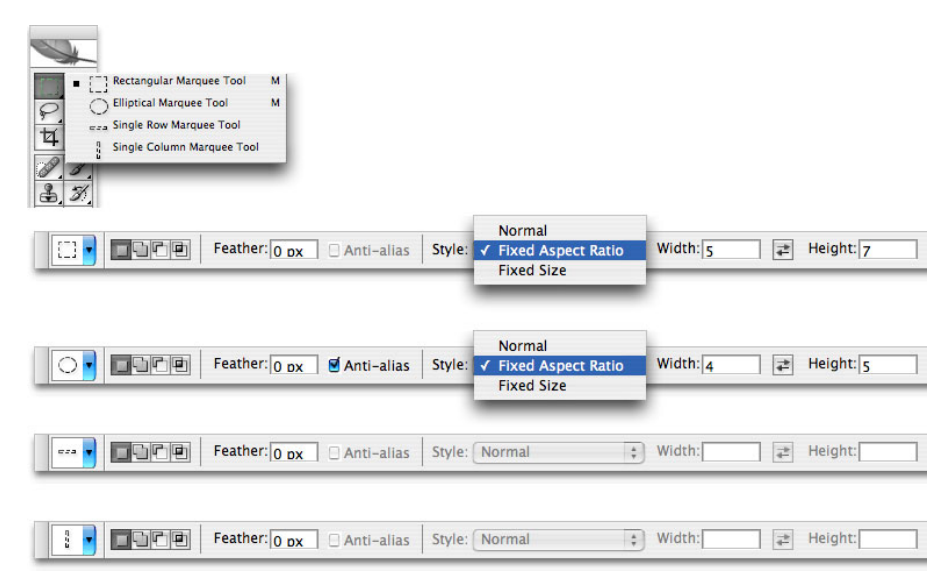

Фигура 8-6. Инструментите за плаваща селекция се доставят с четири аромата, два от които са вкусни.

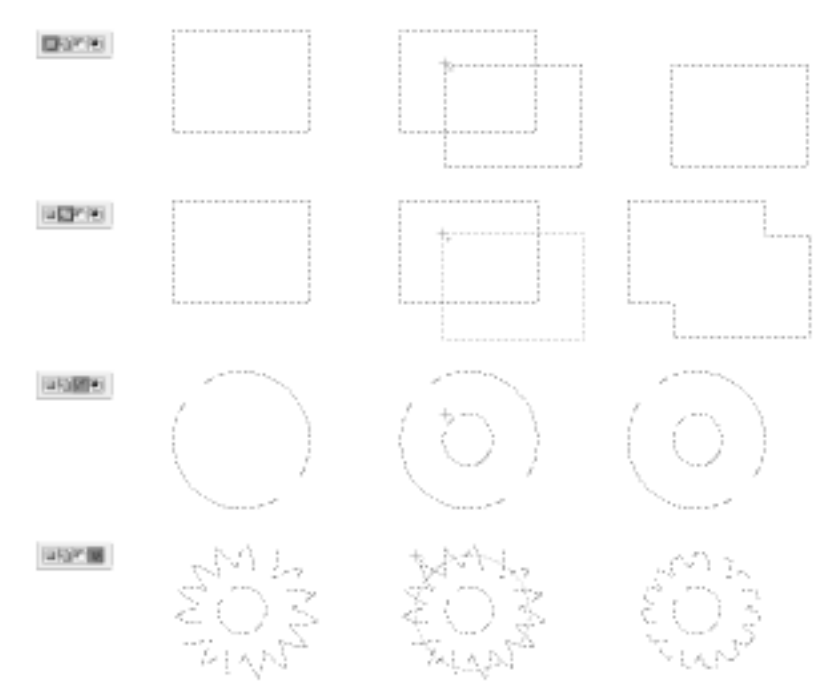

Фигура 8-7. Бутоните вляво на лентата Options контролират взаимодействието на селекциите.

| CLAsso Teol<br>Physens Lasto Teol<br>Britagrees Lasto Teol<br>Britagrees Lasto Teol<br>L |                                               |
|------------------------------------------------------------------------------------------|-----------------------------------------------|
| Feather: 0 DX # Anti-alias                                                               |                                               |
| Feather: 0 ox @ Anti-alias                                                               |                                               |
| 우리 [1] Feather: D ox @Anti-alias                                                         | Width: 10 BX Edge Contrast: 10% Frequency: 57 |

Фигура 8-8. Основните опции за инструментите за селекция ласо съвпадат с тези за инструментите за плаваща селекция.

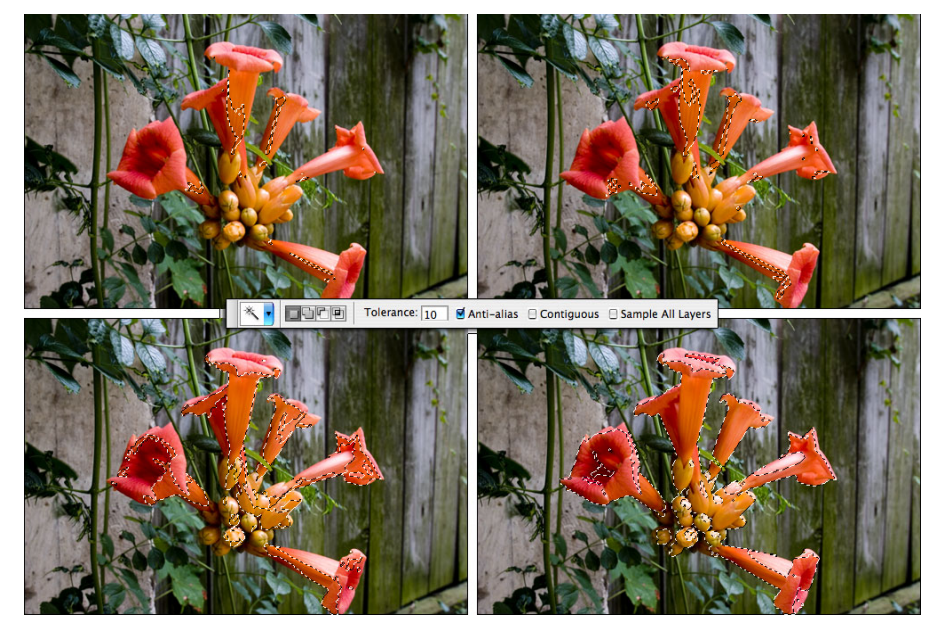

Фигура 8-9. Колкото по-нисък е Tolerance, толкова по-малко пиксели попадат в селекцията.

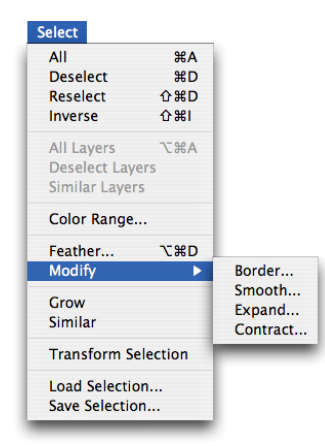

Фигура 8-10. Команди за селекция на Photoshop.

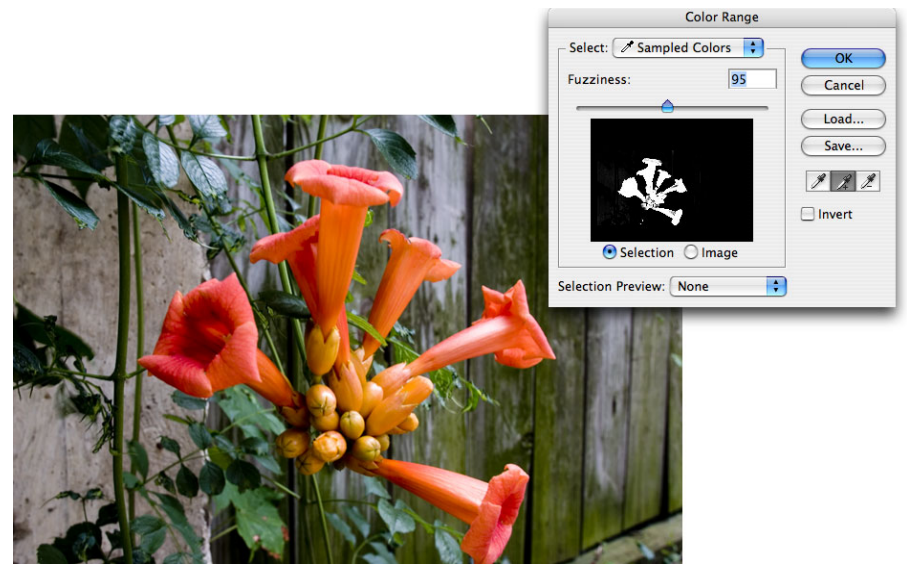

Фигура 8-11. Свойството Color Range селектира по цвят.

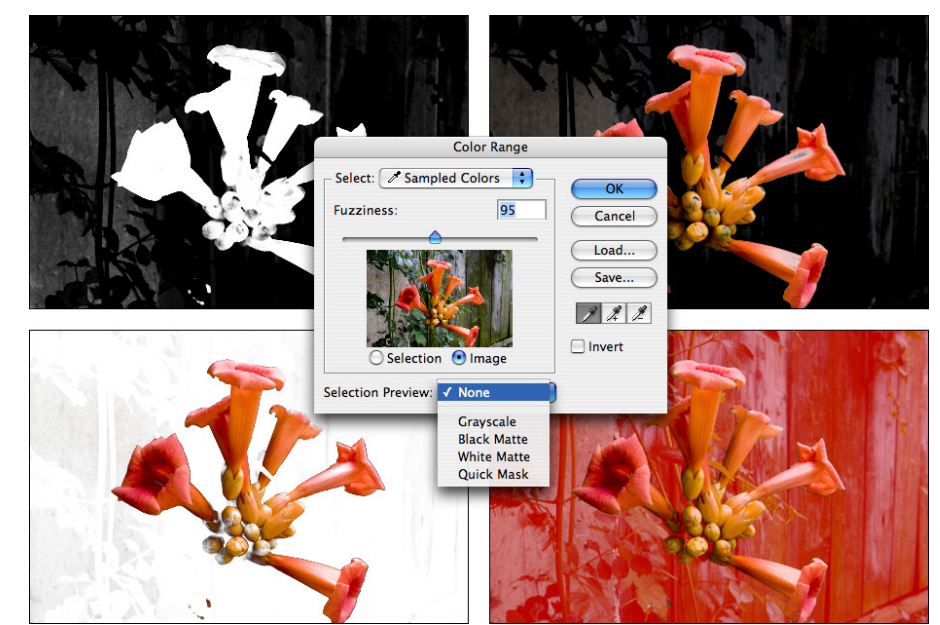

Фигура 8-12. Color Range предлага четири начина за предварително изображение.

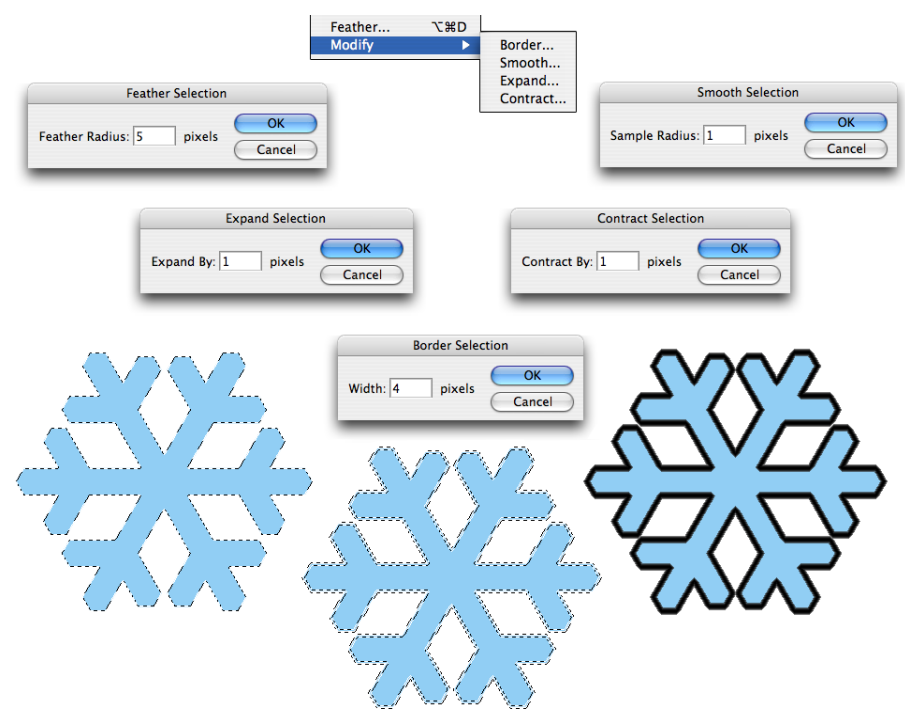

Фигура 8-13. Всяка команда ви предоставя една опция.

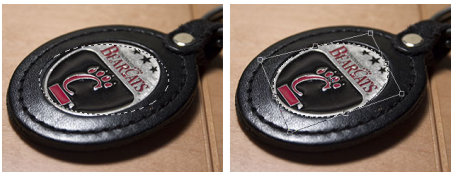

Фигура 8-14. С Transform Selection можете да манипулирате самата селекция.

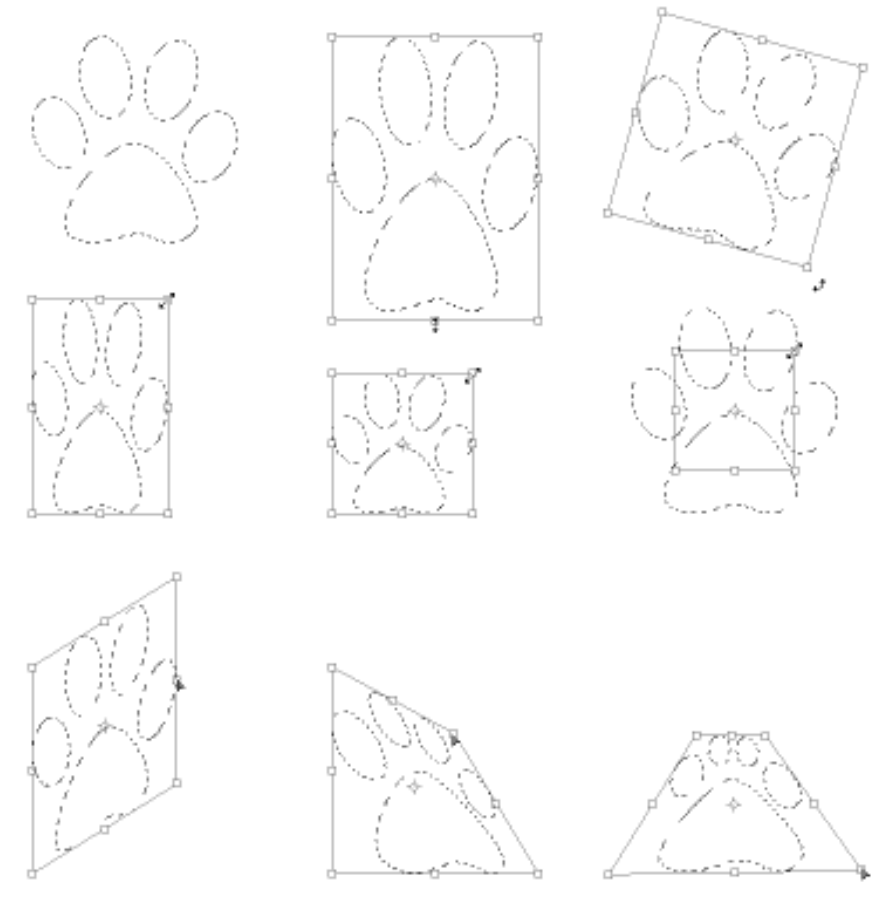

Фигура 8-15. Многото лица на трансформациите.

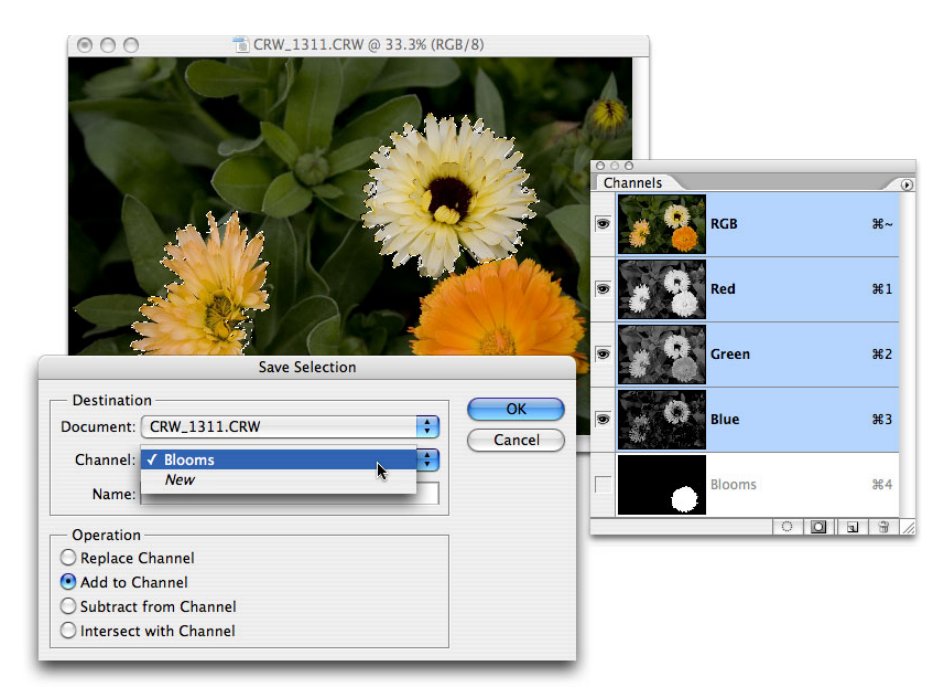

Фигура 8-16. Когато вече разполагате с алфа канал, новата селекция може да го модифицира.

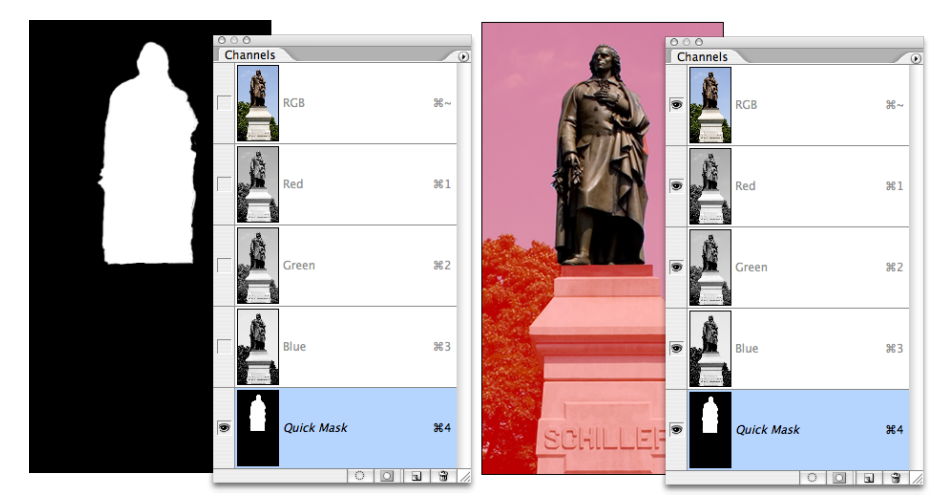

Фигура 8-17. Можете да виждате само алфа канала (вляво) или да го виждате като червен воал (вдясно).

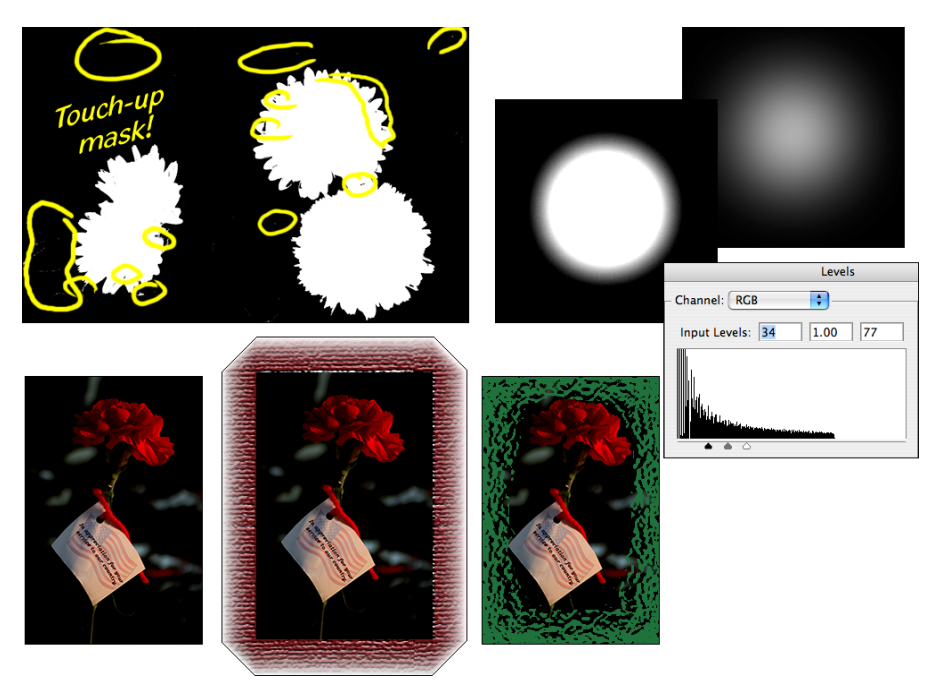

Фигура 8-18. Имате множество начини — и причини — да редактирате алфа канали.

| Quick Mask Opti                                    | ions         |
|----------------------------------------------------|--------------|
| Color Indicates:<br>Masked Areas<br>Selected Areas | OK<br>Cancel |
| Color<br>Opacity: 50 %                             |              |

Фигура 8-19. Можете да промените плътността и цвета на воала на Quick Mask.

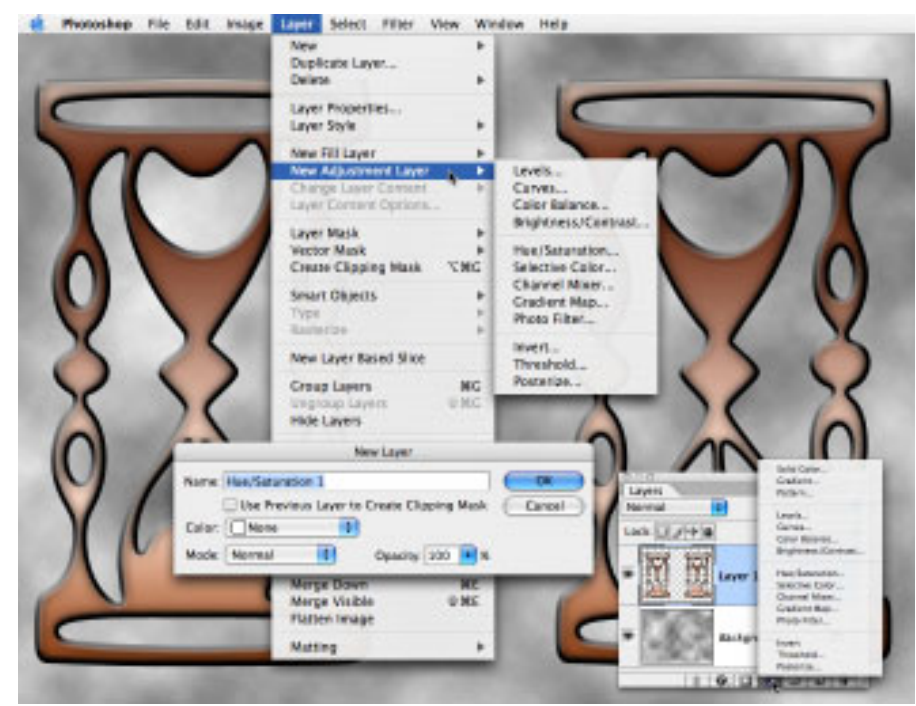

Фигура 8-20. Добавяне на слоеве за настройка отгоре и отдолу.

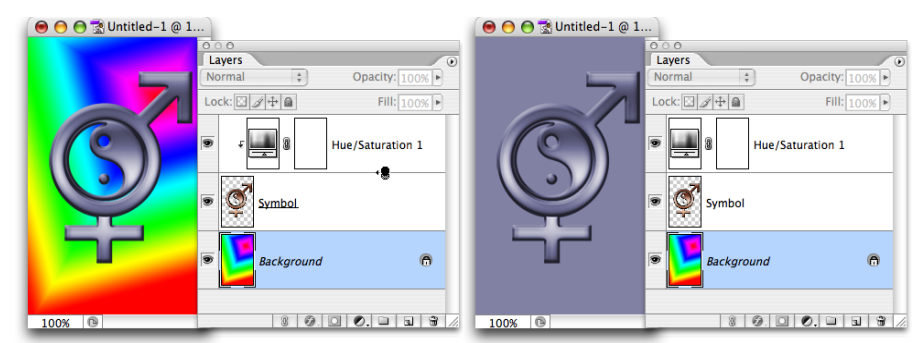

Фигура 8-21. Ограничаване на настройката към един слой чрез прикрепване към слоя.

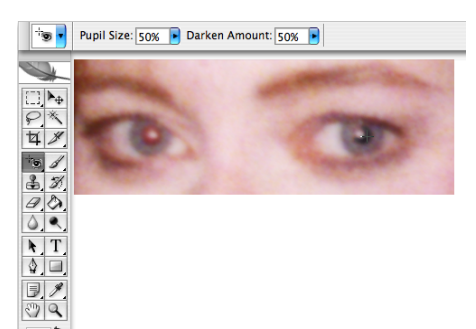

Фигура 9-1. Щракнете с инструмента Red Eye, за да заместите червеното с естествено изглеждащо черно.

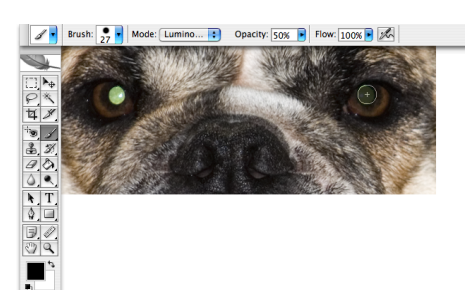

Фигура 9-2. Когато инструментът Red Eye не върши работа, използвайте инструмента Brush.

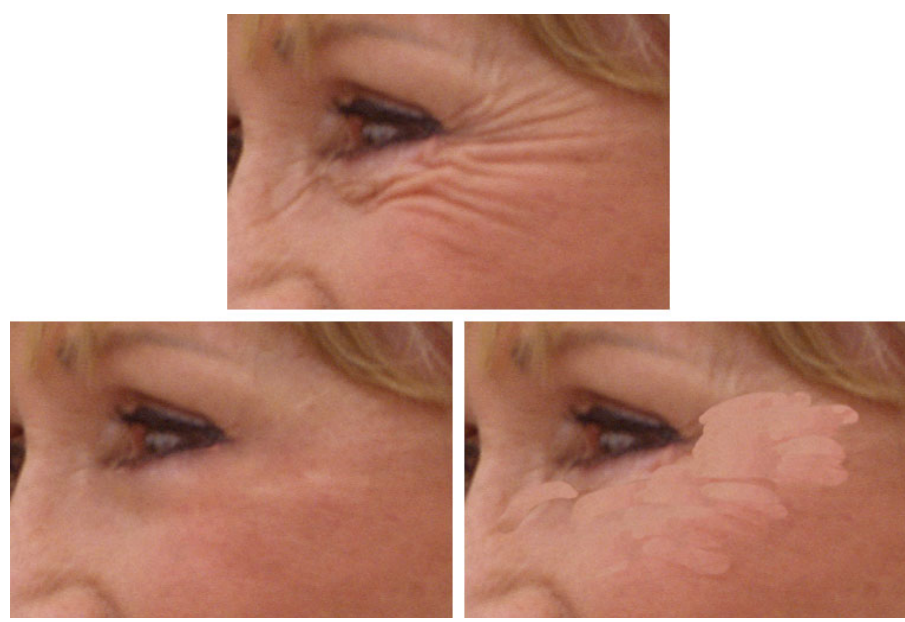

Фигура 9-3. Използвайте Healing Brush (долу вляво) вместо Clone Stamp (долу вдясно) за намаляване на бръчките до минимум.

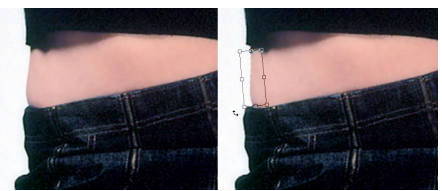

Фигура 9-4. Завъртете селекция, за да прищипнете талията.

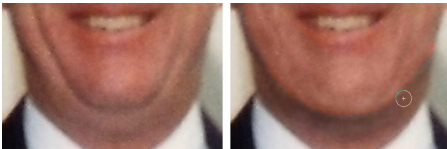

Фигура 9-5. Прегарянето и скриването могат да намалят даже и много ясно изразена двойна брадичка.

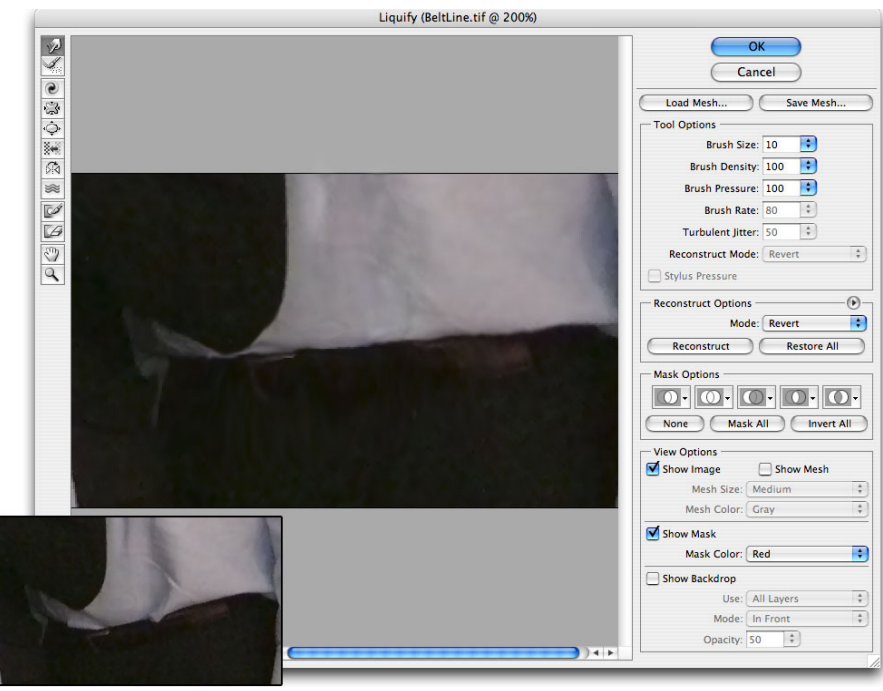

Фигура 9-6. Използвайте Liquify за извършване на основни промени във фигурите.

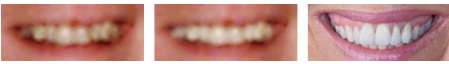

Фигура 9-7. Кафе, цигари и гъбки; цифрова корекция с инструмента Dodge; рекламно-бели зъби.

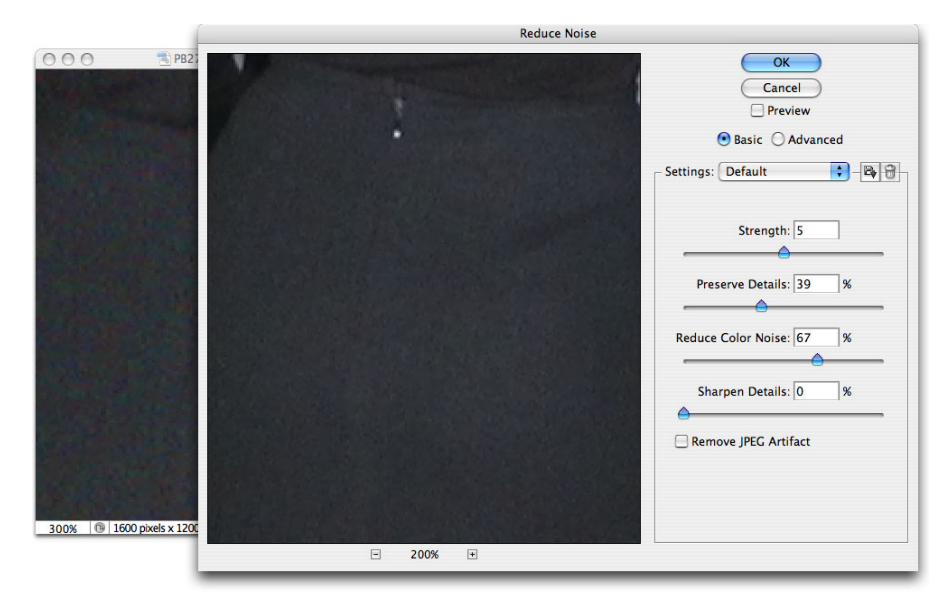

Фигура 9-8. Филтърът Reduce Noise поддържа изображението ви контрастно, като при това намалява шума в RGB.

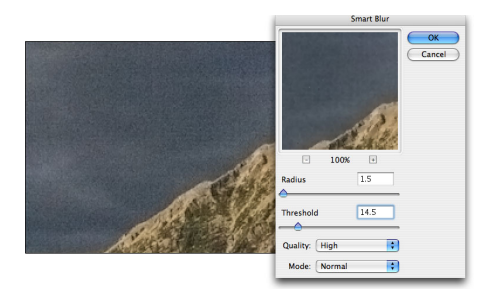

Фигура 9-9. Филтърът Smart Blur е добър избор за намаляване на шума от осветяване.

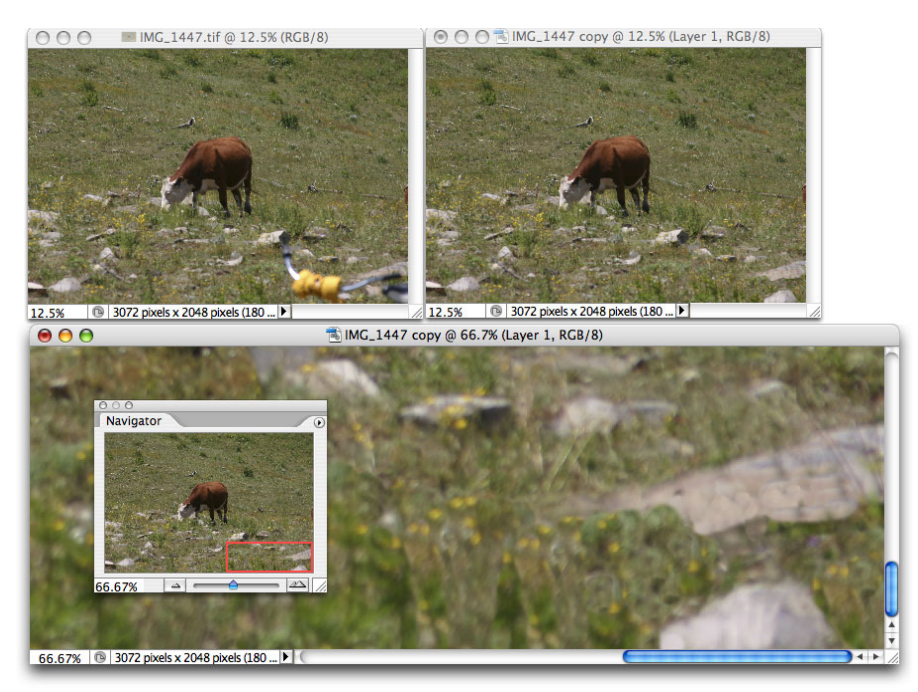

Фигура 9-10. Използвайте Clone Stamp за отстраняване на нежелани части.

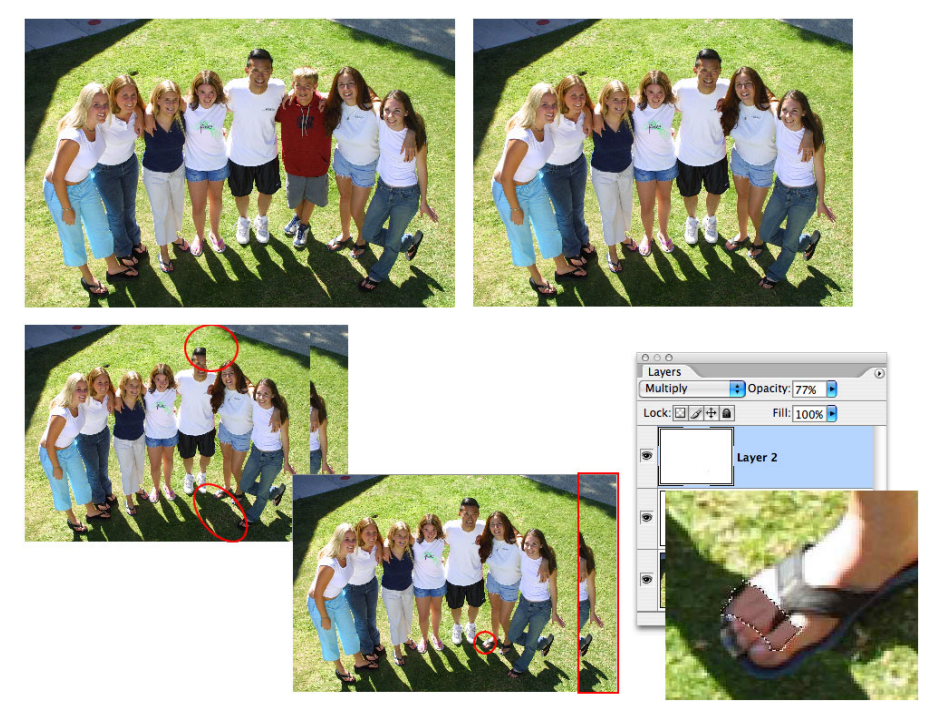

Фигура 9-11. Нов слой с маска на слой и — П-У-У- $\Phi$  — няма го!

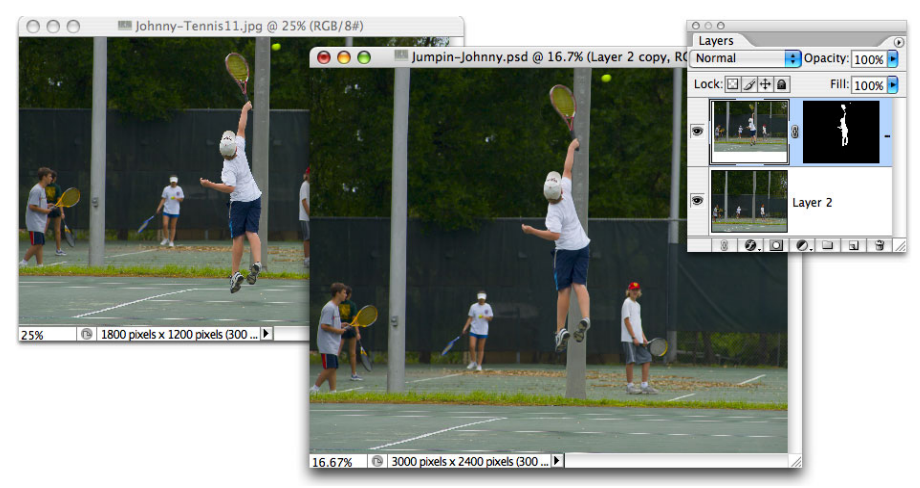

Фигура 9-12. Малка стъпка за Photoshop, гигантски скок за човечеството!

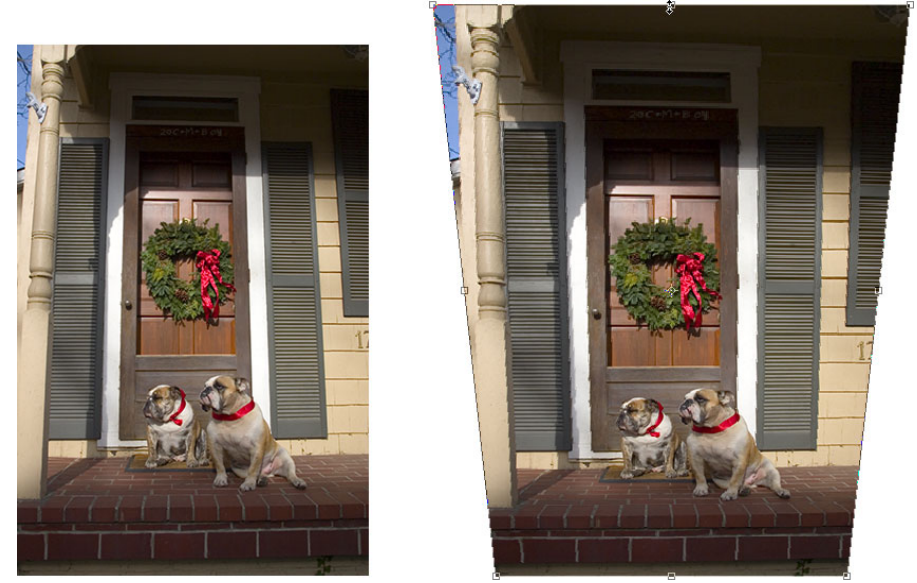

Фигура 9-13. Изравняването на изображение с Perspective обикновено изисква и настройка на височината.

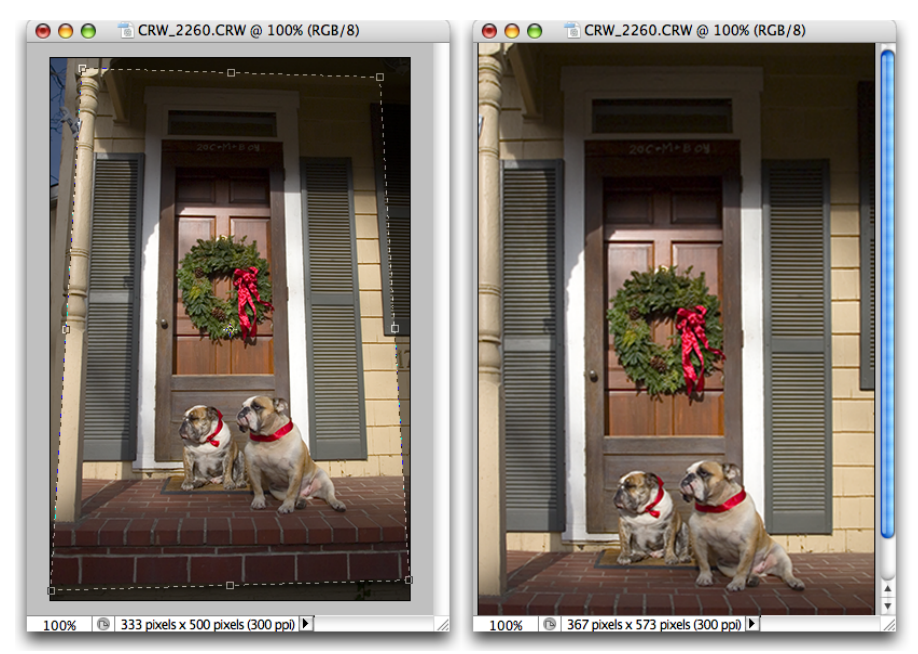

Фигура 9-14. Опцията Perspective на инструмента Сгор върши отлична работа при поправяне на перспектива.

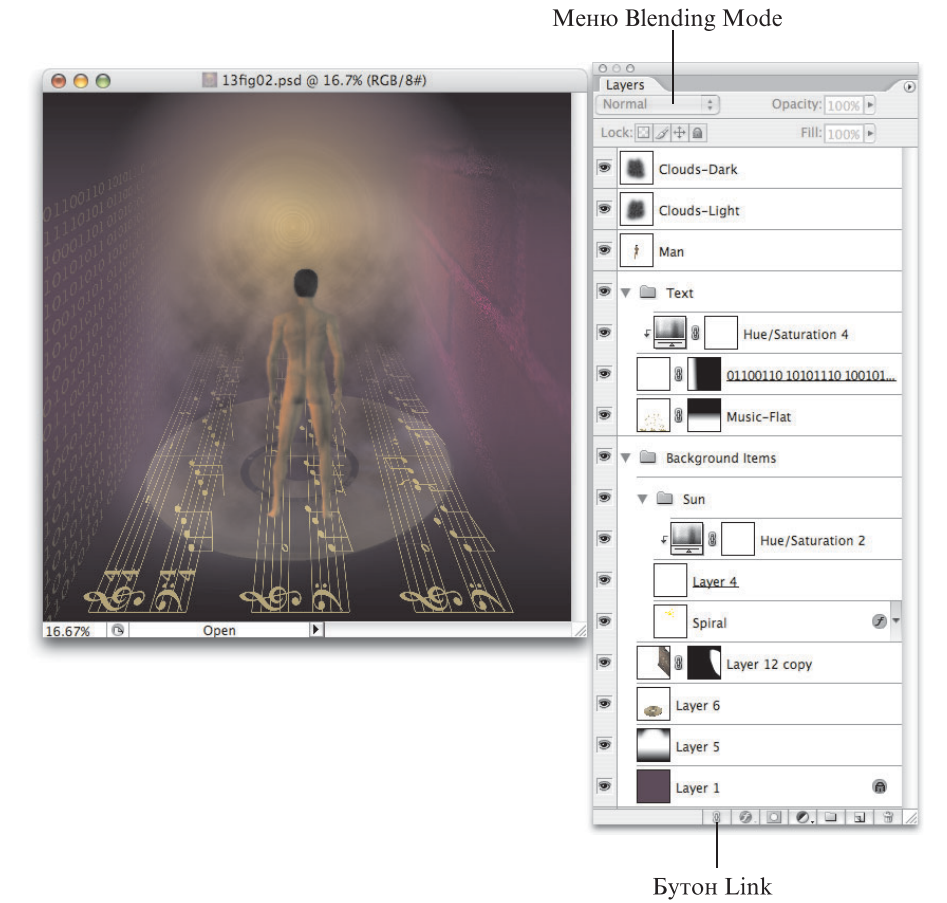

Фигура 10-1. Елементи от различни слоеве образуват едно изображение.

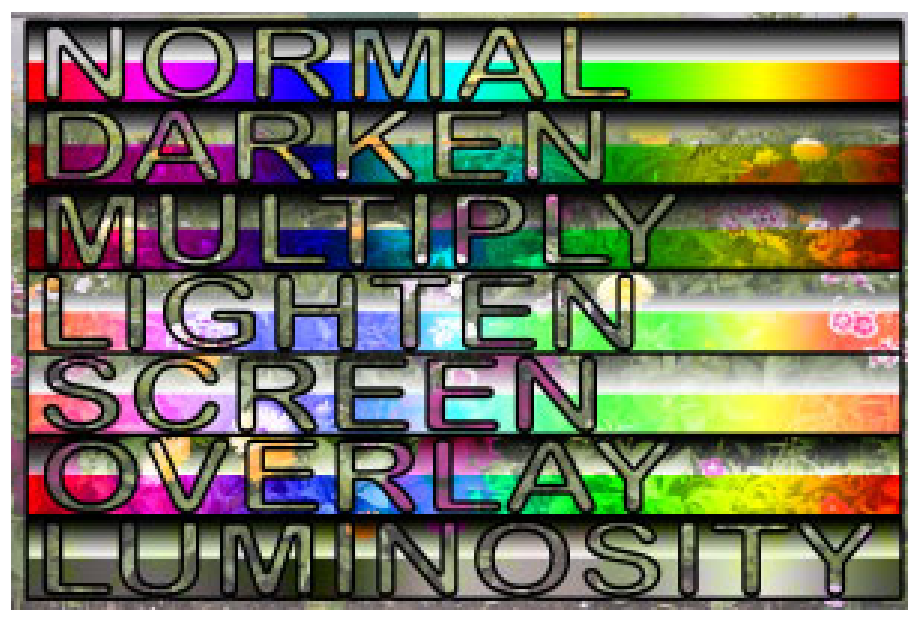

Фигура 10-2. Режимите на смесване контролират взаимодействието между градиентите и снимката.

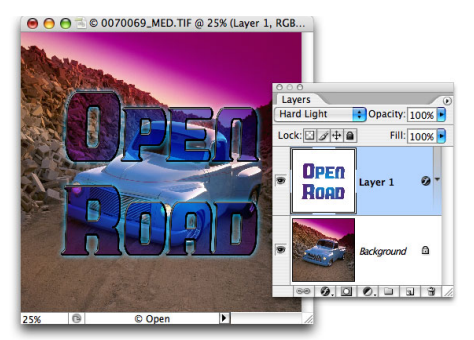

Фигура 10-3. Използвайте режима на смесване Hard Light за добавяне на динамично въздействие.

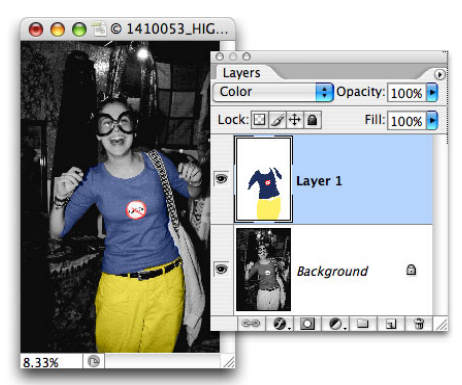

Фигура 10-4. Рисувайте върху слой, зададен с Color, за да запазите подробностите на слоя под него.

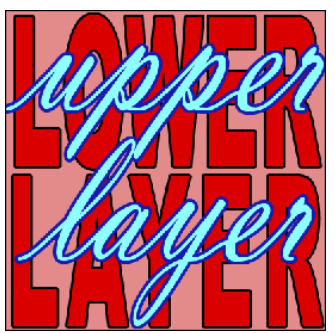

Фигура 10-5. Където виждате долния слой, горният слой е прозрачен.

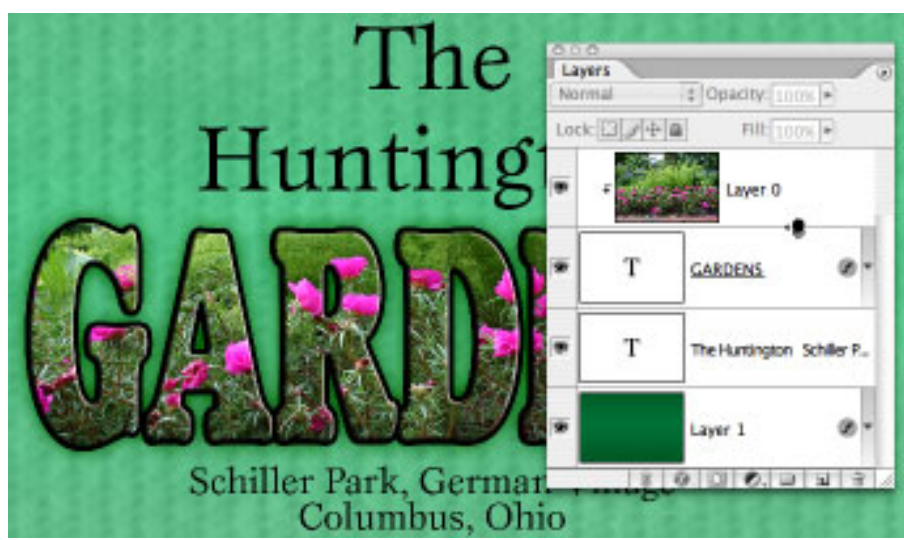

Фигура 10-6. Щракнете при натиснат Option/Alt върху линията между два слоя, за да съедините горния с долния.

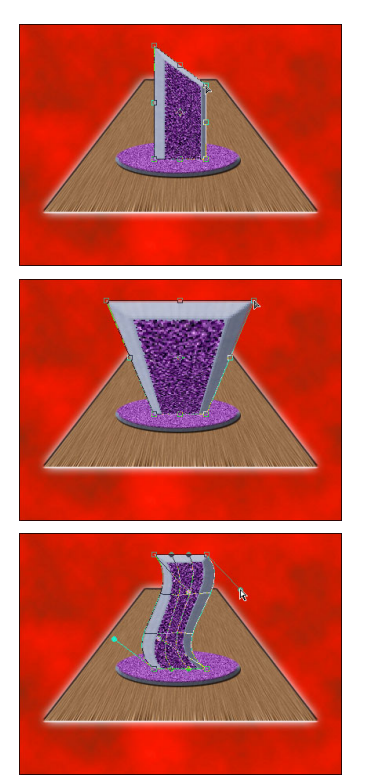

Фигура 10-7. Изтеглете точките на закотвяне за трансформиране.

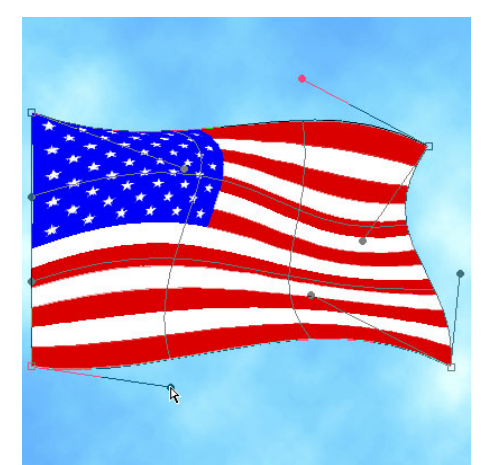

Фигура 10-8. Използвайте трансформацията Warp за изкривяване на слоеве или селекции.

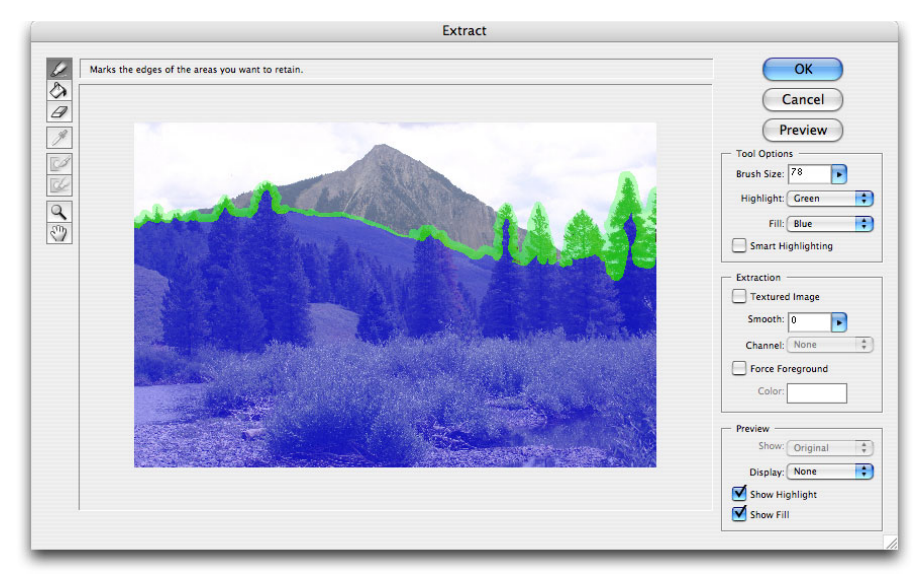

Фигура 10-9. Определете кои части от изображението искате да селектирате и оставете Extract да свърши работата.

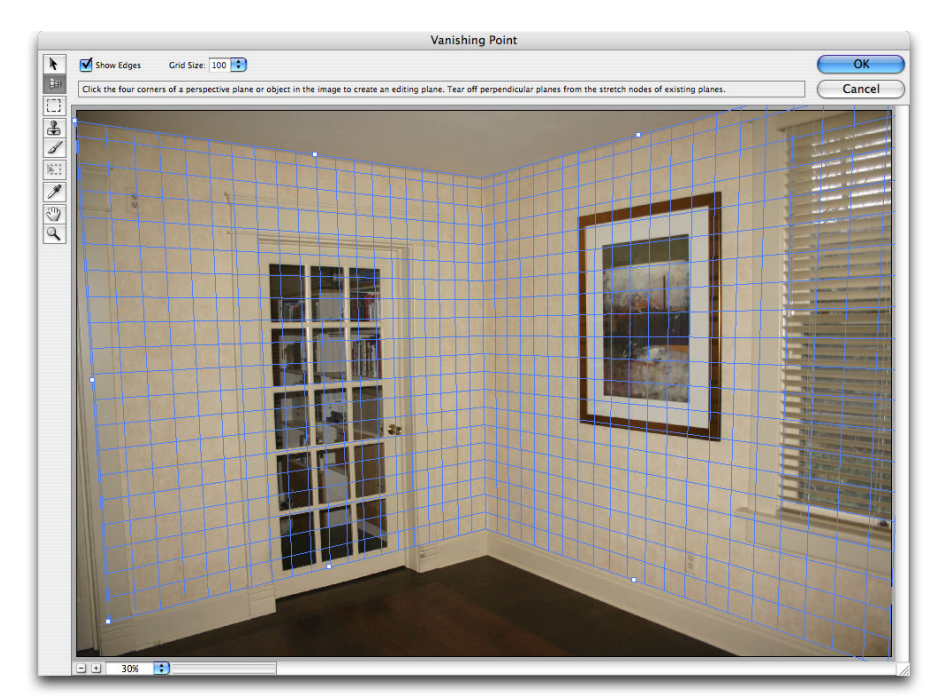

Фигура 10-10. Използвайте инструмента Create Planes за определяне на повърхнините.

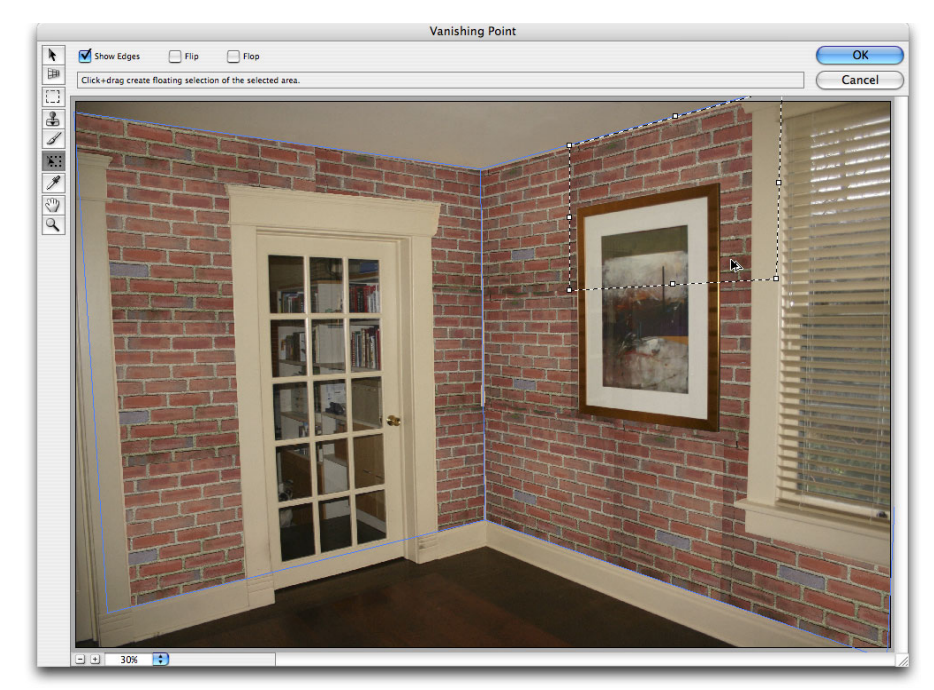

Фигура 10-11. Изтеглете при натиснат клавиш Option/Alt с инструмента Marquee, за да копирате вмъкнатата си селекция.

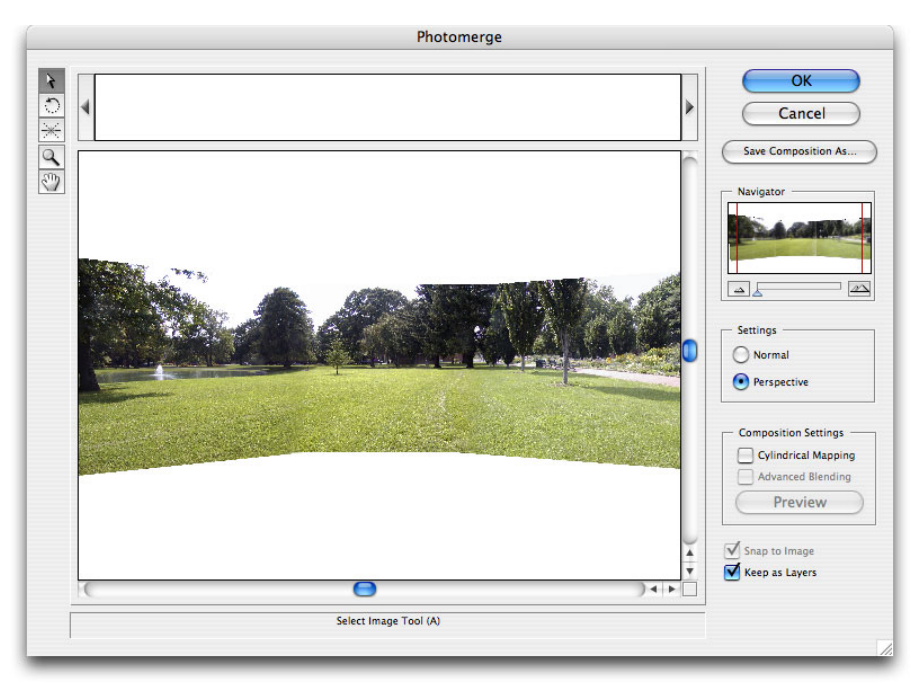

Фигура 10-12. Photomerge подравнява и смесва елементите ви автоматично.

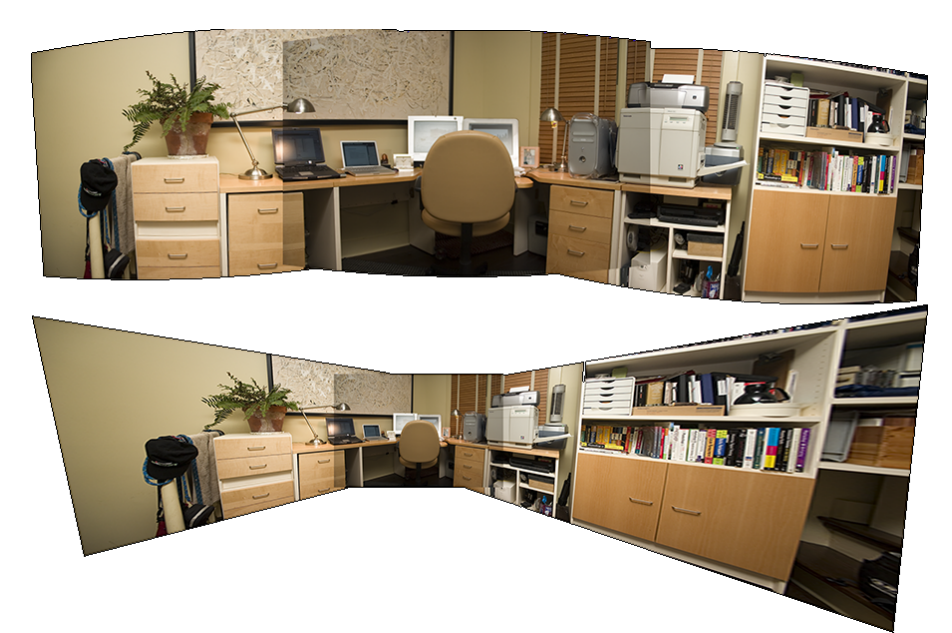

Фигура 10-13. Photomerge с използване на Perspective, със (горе) и без цилиндрично наслагване.

|                       |                                                                       | Merge to HDR                              |              |
|-----------------------|-----------------------------------------------------------------------|-------------------------------------------|--------------|
| - Soi<br>Choc<br>merg | urce Files<br>use two or more files from<br>e and create a High Dynar | a set of exposures to<br>nic Range image. | OK<br>Cancel |
| Use.                  | CRW_1755.CRW<br>CRW_1756.CRW                                          | Browse<br>Remove                          |              |
| 🗹 Att                 | empt to Automatically Alig                                            | gn Source Images                          |              |

Фигура 10-14. Изберете изображенията за сливане и оставете Merge to HDR да се опита да ги подравни.

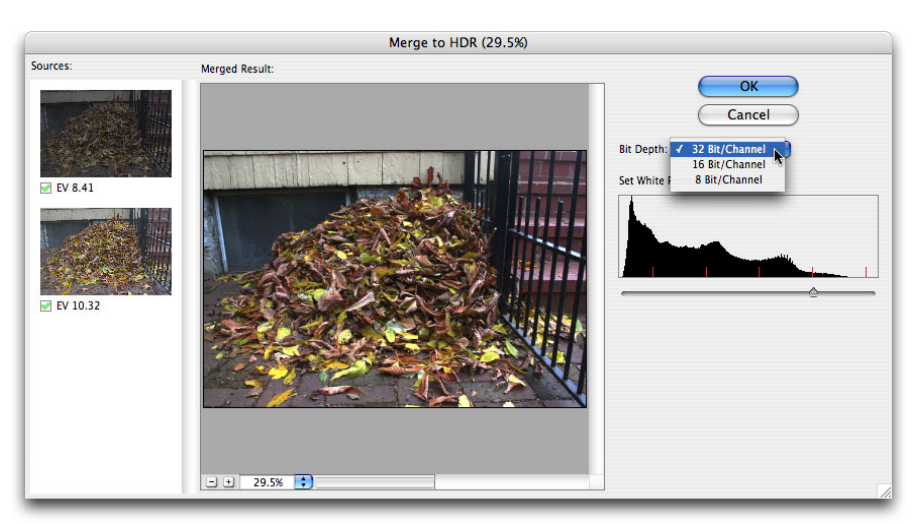

Фигура 10-15. Merge to HDR създава едно изображение от няколко експозиции.

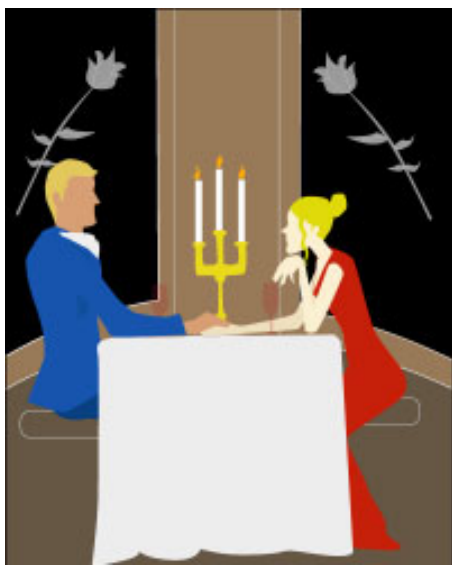

Фигура 11-1. Всеки елемент във векторната графика има единичен конкретен цвят.

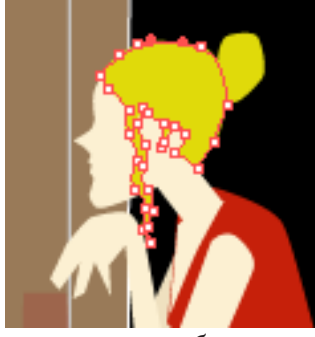

Фигура 11-2. Пътеките дефинират контура на обект — в този случай, косата на жената.

Raster, from small to large Raster, from small to large Raster, from large to small Raster, from large to small

Vector, from small to large Vector, from small to large Vector, from large to small

Фигура 11-3. Използване на текст като пример показва предимството на векторната графика при мащабиране.

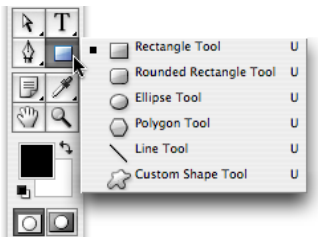

Фигура 11-4. Инструментите за форми са събрани на едно място в Toolbox на Photoshop.

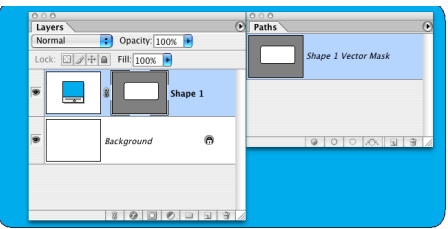

Фигура 11-5. Изтеглянето на инструмент за форма създава запълнен с цвят слой с пътека, дефинираща формата.

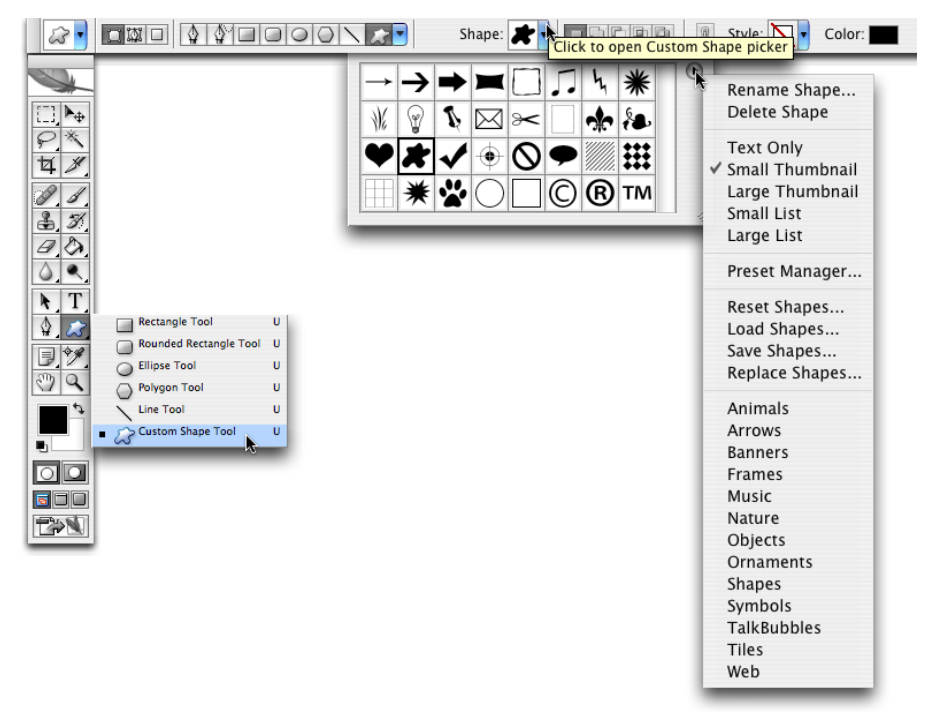

Фигура 11-6. Зареждане на допълнителни комплекти с потребителски форми от списъка в долната част на менюто.

| Shape Name |              | $\overline{\mathbf{X}}$ |
|------------|--------------|-------------------------|
| Name:      | You da Bomb! | OK<br>Cancel            |

Фигура 11-7. Задайте име на новата си фигура и щракнете върху ОК.

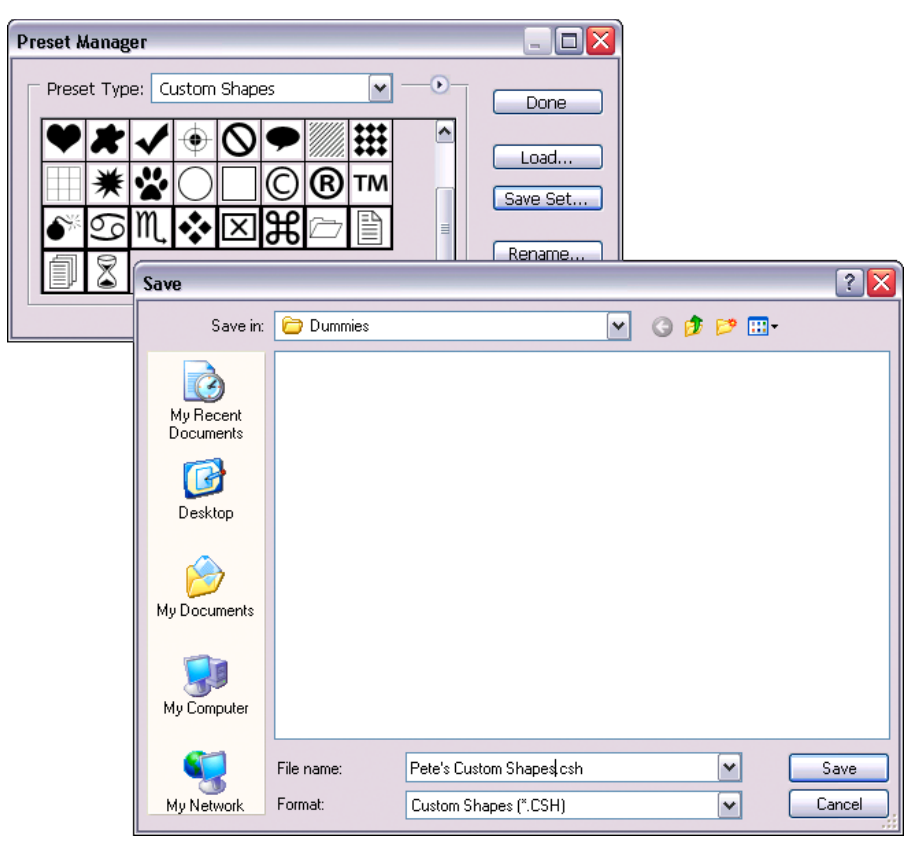

Фигура 11-8. Използвайте Preset Manager, за да запишете комплекти от потребителски фигури.

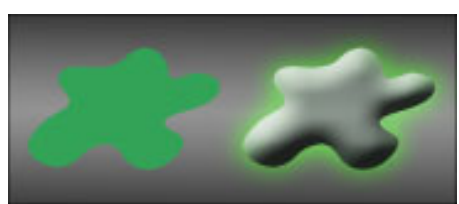

Фигура 11-9. Прост слой за стил кара фигурата ви да подскочи над страницата.

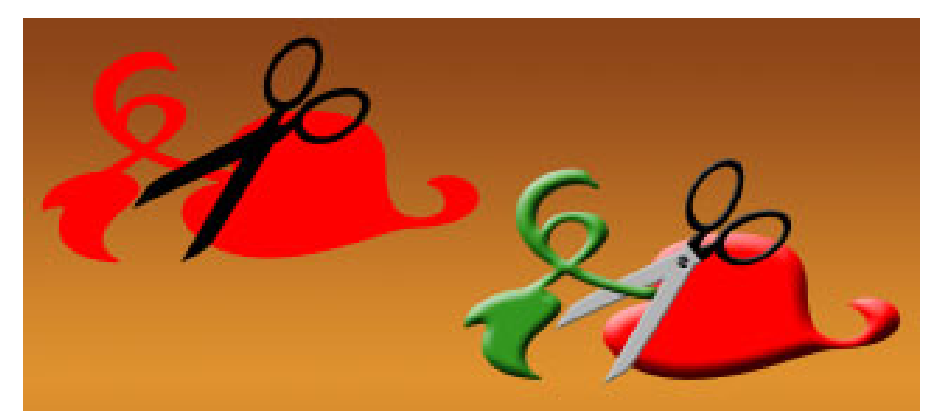

Фигура 11-10. Подправянето на фигурите може да доведе до съществени разлики.

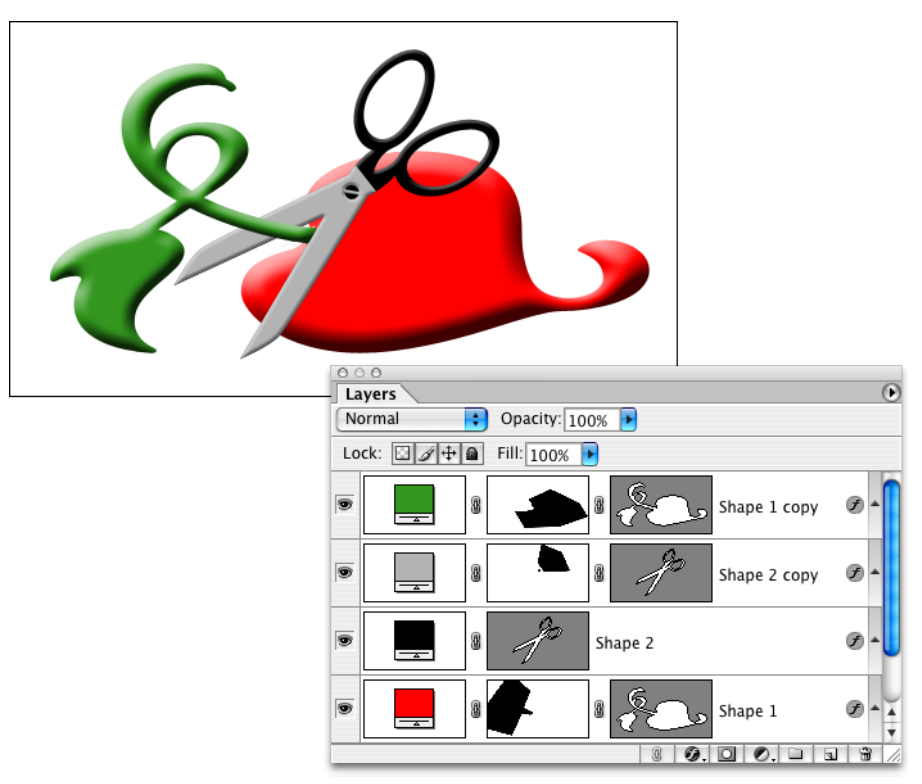

Фигура 11-11. Маските за слоеве и векторните маски работят заедно, за да определят видимостта на слоя.

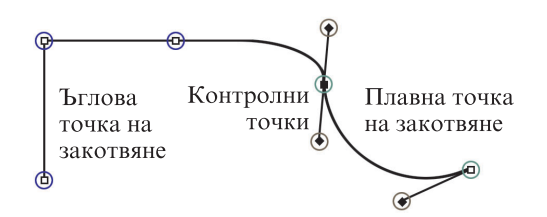

Фигура 11-12. Пътеките имат квадратни точки за закотвяне и ромбовидни контролни точки.

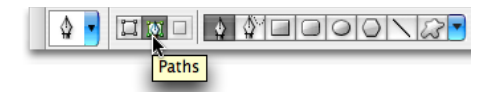

Фигура 11-13. Изберете левия бутон за създаване на слой за фигура и средния бутон за създаване на работна пътека.

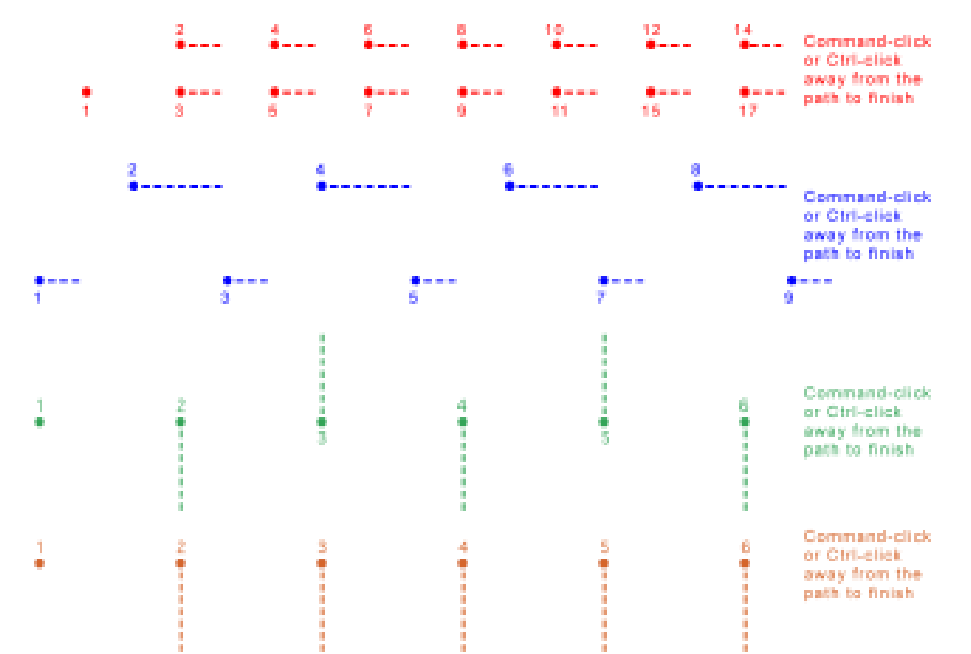

Фигура 11-14. Не е нужно да бъдете прецизни; само горе-долу следвайте четирите схеми.

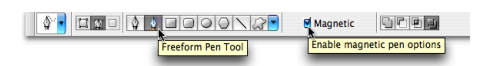

Фигура 11-15. Инструментът Реп има два фокуса в ръкава си!

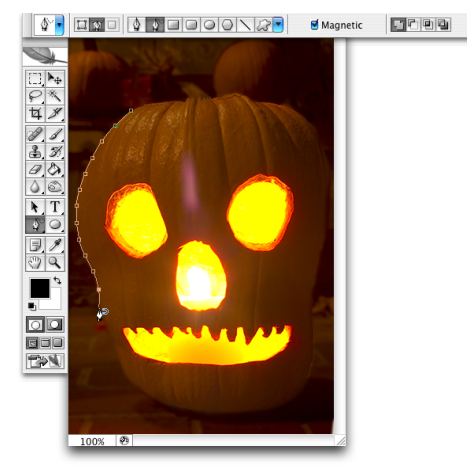

Фигура 11-16. Проследяването на еднородно оцветен обект е отлична задача за Freeform Pen с използване на опцията Magnetic.

| 000                    |                              |
|------------------------|------------------------------|
| Paths                  |                              |
| Path 1                 | — Clipping path              |
| Work Path              | — Unsaved path               |
| Path 2                 | — Saved path                 |
| Shape 1 Vector Mask    | — Shape layer                |
| Layer 1 Vector Mask    | — Vector mask                |
|                        |                              |
| Fill Path De           | elete Path<br>reate New Path |
| Selection from Path Pa | th from Select               |

Фигура 11-17. Палитрата Paths е вашият ключ за организиране и контролиране на векторите в творбата ви.

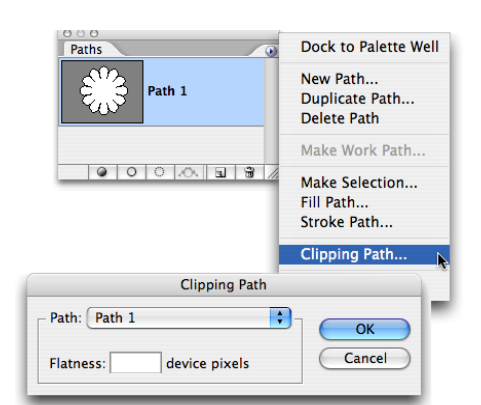

Фигура 11-18. Използвайте командата Clipping Mask за създаване на режеща маска от пътека.

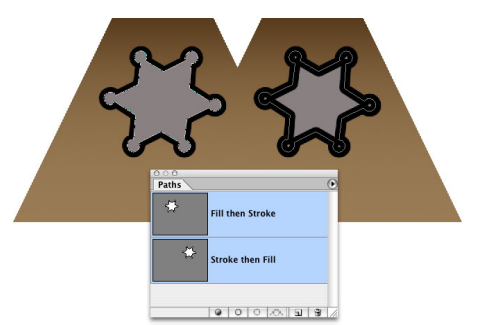

Фигура 11-19. Помислете дали искате първо да щриховате (вляво), или да запълните (вдясно).

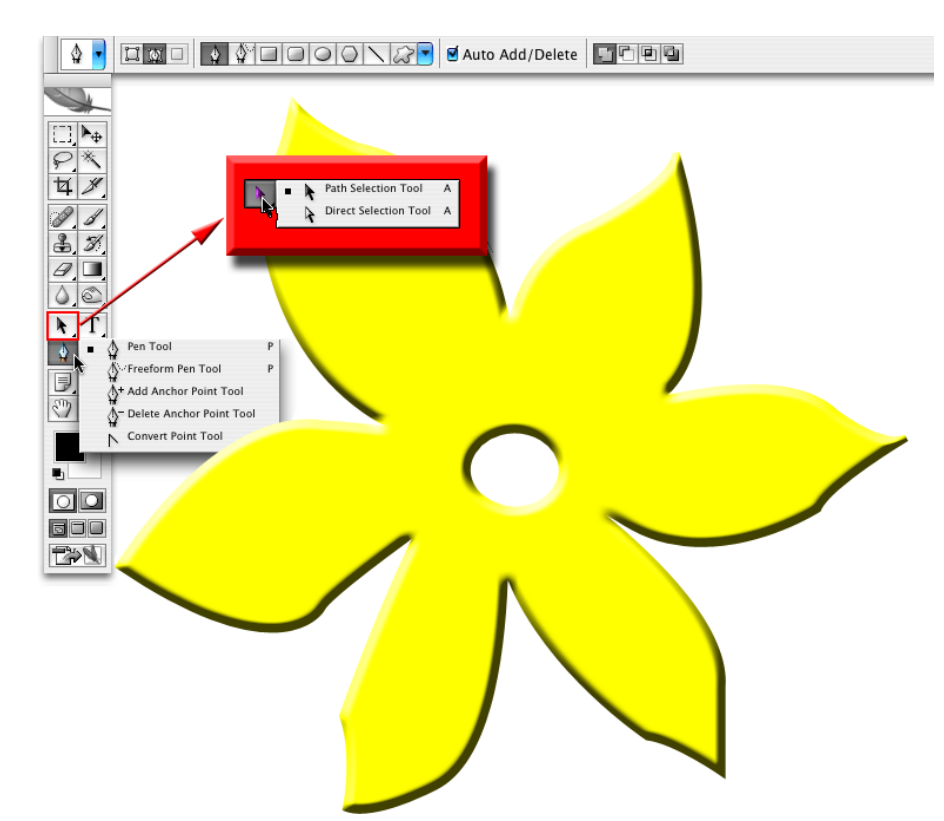

Фигура 11-20. Photoshop ви предоставя всеки инструмент, който ви е необходим за редактиране на векторни пътеки.

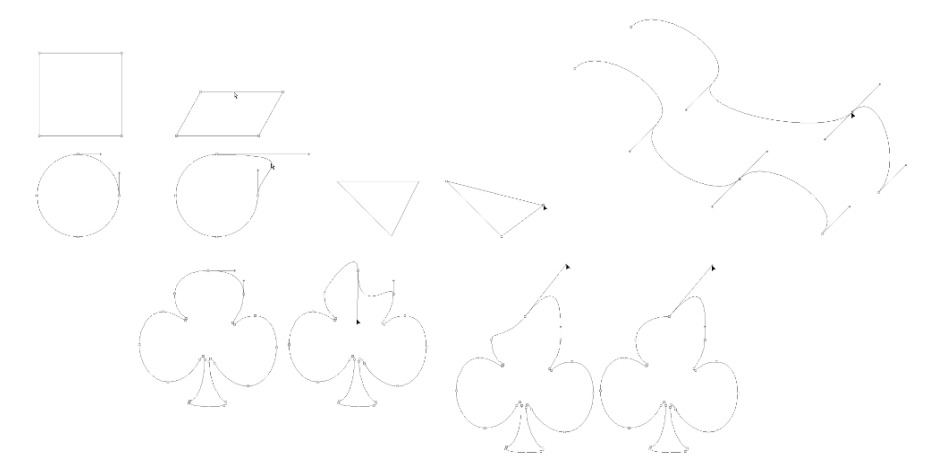

Фигура 11-21. Множество начини за манипулиране на сегменти от пътеки и точки на закотвяне.

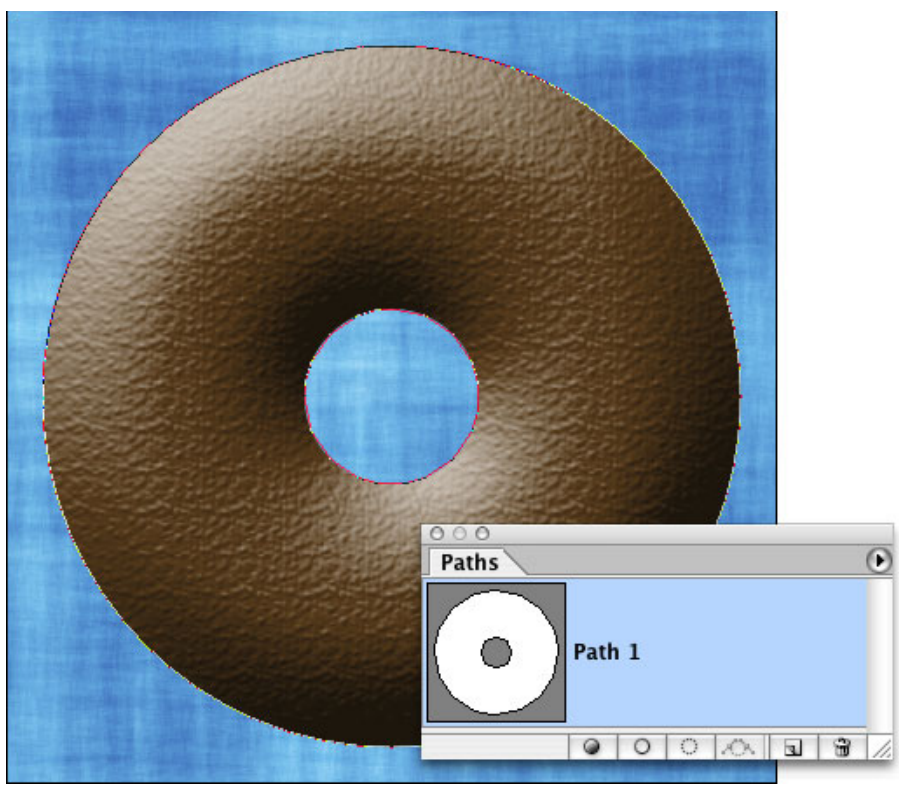

Фигура 11-22. Две (или повече) пътеки могат да взаимодействат една с друга, създавайки съставна пътека, образувана от две или повече подпътеки.

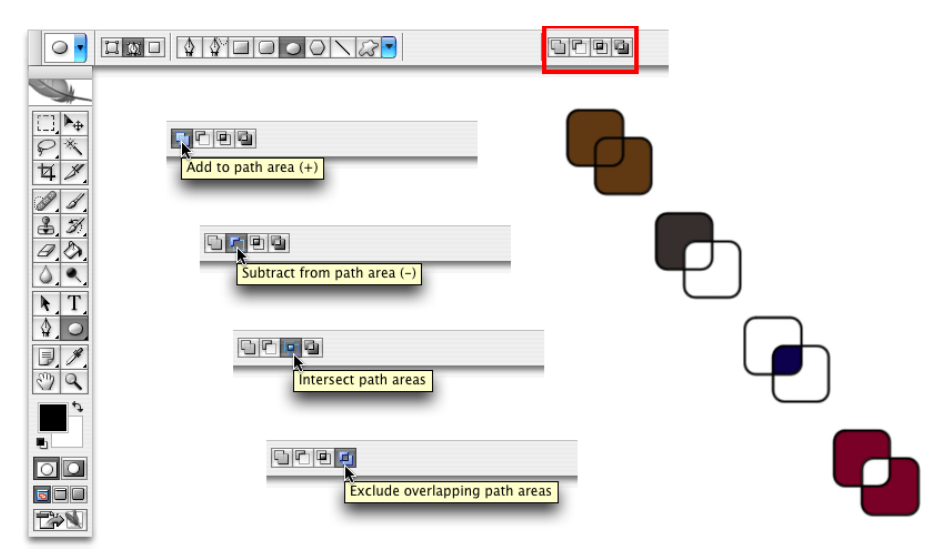

Фигура 11-23. Бутоните контролират как втората пътека (и всички последващи пътеки) ще взаимодейства с оригиналната ви пътека.
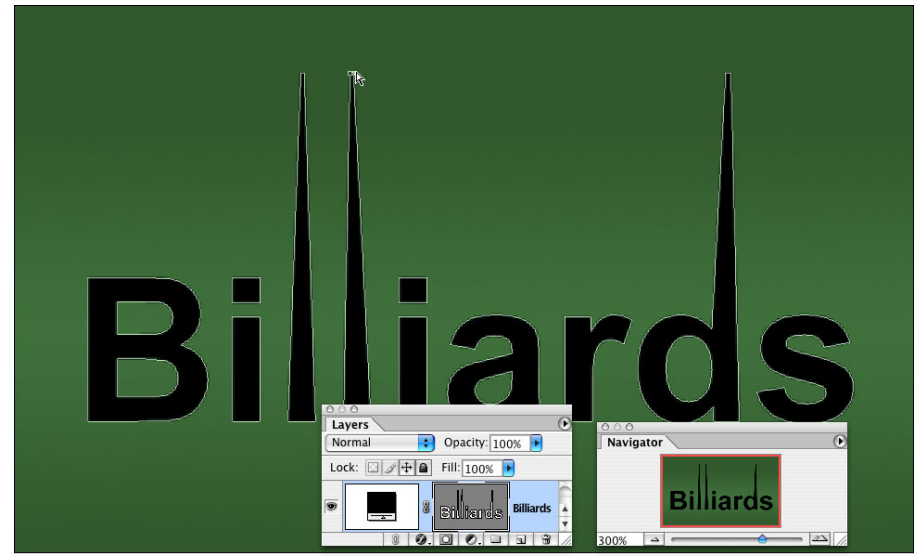

Фигура 11-24. Можете да преобразувате векторен текст в слоеве за фигури и да редактирате отделните символни фигури с инструмента Direct Selection.

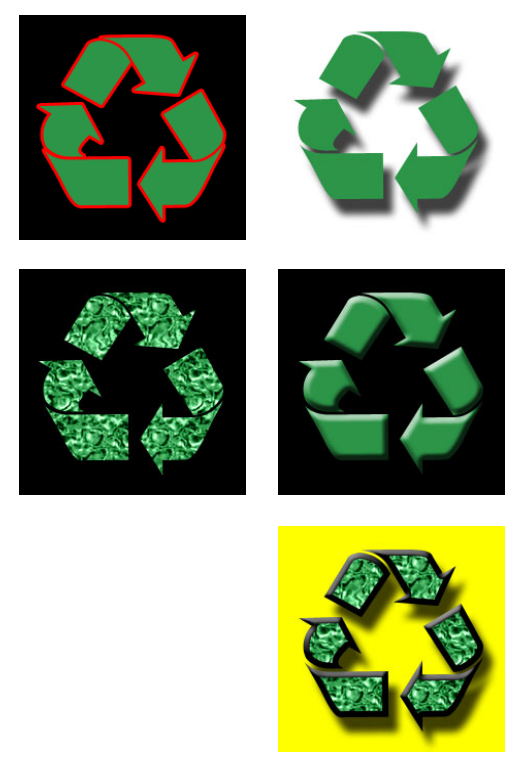

Фигура 12-1. Щрихи, сенки, воали и скосявания са само част от наличните ефекти.

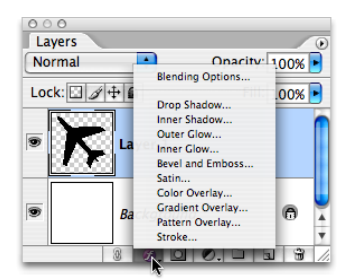

Фигура 12-2. Един от начините за добавяне на стил за слой е чрез палитрата Layers.

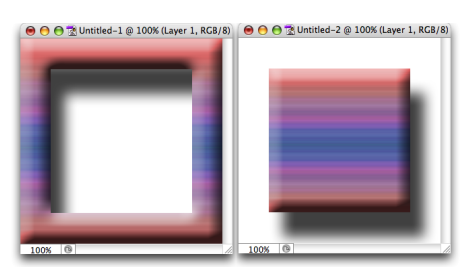

Фигура 12-3. Някои ефекти за слоеве се нуждаят от прозрачни области върху слоя, иначе няма да се появят.

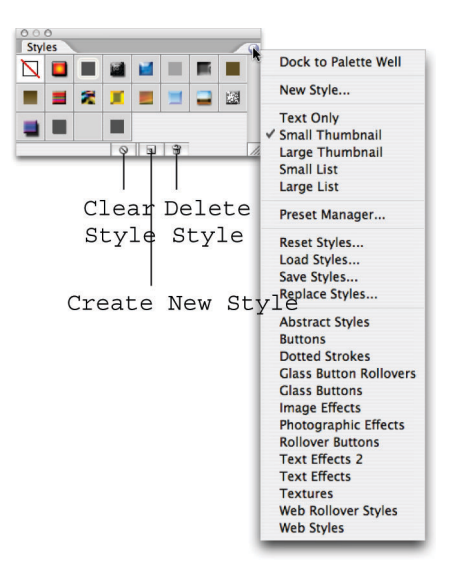

Фигура 12-4. Палитрата Styles съдържа предварителните ви настройки и записаните стилове за слоеве.

| Layer                     |                  | _                  |
|---------------------------|------------------|--------------------|
| New                       | •                |                    |
| Duplicate Layer           |                  |                    |
| Delete                    | ►                |                    |
| Layer Properties          |                  |                    |
| Layer Style               | ▶                | Blending Options   |
| New Fill Layer            | •                | ✓ Drop Shadow      |
| New Adjustment Layer      | •                | Inner Shadow       |
| Change Layer Content      | ►                | Outer Glow         |
| Layer Content Options     |                  | Inner Glow         |
| Laura Marali              |                  | ✓ Bevel and Emboss |
| Layer Mask                | •                | ✓ Satin            |
| Vector Mask               | 7-000            | Color Overlay      |
| Create Clipping Mask      | 7#C              | ✓ Gradient Overlay |
| Smart Objects             | •                | Pattern Overlay    |
| Туре                      | Þ                | Stroke             |
| Rasterize                 | ►                | Copy Layer Style   |
| New Layer Based Slice     |                  | Paste Layer Style  |
| Group Layers              | жG               | cical cayer style  |
| Ungroup Layers            | <mark>ት</mark> ו | Global Light       |
| Hide Layers               |                  | Create Layers      |
| A                         |                  | Hide All Effects   |
| Align Lawers To Selection |                  | Scale Effects      |
| Distribute                |                  |                    |
| Distribute                | P                |                    |
| Lock All Layers in Group  |                  |                    |
| Link Layers               |                  |                    |
| Select Linked Layers      |                  |                    |
| Merge Down                | жE               |                    |
| Merge Visible             | Ω₩E              |                    |
| Flatten Image             |                  |                    |
| Matting                   | •                |                    |
| Matting                   | Þ                |                    |

Фигура 12-5. Можете да използвате менюто Layer Style за прилагане на ефекти на слоеве и други неща.

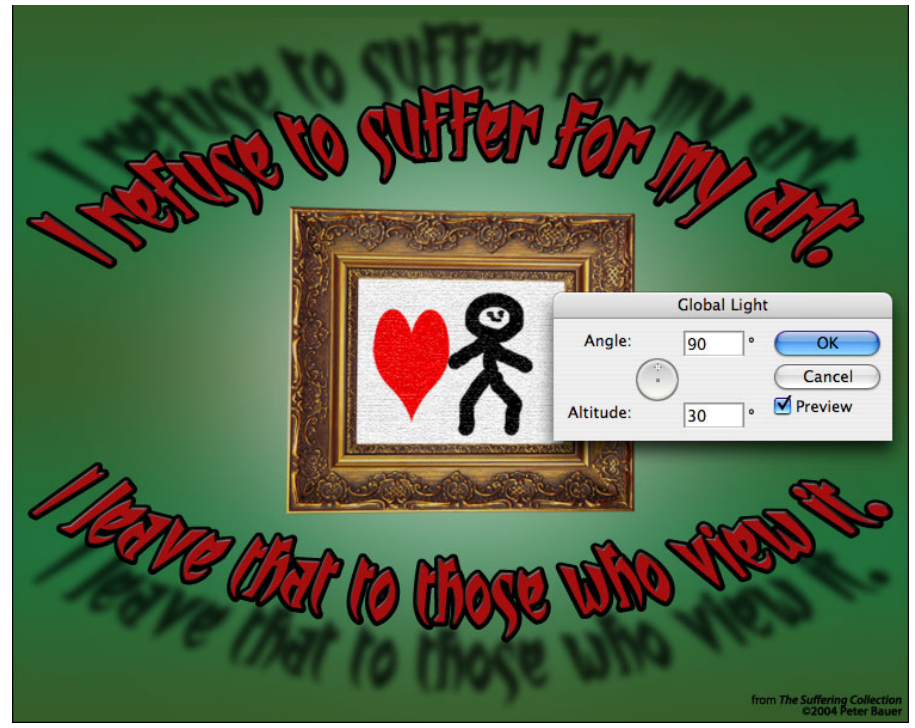

Фигура 12-6. Понякога не всички сенки в рисунката ви използват настройката Global Light.

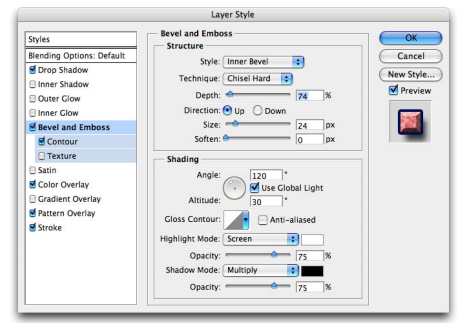

Фигура 12-7. Диалоговият прозорец Layer Style има отделни опции за всеки ефект за слой.

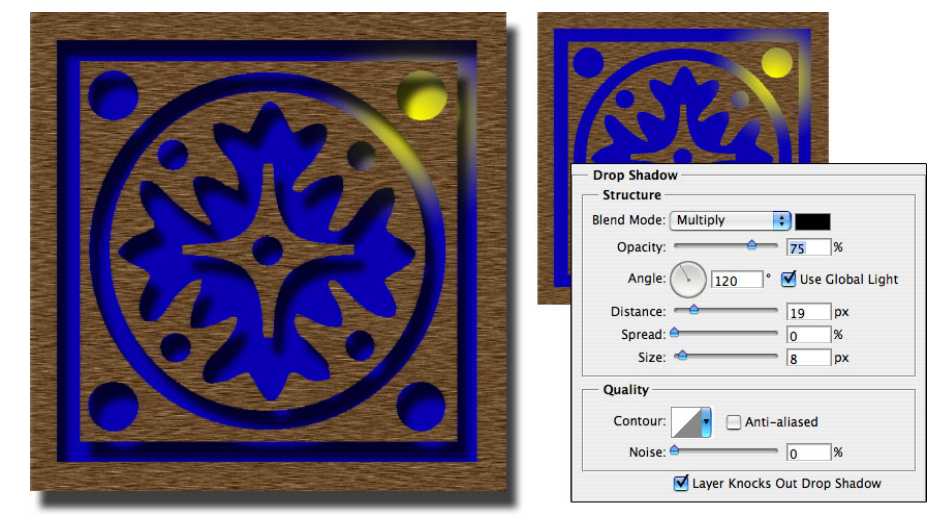

Фигура 12-8. Падащите сенки могат да разделят горния слой от по-долния слой.

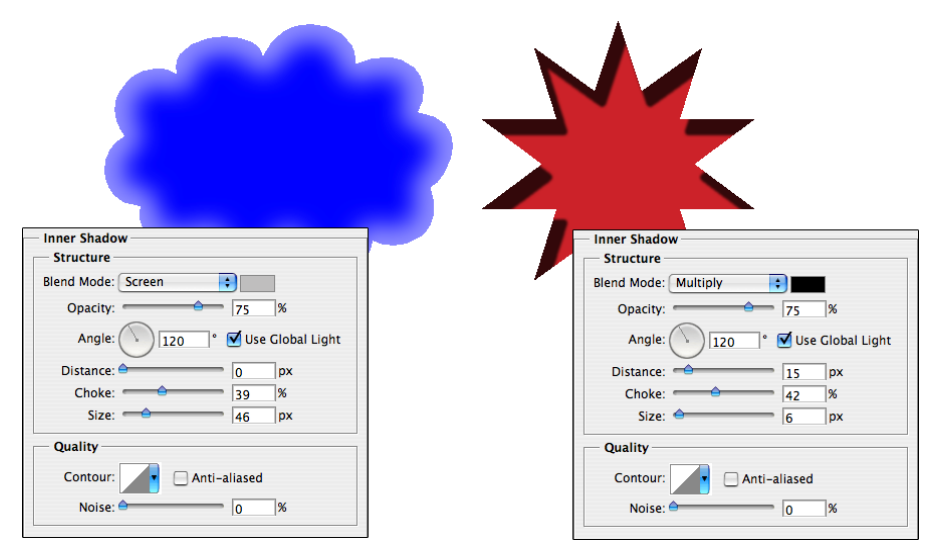

Фигура 12-9. Вътрешните сенки могат да бъдат меки или твърди, светли или тъмни.

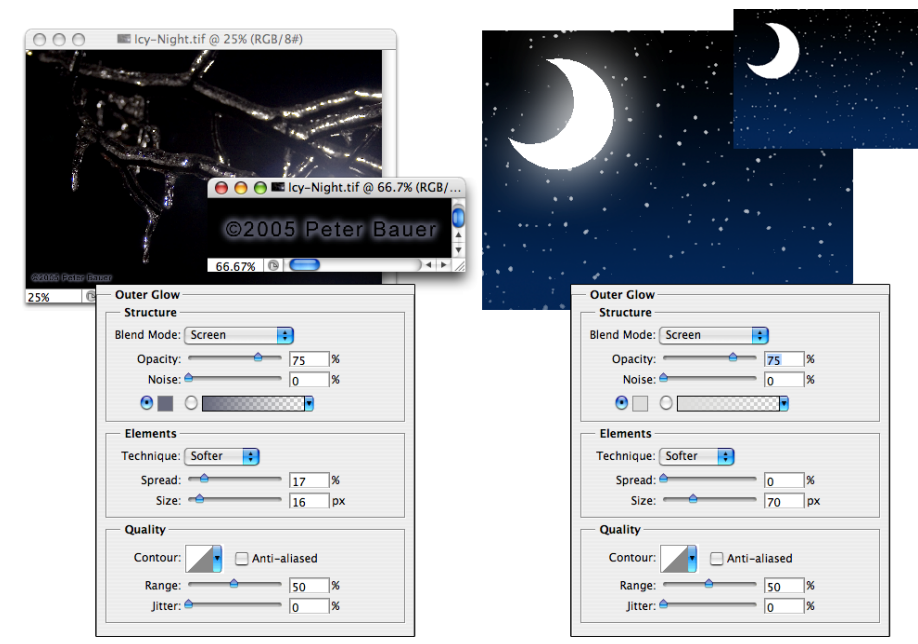

Фигура 12-10. Ефектът за слой Outer Glow е многоцелеви ефект за слой.

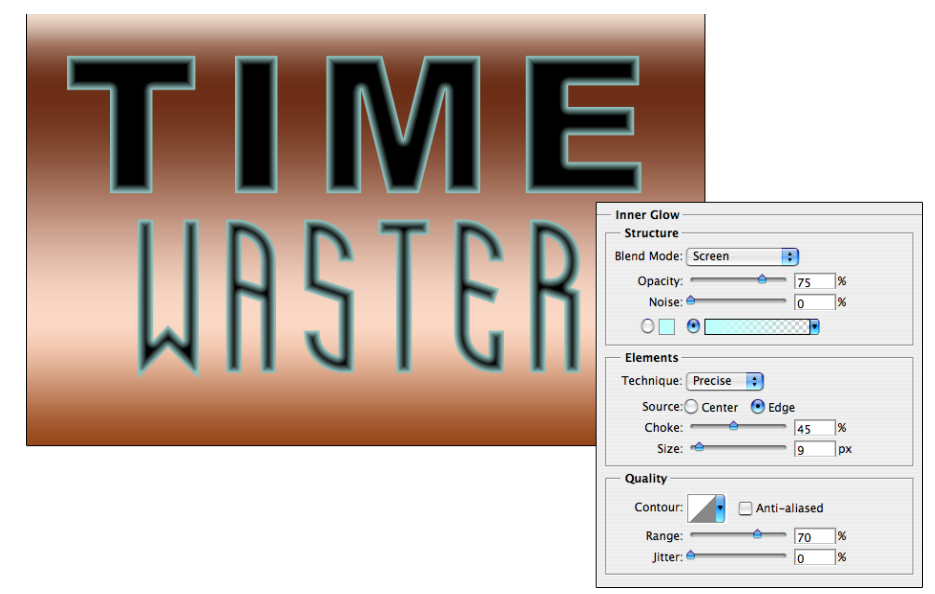

Фигура 12-11. Inner Glow предлага повече контроли от Inner Shadow.

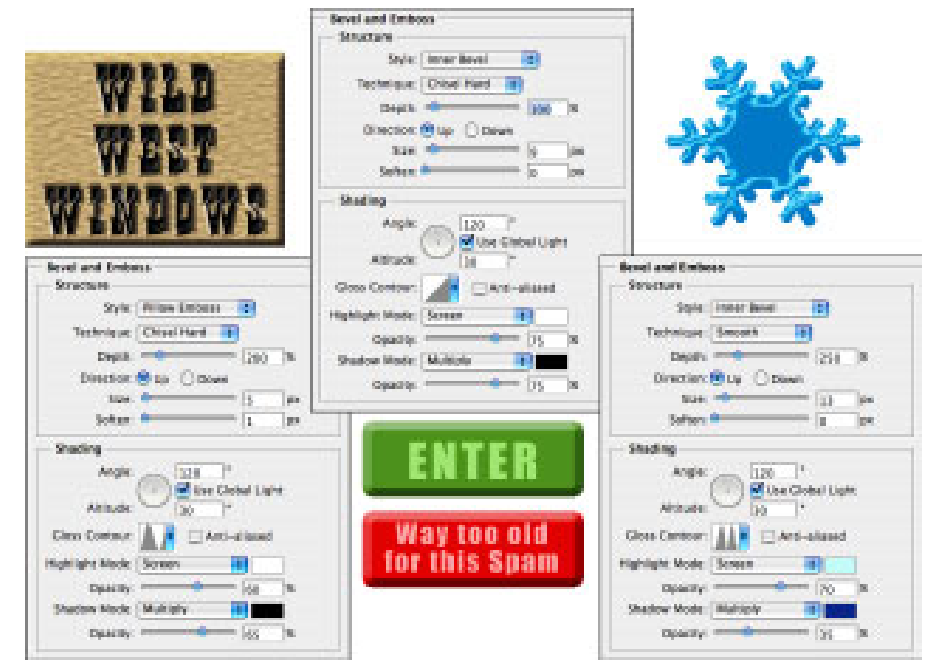

Фигура 12-12. Ефектът за слой Bevel and Emboss е много гъвкав.

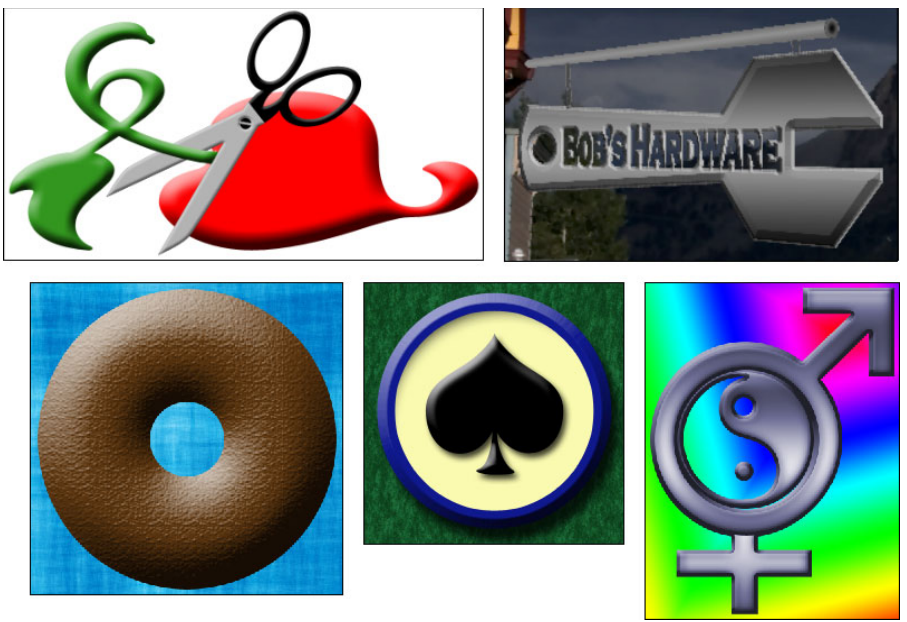

Фигура 12-13. Много илюстрации в тази книга използват ефекта за слой Bevel and Emboss.

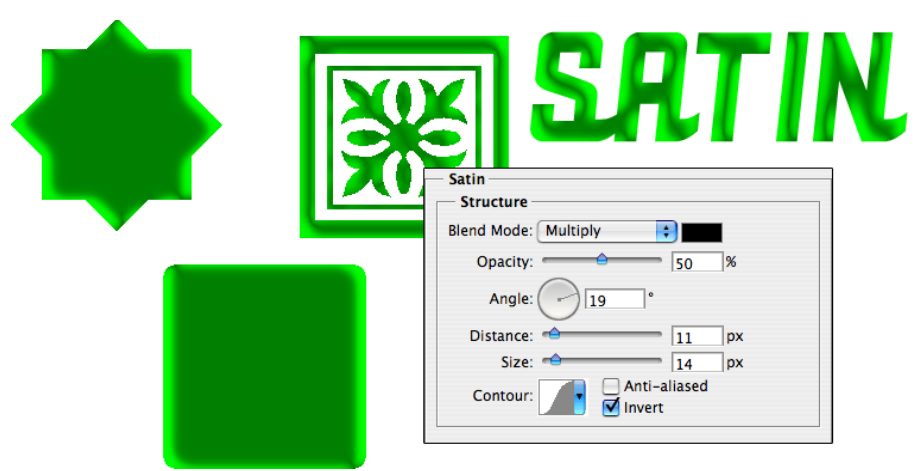

Фигура 12-14. Ефектът за слой Satin е много ефективен със сложни фигури.

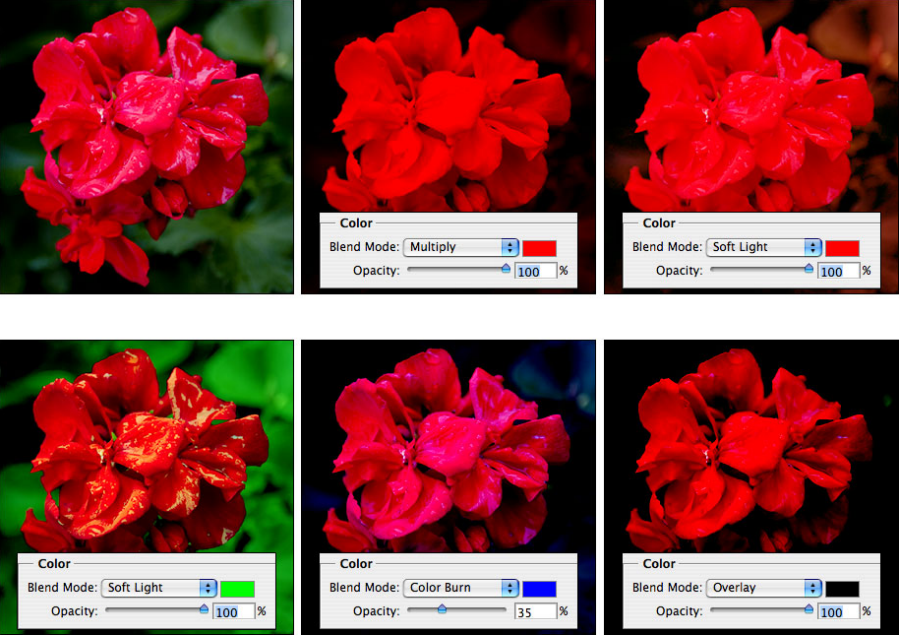

Фигура 12-15. Color Overlay може да създаде неуловими или драстични промени в творбата ви

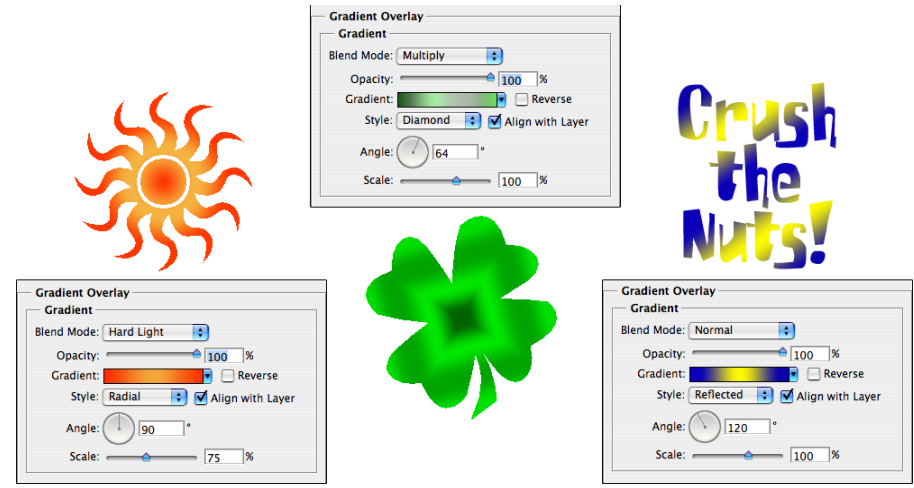

Фигура 12-16. За да оправдае името си, ефектът Gradient Overlay намята воал.

| Pattern Stend Mode: Overlay 4 Opacity: 00 % | BALLOONS                 |
|---------------------------------------------|--------------------------|
| Pattern:                                    |                          |
|                                             | Pattern Overlay          |
| LNHV1                                       | Blend Mode: Normal 100 % |
|                                             | NOR OVER 1               |
| STV CT                                      | Pattern:                 |

Фигура 12-17. Ефектът за слой Pattern Overlay добавя структура към рисунката във вашия слой.

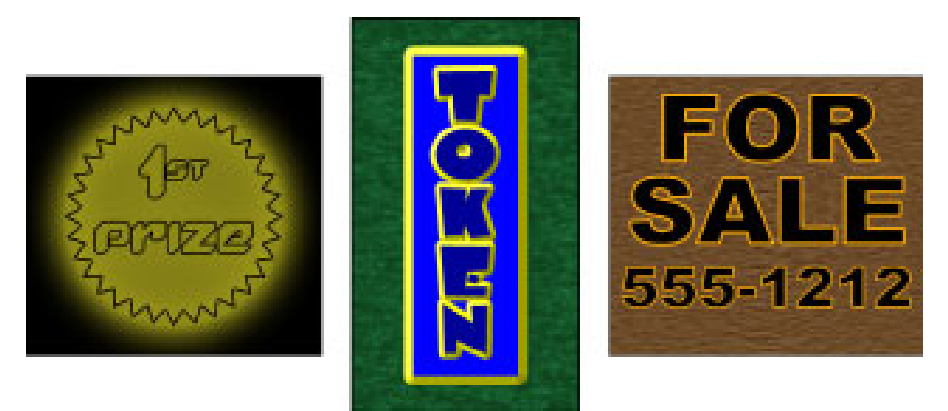

Фигура 12-18. Ефектът Stroke може да бъде самостоятелен или да се използва с други ефекти на слоеве.

| Blending Options OK                            |
|------------------------------------------------|
| Blend Mode: Normal Cancel                      |
| New Style                                      |
|                                                |
| Advanced Blending                              |
| Fill Opacity:                                  |
| Channels: 🗹 R 🗹 G 🔽 B                          |
| Knockout: None                                 |
| Blend Interior Effects Layers                  |
| Blend Clipped Layers Normal Opacity: 100%      |
| Transparency Shapes Lock: 🖸 🖉 🕂 🝙 🛛 Fill: 100% |
| Vector Mask Hides Eff                          |
| Laver 1                                        |
| Blend If: Gray                                 |
| This Layer: 0 255                              |
| Background                                     |
| Underlying Layer: 0 255                        |
|                                                |
|                                                |

Фигура 12-19. Плъзгачите Opacity и Fill контролират видимостта на слой.

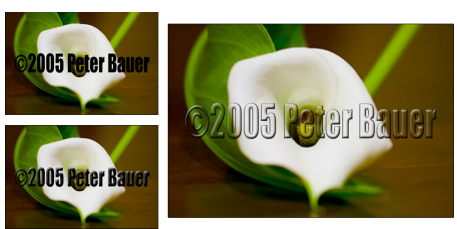

Фигура 12-20. Добавете слой за текст, приложете стил за слой и след това намалете до 0% настройката Fill.

| <ul> <li>Advanced Blendin</li> </ul> | ng                                                                                                    |
|--------------------------------------|----------------------------------------------------------------------------------------------------|
| Fill Opacity: *                      | 100 N                                                                                                    |
| Channels:                            | R G B                                                                                                    |
| Knockout                             | None 🔹                                                                                                    |
|                                      | Blend Interior Effects as Group<br>Blend Clipped Layers as Group<br>Transparency Shapes Layer<br>Layer Mask Hides Effects<br>Vector Mask Hides Effects |

Фигура 12-21. Ще намерите onциите Advanced Blending в Blending Options на диалоговия прозорец Layer Style.

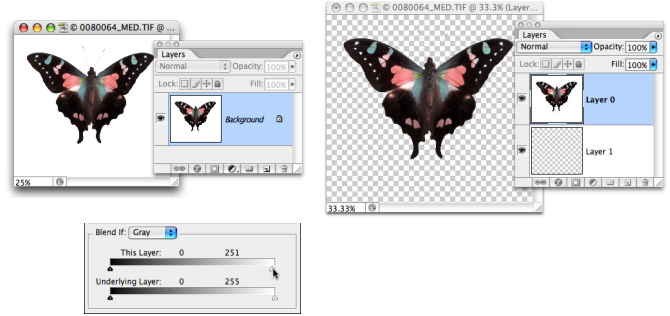

Фигура 12-22. Накарайте белия фон да изчезне с плъзгачите Blend If.

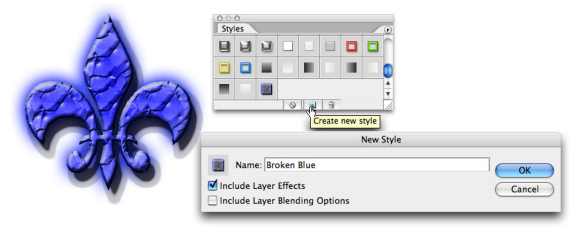

Фигура 12-23. Щракнете върху бутона в долната част на палитрата Styles, за да запишете потребителския си стил.

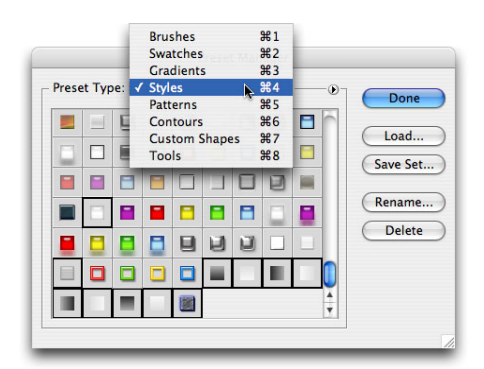

Фигура 12-24. Използвайте Preset Manager, за да сте сигурни, че потребителските ви стилове са на сигурно място.

| T • E Arial • Regular • ft 8 pt • aa Sm                                                     |                          |                                    | Brushes Tool Pres                              |
|---------------------------------------------------------------------------------------------|--------------------------|------------------------------------|------------------------------------------------|
| Trotting                                                                                    | the Globe:               | oggle the Character                | and Paragraph palettes                         |
| Adventures of a                                                                             | n Intropid Travo         | llor                               |                                                |
| Auventures of a                                                                             | ii iiuepiu nave          | ner                                |                                                |
| Ann                                                                                         | Oni-Mouse                |                                    |                                                |
| This is placeholder text, filler words and sentences used                                   | Lorper suscip euipit a   | adiam dunt ex e                    | etummy nulpute con-                            |
| hen preparing a layout before Character                                                     | Paragraph                | It at init ipsus                   | ci tat. Ut venisl iliquis                      |
| 🖬 🖉 le. Page layout programs, s 🗛 rial 💽 Regular 💽                                          |                          | rercilla consec                    | qui blaore do dolor se                         |
| nerate random nonsense or u 👖 8 pt 📑 🛔 8 pt 📑                                               | +臣 0 pt 린+ 0 pt          | osto commolo                       | or sendiamet eumsan                            |
| Kt that you can insert into a tel                                                           | *≣ 0 pt                  | t vullaor dign                     | a facidunt erostie tat.                        |
| T Vertical Type Tool T T 100% T 100%                                                        | +≡ 0 nt ≡ 0 nt           | - )dolor suscilis                  | adiamco sequip esto                            |
| Horizontal Type Mask Tool T S and A Ont                                                     |                          | s nulputate ve                     | eros dolent dolum do                           |
| 1 Color:                                                                                    | - Hyphenate              | a reuis aut wi                     | sit acii digna at aut iu                       |
| D prd, copies and pasted repeatedly to fill<br>e type container, I prefer to copy a section | vel el e<br>nit am       | ugiam eniamco<br>zzrit iriustrud e | n erciliq amcore mag<br>eugait, volore eu feug |
| text from a document, any document, and                                                     | ✓ Tr Arial               | Sample                             | e erit landre eugia                            |
| then drag the Type tool to create a container in                                            | T Arial Black            | Sample                             | equatum elit irilit                            |
| which I can then paste. For a project such as this,                                         | T Arial Rounded MT Bold  | Sample                             | unt lore corero ess                            |
| however, the pasted text must be non-controversial                                          | Tr ArsisDReg             | Sample                             | aci elis do commy                              |
| and not touch on such subjects as religion, politics, and                                   | A ITC Avant Garde Gothic | Sample                             | issim ipit nit, sen-                           |
| the New York Yankees.                                                                       | T BadDog                 | Semple                             | sustio eum ea                                  |
| You can paste a couple of paragraphs of type repeatedly                                     | feugait vercilit at. Ut  | nonsequam zz                       | rilit, conulla feumsan                         |
| to fill your type container, but I suggest that you have at                                 | utatuer ipismod mag      | nit irit aut luten                 | n dolorercin ulput alit                        |
| least two complete paragraphs before you start repeating                                    | wismod erilisc liqua     | t volut wisim                      | vel ulputatum ip et                            |
| the text over and over again. Generating random text or                                     | praesto do cons          | equis eliquis di                   | o od molortis adipisi.                         |
| using a prepared placeholder text file is convenient and                                    | Lortion equisi tionul    | laor si er augiai                  | m irit ilit wissit wisim                       |
| works great in a page layout program. Random place-                                         | quis eros augait, qua    | t. Lore essis alic                 | juis eugait ad molore                          |
| holder text is shown in the next column.                                                    | diamet lutem vul         | llaor sim dion h                   | ent ad dolutat exerill.                        |

Фигура 13-1. Photoshop ви дава множество инструменти за работа с текст.

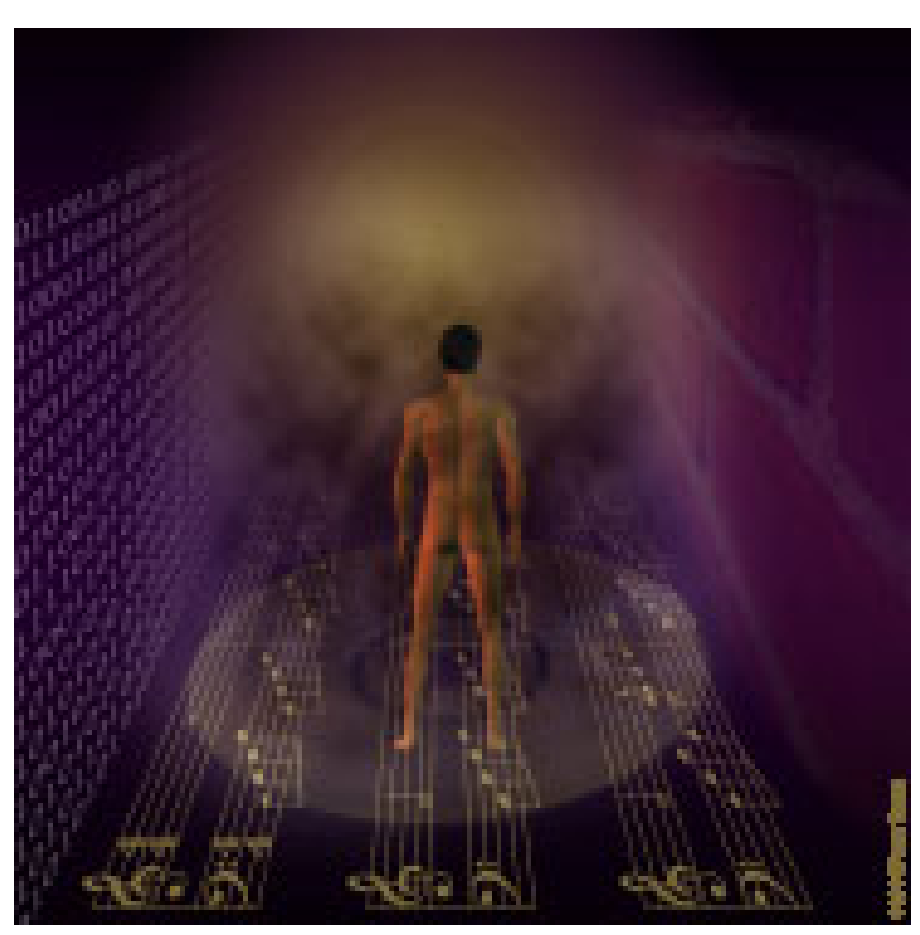

Фигура 13-2. Можете да използвате шрифта на Photoshop и като символични или декоративни елементи.

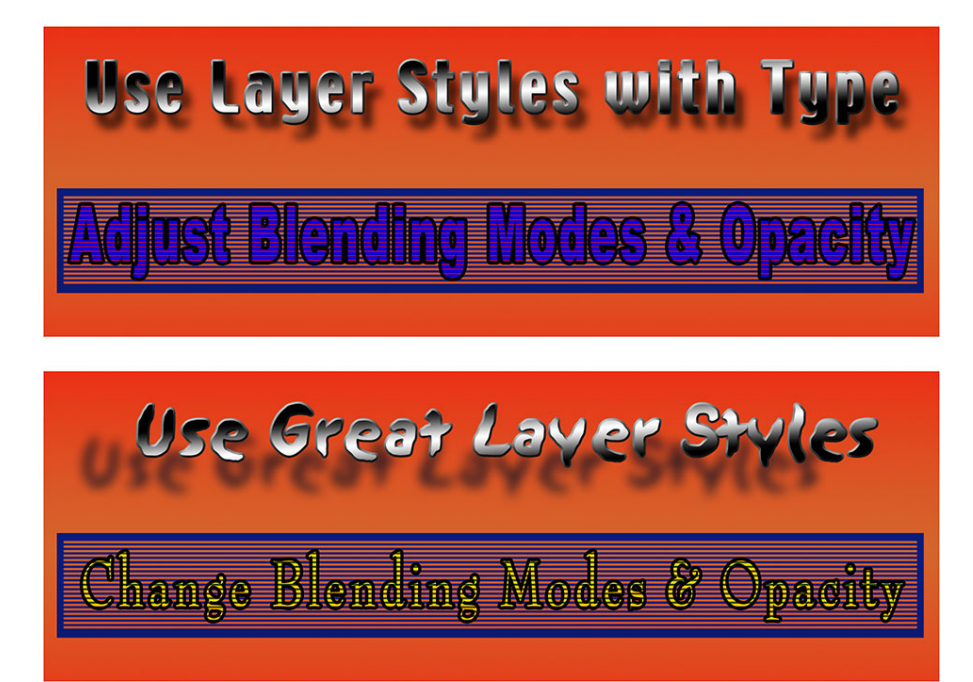

Фигура 13-3. Когато имате текстов слой, имате възможността да правите промени.

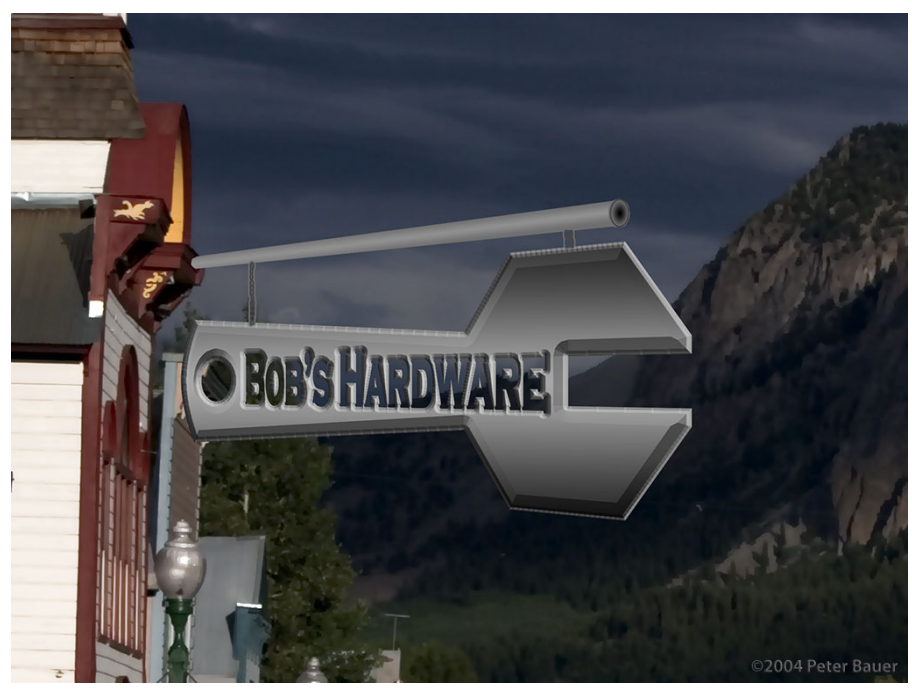

Фигура 13-4. Използвайте инструментите за текстова маска за бързо и лесно създаване на селекция под формата на текст.

| H<br>₽ | Horizon<br>rotat     | Creating<br>a Type<br>Mask |
|--------|----------------------|----------------------------|
| Ė      | ntal type<br>red 90° | Type<br>Mask<br>Crested    |

Фигура 13-5. Вертикалният текст подрежда една под друга отделните букви. Можете да завъртите хоризонталния текст за получаване на различен изглед.

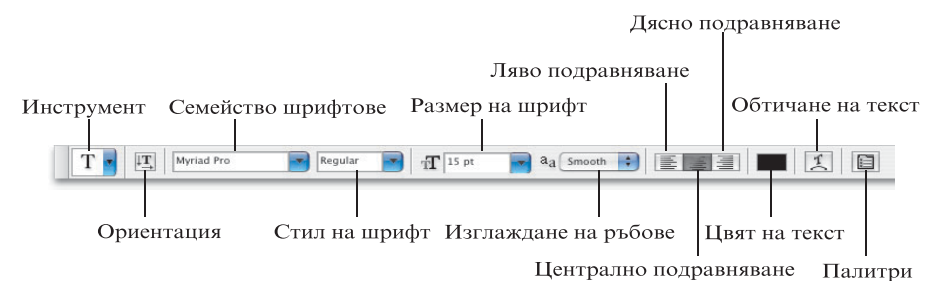

Figure 13-6. Използвайте лентата Options за бърза и лесна промяна на основните атрибути на текста си.

| Cha  | nge only some                                   |
|------|-------------------------------------------------|
| char | acters by                                       |
| SEL  | ECTING THEM                                     |
| with | the Type tool.                                  |
|      | Chever a                                        |
|      | 40° 12 pz ≤ 2 2 2 2 2 2 2 2 2 2 2 2 2 2 2 2 2 2 |
|      | 45 1 # Color                                    |
|      | TTTTTTTTTTTTTTTTTTTTTT                          |

Фигура 13-7. Селектирайте конкретни символи за промяна или не правете селекция, за да се променят всички.

| 000         |          |            |                 |        |
|-------------|----------|------------|-----------------|--------|
| Chara       | cter     |            | ۲               |        |
| Adob        | e Jenso  |            | Light           | Sample |
| <b>T</b> 12 | nt I     | 4          | Light Italic    | Sample |
| 11 12       | . pt     | <u>₩</u> √ | Regular         | Sample |
| AV M        | etrics 🗖 | A          | Italic 🕏        | Sample |
|             |          |            | Semibold        | Sample |
| IT 10       | 00%      | 1          | Semibold Italic | Sample |
|             | _        |            | Bold            | Sample |
|             | pt       | Colo       | Bold Italic     | Sample |
| T           | T TT     | Tr T' T,   | TŦ              |        |
| Englis      | h: USA   | 🗧 aa       | Sm 🛟            |        |

Фигура 13-8. Някои шрифтове разполагат с множество стилове.

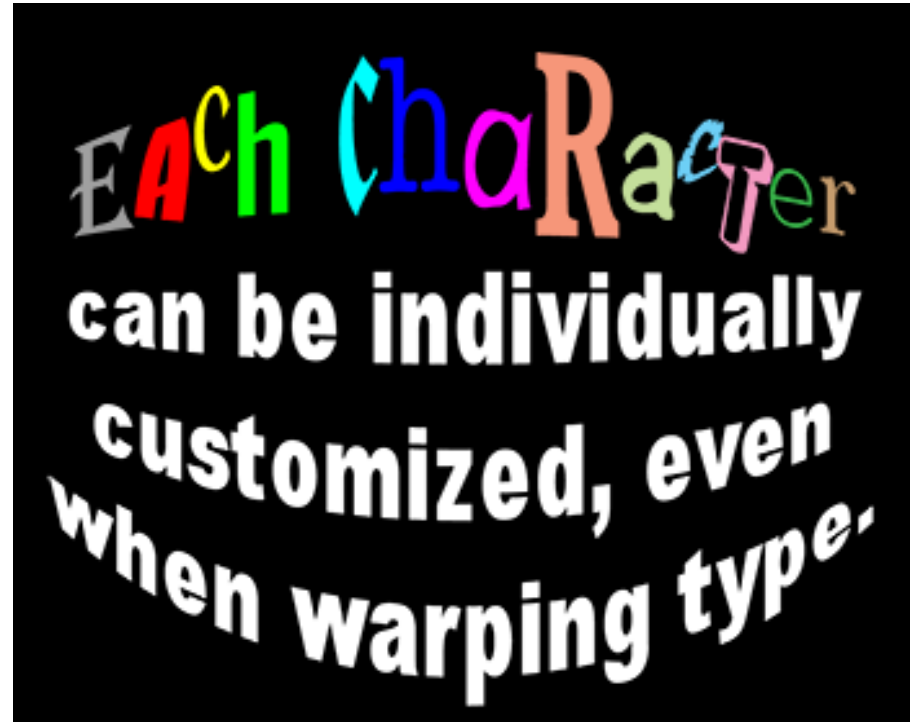

Фигура 13-9. Маркирайте някой отделен символ и променете неговия шрифт, цвят, размер и който и да е друг атрибут.

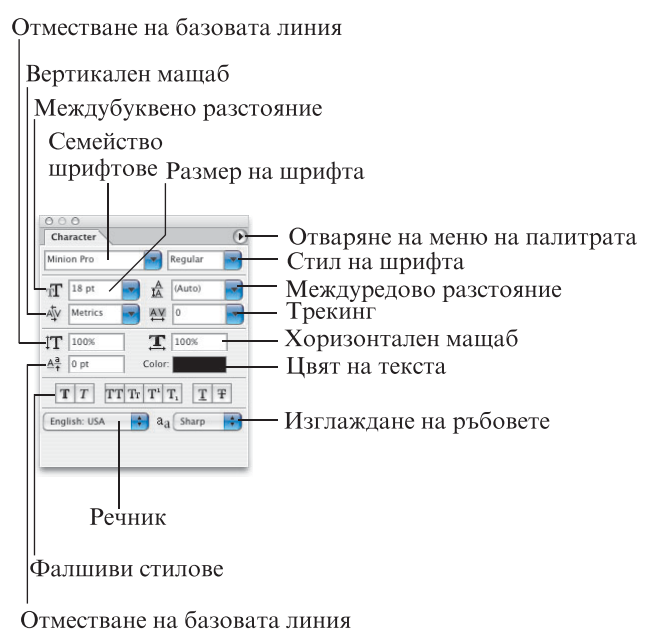

Фигура 13-10. Повече възможности за избор от лентата Options! .....

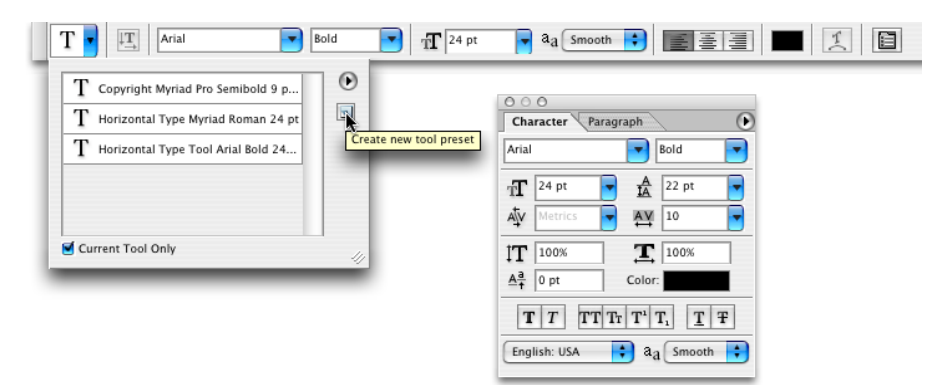

Фигура 13-11. Предварителните настройки на инструменти могат да ви спестят много време.

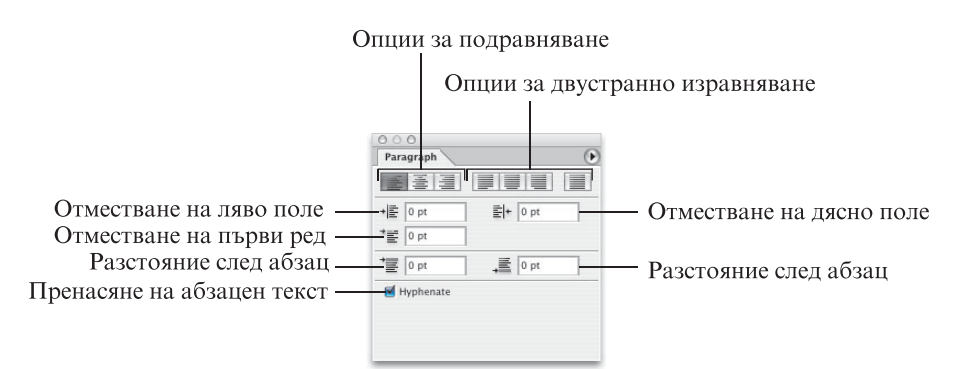

Фигура 13-12. По-голямата част от тази палитра е само за абзацен текст. 3

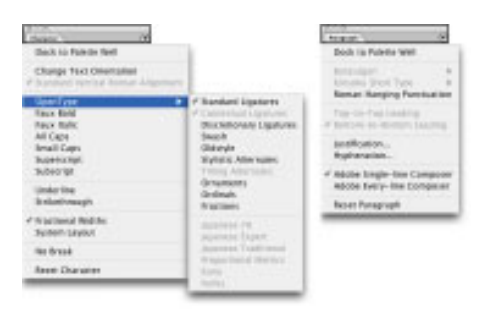

Фигура 13-13. Не всички опции се използват с всички шрифтове.

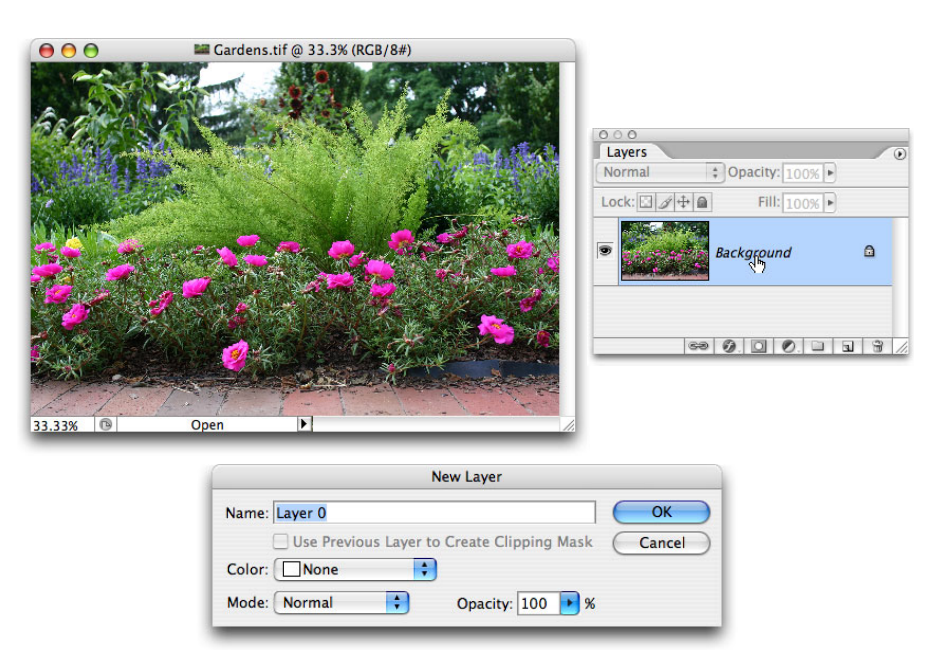

Фигура 13-14. Преименуването на фоновия слой го преобразува в обикновен слой.

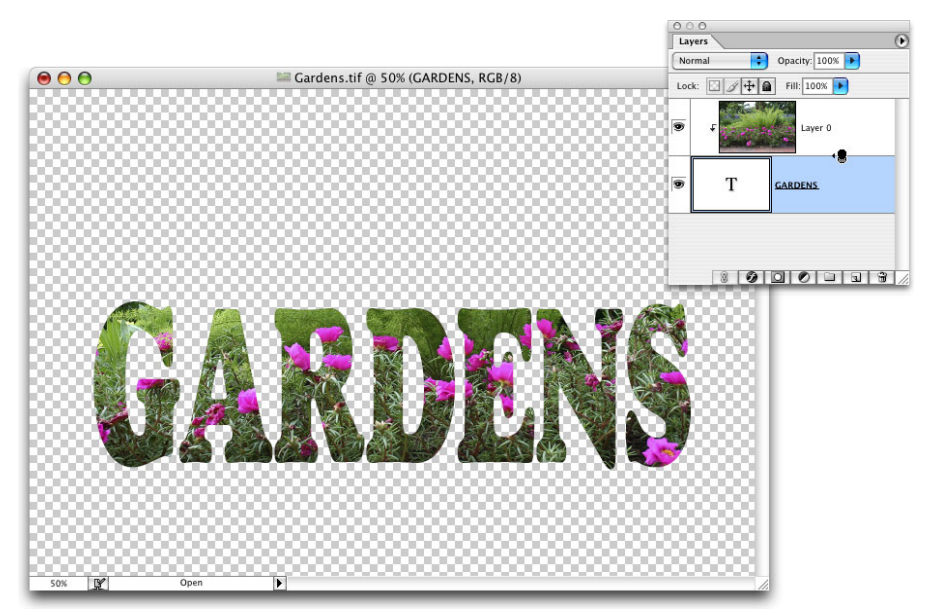

Фигура 13-15. "Прикрепете" по-горния слой към по-долния.

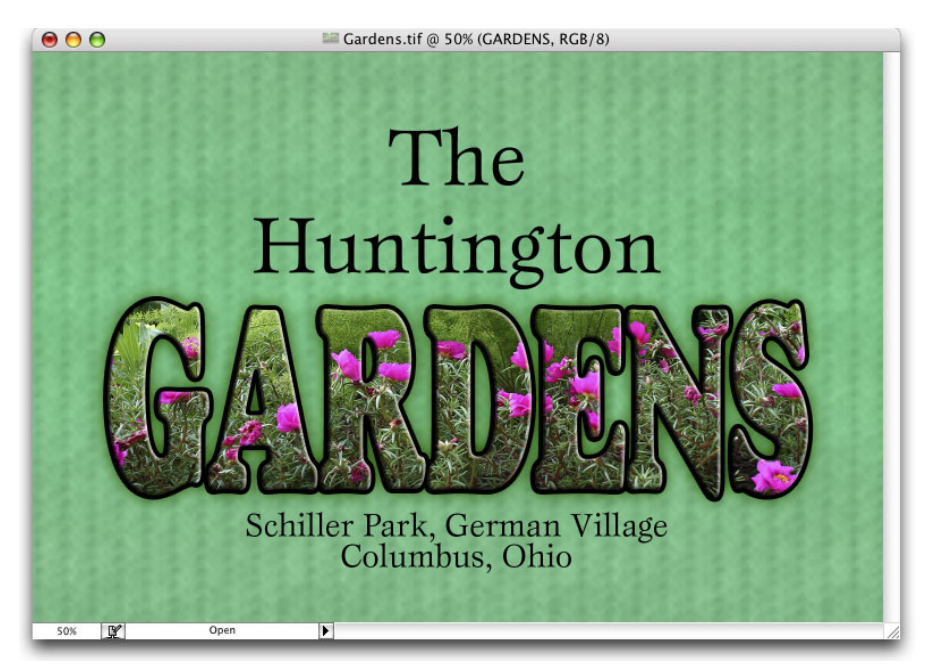

Фигура 13-16. Добавете стилове за слой към по-долния слой, така че ефектите да станат видими.

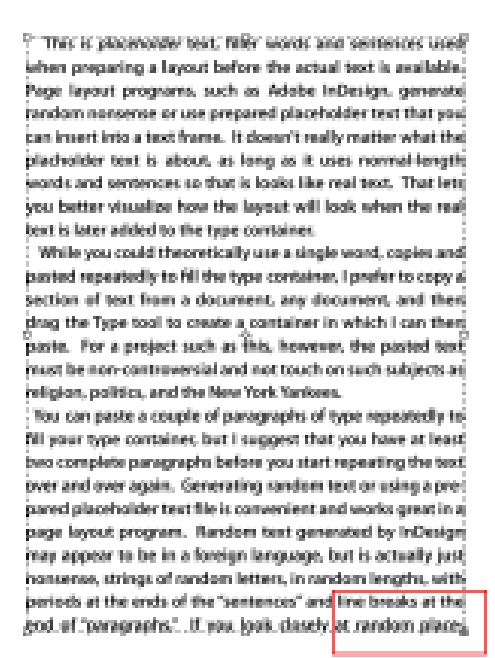

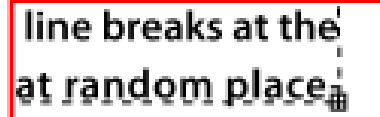

Фигура 13-17. Знак плюс в долната дясна точка на закотвяне ви предупреждава, че текстът ви не се помества в контейнера за текст.

| 1  | This sout is lafe allowed                                                                                                    | Million of solution of sources                                                                                                    | Financial and used to                                                                                                    |
|----|----------------------------------------------------------------------------------------------------|----------------------------------------------------------------------------------------------------|----------------------------------------------------------------------------------------------------|
| ł  | This text is left-aligned.                                                                                                    | when a column of text is                                                                                                    | Since were not used to                                                                                                    |
| L  | Left-aligned text has a                                                                                                    | center-aligned, the                                                                                                    | seeing a ragged left                                                                                                    |
| P  | straight margin along the                                                                                                    | middle or each line or                                                                                                    | margin, right alignment                                                                                                    |
| I. | left edge of the text (the                                                                                                    | text is stacked up. Both                                                                                                    | makes the text a bit more                                                                                                    |
| ł  | left margin), aligning the                                                                                                    | the left and the right                                                                                                    | difficult to read. Perhaps                                                                                                    |
| 1  | first character of each line.                                                                                                    | margins are ragged.                                                                                                    | not as difficult as center-                                                                                                    |
| ſ  | That is, of course, where                                                                                                    | Well, if each line is ex-                                                                                                    | aligned text, but a right-                                                                                                    |
| L  | the term left aligned origi-                                                                                                    | actly the same length,                                                                                                    | aligned column of text                                                                                                    |
| L  | nates. If you look around                                                                                                    | the margins will appear                                                                                                    | makes the eye jump a bit                                                                                                    |
|    | you (not literally – just be                                                                                                    | to be justified, but that's                                                                                                    | as it moves from line to                                                                                                    |
|    | thinking about it as you go                                                                                                    | not likely to happen.                                                                                                    | line. Use right alignment                                                                                                    |
|    | about your daily business),                                                                                                    | Center alignment is best                                                                                                    | for special effect and to                                                                                                    |
|    | you'll see quite a bit of                                                                                                    | used for such attention-                                                                                                    | balance certain two-                                                                                                    |
| U  | left-aligned text. Some                                                                                                    | grabbing purposes as ad-                                                                                                    | column layouts that have a                                                                                                    |
| V  | magazines, many flyers,                                                                                                    | vertisements. Can you                                                                                                    | graphic or other non-text                                                                                                    |
| 3  | and lists of all sorts are                                                                                                    | imagine trying to read an                                                                                                    | element between them.                                                                                                    |
| l  | left-aligned. It's not at all                                                                                                    | entire novel with each                                                                                                    | Do not, however, punish                                                                                                    |
| N  | uncommon to have a                                                                                                    | page centered-aligned?                                                                                                    | your reader by using                                                                                                    |
|    | ragged right margin. Left-                                                                                                    | It might drive you com-                                                                                                    | column after column of                                                                                                    |
|    | alignment is perfectly ac-                                                                                                    | pletely bonkers!                                                                                                    | right-aligned text. I might                                                                                                    |
|    | ceptable for many projects.                                                                                                    |                                                                                                    | be one of those readers.                                                                                                    |
|    | hites. If you look around<br>you (not literally – just be<br>thinking about it as you go<br>about your daily business),<br>you'll see quite a bit of<br>left-aligned text. Some<br>magazines, many flyers,<br>and lists of all sorts are<br>left-aligned. It's not at all<br>uncommon to have a<br>ragged right margin. Left-<br>alignment is perfectly ac-<br>ceptable for many projects. | to be justified, but that's<br>not likely to happen.<br>Center alignment is best<br>used for such attention-<br>grabbing purposes as ad-<br>vertisements. Can you<br>imagine trying to read an<br>entire novel with each<br>page centered-aligned?<br>It might drive you com-<br>pletely bonkers! | as it moves from line to<br>line. Use right alignment<br>for special effect and to<br>balance certain two-<br>column layouts that have a<br>graphic or other non-text<br>element between them.<br>Do not, however, punish<br>your reader by using<br>column after column of<br>right-aligned text. I might<br>be one of those readers. |

Фигура 13-18. Сравнете лявото и дясното поле на всяка колона с текст.

| Words Longer Than: | 5      | letters | Cancel  |
|--------------------|--------|---------|---------|
| After First:       | 2      | letters |         |
| Before Last:       | 2      | letters | Preview |
| Hyphen Limit:      | 2      | hyphens |         |
| Hyphenation Zone:  | 3 pica |         |         |

Фигура 13-19. Стойностите за сричкопренасяне по подразбиране ви дават добри резултати и приятен външен вид.

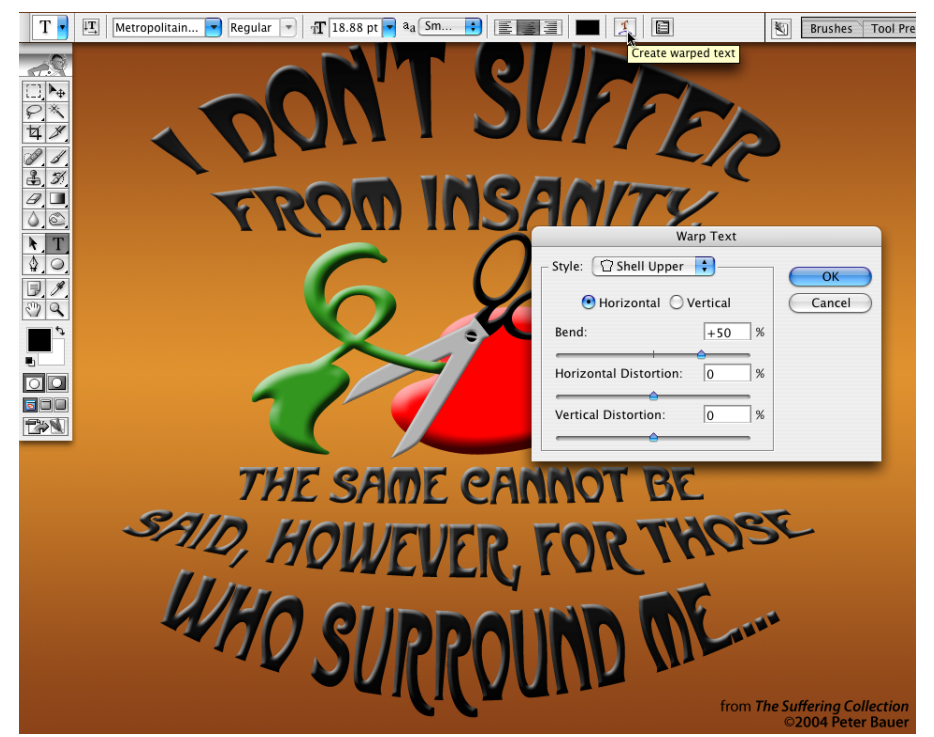

Фигура 13-20. Илюстрацията използва два отделни слоя, всеки със собствени настройки за Warp Text

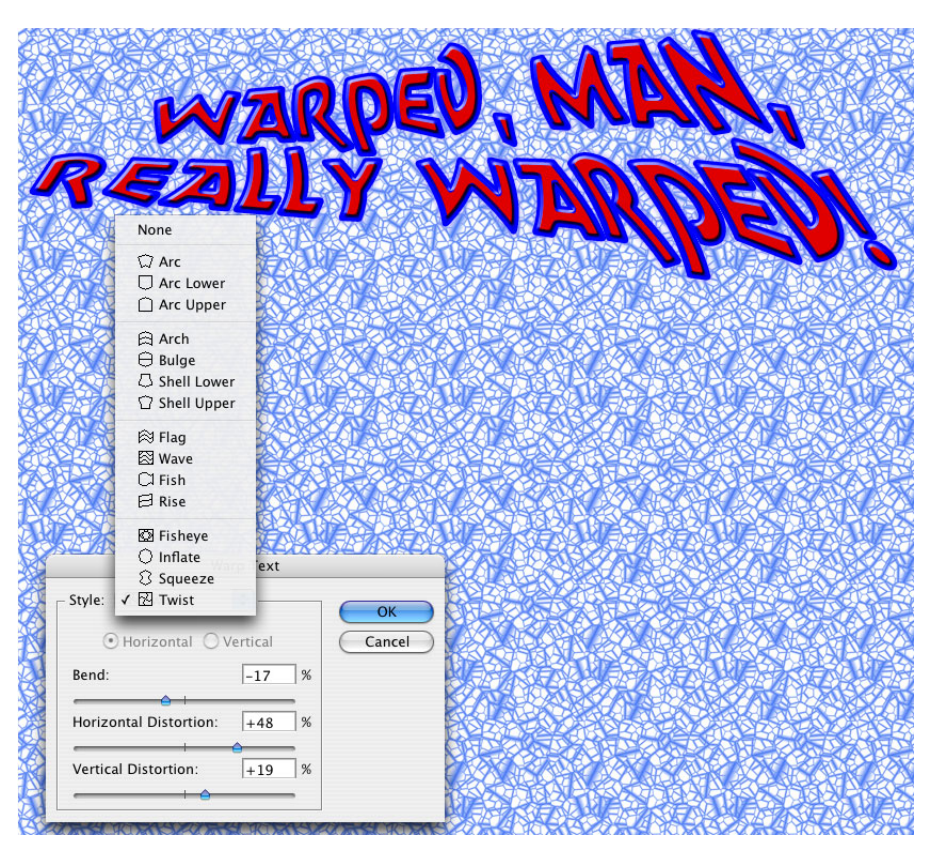

Фигура 13-21. Изтеглянето на плъзгачите напред-назад в комбинация може да създаде някои отлични резултати!

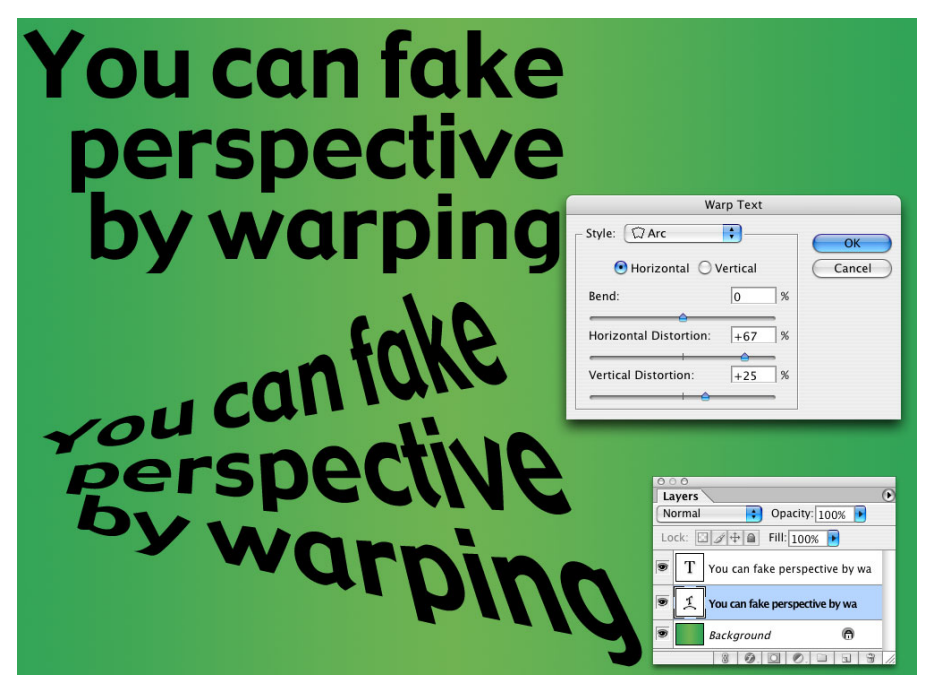

Фигура 13-22. Няма формула за усукване на текста. Когато предварителното изображение ви харесва, настройките ви са правилни.

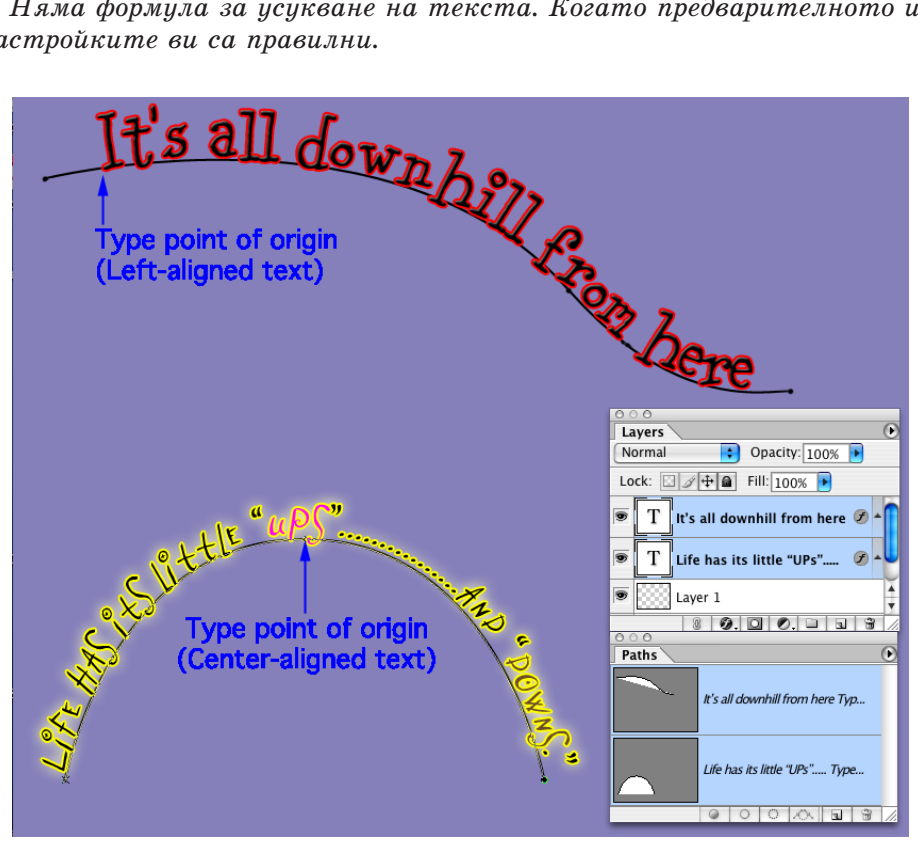

Фигура 13-23. Подравняването на текста определя накъде върви текстът от точката, в която сте щракнали върху пътеката.

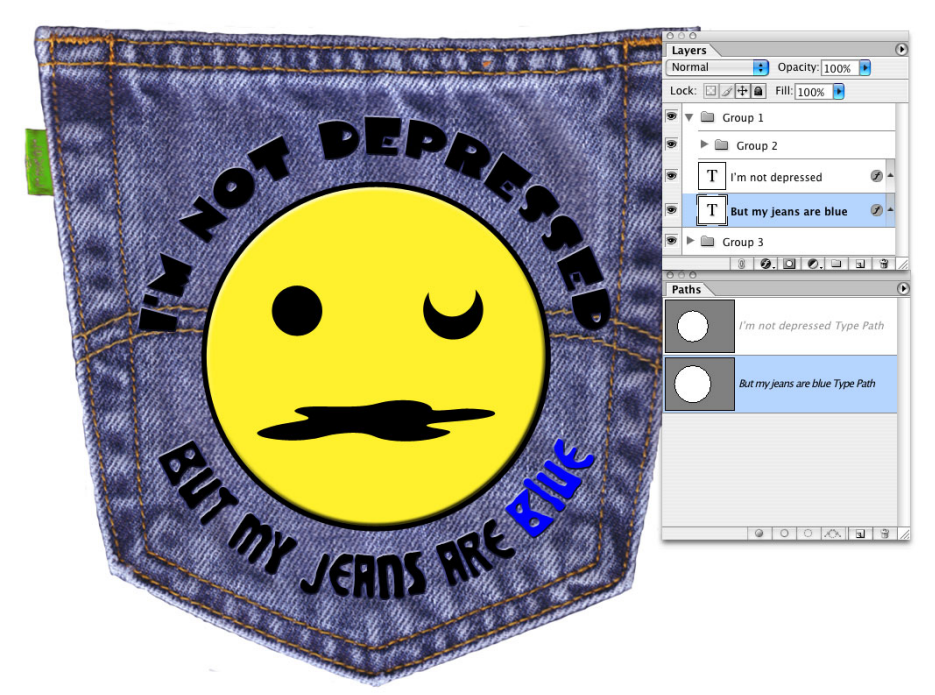

Фигура 13-24. Понякога се налага да създадете два отделни слоя, като използвате две отделни пътеки, за постигане на художествените си цели.

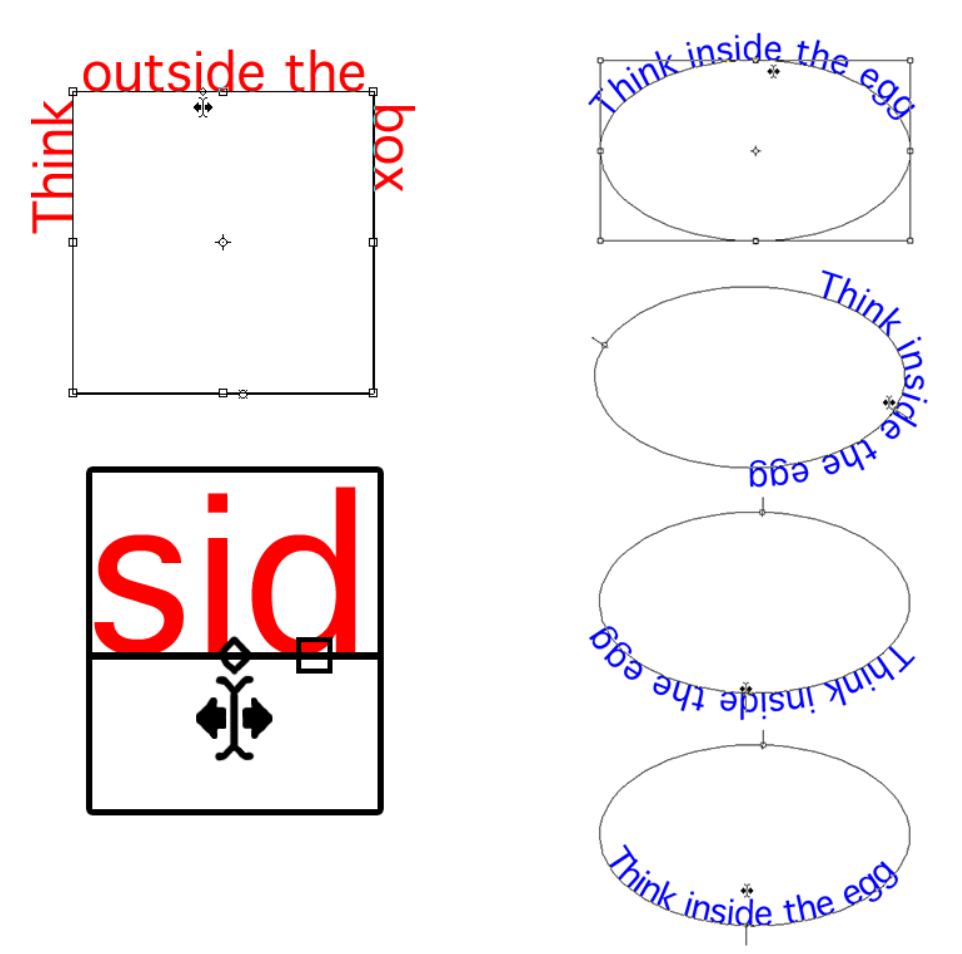

Фигура 13-25. Когато изтеглите курсора през пътеката на късо разстояние, текстът се обръща.

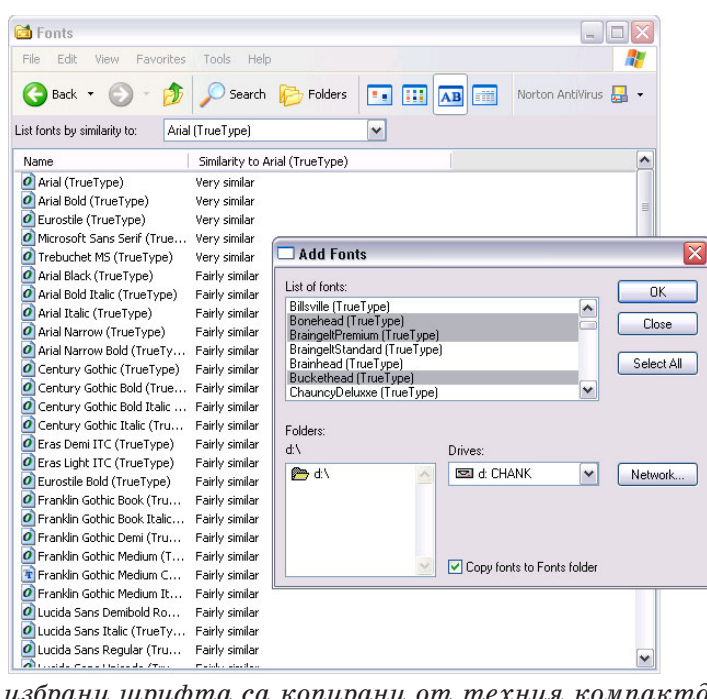

Фигура 13-26. Трите избрани шрифта са копирани от техния компактдиск в папката Fonts.

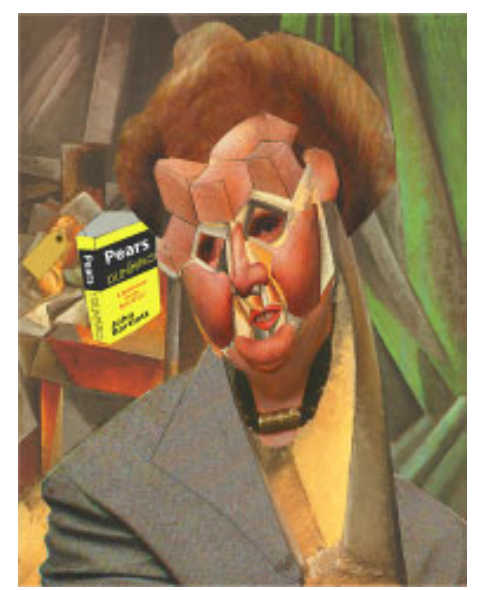

Фигура 14-1. Рисуването с инструмента Brush е още един начин за творчество във Photoshop.

| -0            |                                                   |
|---------------|---------------------------------------------------|
| 173.3         |                                                   |
| 18 *          |                                                   |
| 4 %.          |                                                   |
| 1.1           | Brush: 13 Mode: Normal Opacity: 100% Flow: 100% 2 |
| å. <i>7</i> , | Master Diameter 13 px                             |
| 8.            |                                                   |
| 0.            |                                                   |
| <b>₩</b> . T. | Hardness: 096                                     |
| 9.23,         | A                                                 |
| 3.1.          |                                                   |
| 20            |                                                   |
| - e           |                                                   |
|               | 3                                                 |
|               | 5                                                 |
|               |                                                   |
| T2N           | <u> </u>                                          |
| 100 000       |                                                   |

Фигура 14-2. Вземете основните решения за поведението на инструмента за рисуване от лентата Options.

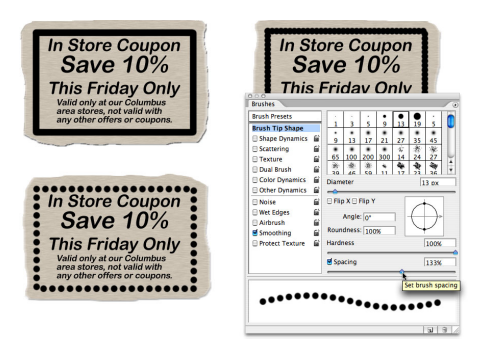

Фигура 14-3. Промяната на Spacing прави видими появите на отделните върхове на четки.

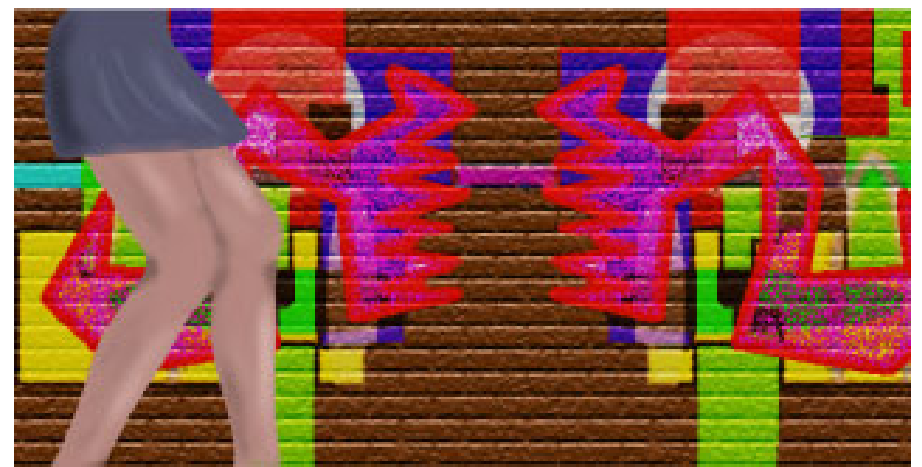

Фигура 14-4. Рисуване и боядисване със спрей с опцията Airbrush на инструмента Brush.

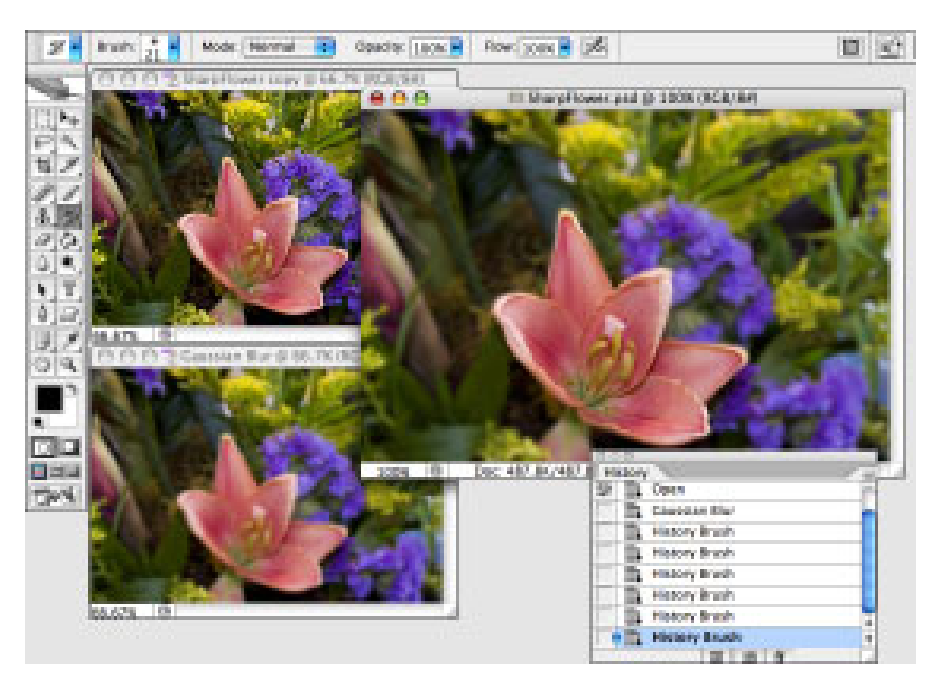

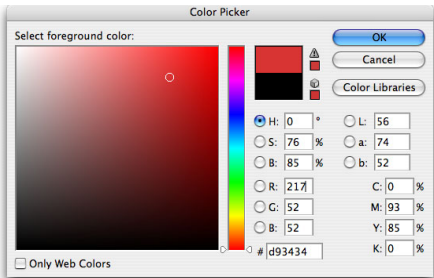

Фигура 14-5. Използвайте Color Picker на Photoshop, за да дефинирате цветовете прецизно.

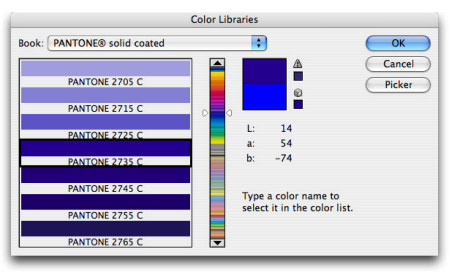

Фигура 14-6. Изберете потребителски спотови цветове от Color Libraries.

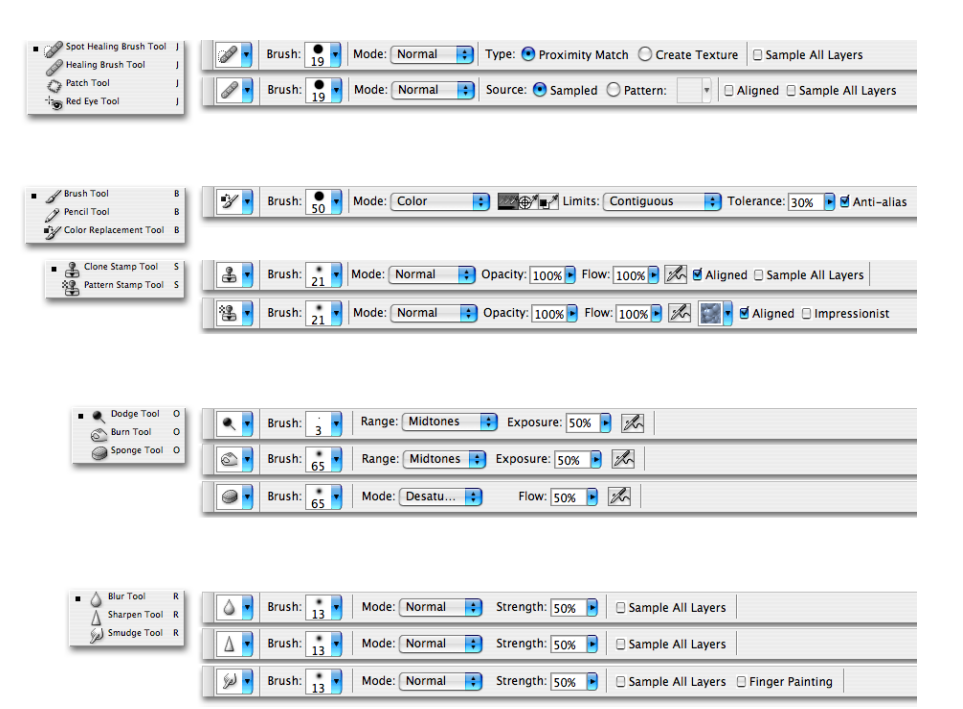

Фигура 14-7. Photoshop има почти дузина допълнителни инструменти, използващи четки.

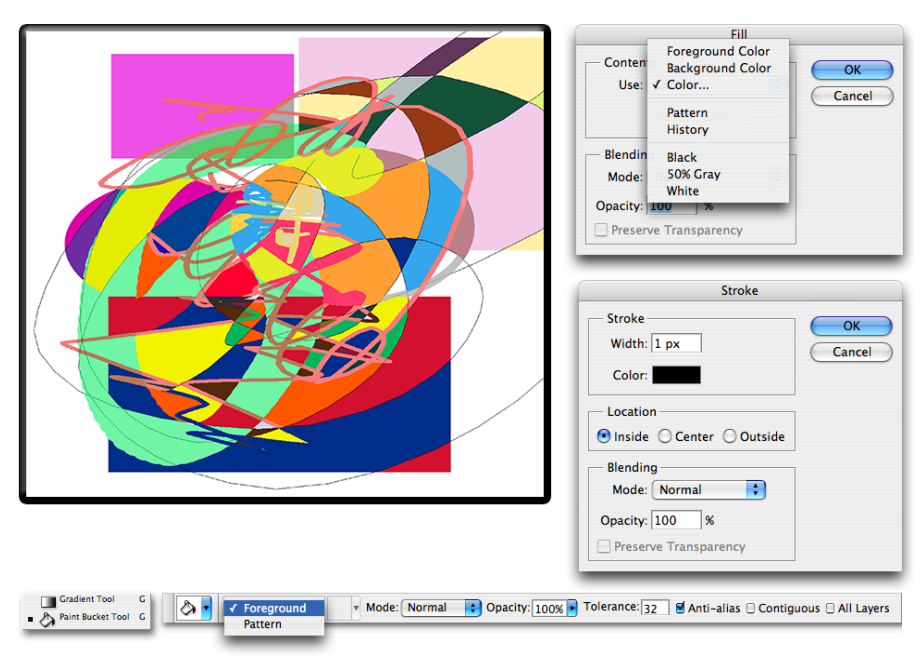

Фигура 14-8. Photoshop предлага няколко начина без четки за добавяне на цвят в изображенията ви.

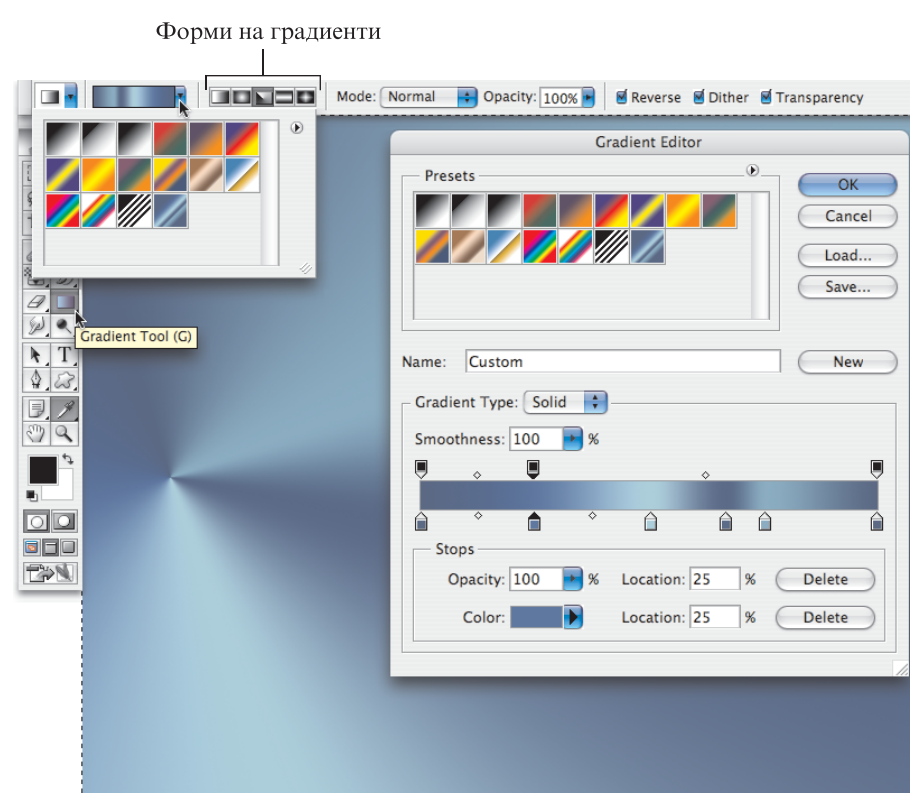

Фигура 14-9. Контролирайте градиентите с лентата Options, палитрата Gradient и Gradient Editor.

| Brush Presets   |                 |                             | Dock to Palette Well                                                                                                    |
|-----------------|-----------------|-----------------------------|----------------------------------------------------------------------------------------------------|
| Brush Tip Shape | 1               |                             | * Expanded view                                                                                                    |
| Shape Dynamics  | 3               |                             | New Brush Preset                                                                                                    |
| Scattering      |                 | _                           | Clear Brush Controls                                                                                                    |
| Dual Rouch      |                 |                             | Reset All Locked Settings                                                                                                    |
| Color Dynamics  | 9               |                             | Copy Texture to Other Tool                                                                                                    |
| Other Dynamics  | 13              | -                           | Rename Brush                                                                                                    |
|                 |                 |                             | Delete Brush                                                                                                    |
| Wet Edges       | 19              |                             |                                                                                                    |
| Airbrush 🛱      |                 | _                           | Text Only                                                                                                    |
| Smoothing       |                 |                             | Small Inumbrail                                                                                                    |
| Protect Texture | 9               | - ·                         | Earge Inumbrian<br>Email List                                                                                                    |
|                 |                 | •                           | Large List                                                                                                    |
|                 | Master Diameter | 13 px                       | ✓ Stroke Thumhnail                                                                                                    |
|                 |                 |                             |                                                                                                    |
|                 |                 |                             | 2545 C 2545                                                                                                    |
|                 |                 |                             | Preset Manager                                                                                                    |
|                 | _               |                             | Preset Manager<br>Reset Brushes                                                                                                    |
|                 | -               |                             | Preset Manager<br>Reset Brushes<br>Load Brushes                                                                                                    |
|                 | <u> </u>        |                             | Preset Manager<br>Reset Brushes<br>Load Brushes<br>Save Brushes                                                                                                    |
|                 | ~               | 3 3 /                       | Preset Manager<br>Reset Brushes<br>Load Brushes<br>Save Brushes<br>Replace Brushes                                                                                                    |
|                 | <u> </u>        | 11 3 /                      | Preset Manager<br>Reset Brushes<br>Load Brushes<br>Save Brushes<br>Replace Brushes<br>Assorted Brushes                                                                                                    |
|                 | <u> </u>        | 11 3 /2                     | Preset Manager<br>Reset Brushes<br>Save Brushes<br>Replace Brushes<br>Assorted Brushes<br>Basic Brushes                                                                                                    |
|                 | _               | <b>a</b>   <del>a</del>   / | Preset Manager<br>Reset Brushes<br>Load Brushes<br>Save Brushes<br>Replace Brushes<br>Assorted Brushes<br>Basic Brushes<br>Calligraphic Brushes                                                                                                    |
|                 | <u> </u>        | a = /                       | Preset Manager<br>Reset Brushes<br>Load Brushes<br>Save Brushes<br>Replace Brushes<br>Assorted Brushes<br>Basic Brushes<br>Calligraphic Brushes<br>Drop Shadow Brushes                                                                                                    |
|                 | <u> </u>        | 12 3                        | Preset Manager<br>Reset Brushes<br>Load Brushes<br>Save Brushes<br>Replace Brushes<br>Assorted Brushes<br>Basic Brushes<br>Caligraphic Brushes<br>Drop Shadow Brushes<br>Dry Media Brushes                                                                                                    |
|                 | <u> </u>        | 1213/                       | Preset Manager<br>Reset Brushes<br>Load Brushes<br>Save Brushes<br>Replace Brushes<br>Assorted Brushes<br>Basic Brushes<br>Calligraphic Brushes<br>Drop Shadow Brushes<br>Drop Shadow Brushes<br>Faux Finish Brushes                                                                                                    |
|                 | <u> </u>        | a e /                       | Preset Manager<br>Reset Brushes<br>Load Brushes<br>Save Brushes<br>Replace Brushes<br>Assorted Brushes<br>Darop Shadow Brushes<br>Dry Media Brushes<br>Faux Finish Brushes<br>Natural Brushes 2                                                                                                    |
|                 | <u> </u>        |                             | Preset Manager<br>Reset Brushes<br>Load Brushes<br>Save Brushes<br>Replace Brushes<br>Assorted Brushes<br>Basic Brushes<br>Calligraphic Brushes<br>Drop Shadow Brushes<br>Drop Media Brushes<br>Paux Finish Brushes<br>Natural Brushes<br>2                                                                                        |
|                 |                 | 113/                        | Preset Manager<br>Reset Brushes<br>Load Brushes<br>Save Brushes<br>Replace Brushes<br>Assorted Brushes<br>Calligraphic Brushes<br>Drop Shadow Brushes<br>Dry Media Brushes<br>Faux Finish Brushes<br>Natural Brushes 2<br>Natural Brushes<br>Special Effect Brushes                                                                |
|                 | <u> </u>        |                             | Preset Manager<br>Reset Brushes<br>Load Brushes<br>Save Brushes<br>Replace Brushes<br>Assorted Brushes<br>Basic Brushes<br>Calligraphic Brushes<br>Drop Shadow Brushes<br>Drop Shadow Brushes<br>Draux Finish Brushes<br>Natural Brushes<br>Shataral Brushes<br>Special Effect Brushes<br>Special Effect Brushes<br>Square Brushes |

Фигура 14-10. Палитра Brushes и нейното меню — повече от шепа!

| Brush: 93 Mode: Normal Opacity: 100% Flow: 100% | k                                                                                                    |                                                                                                    | Tool Presets                                             |
|-------------------------------------------------|----------------------------------------------------------------------------------------------------|----------------------------------------------------------------------------------------------------|----------------------------------------------------------|
|                                                 | Brush Presets<br>Brush Tip Shape<br>Shape Dynamics<br>Scattering<br>Texture<br>Dual Brush<br>Color Dynamics<br>Other Dynamics<br>Other Dynamics<br>Noise<br>Wet Edges<br>Airbrush<br>Smoothing<br>Protect Texture | Size Jitter Control: Fade Minimum Diameter Tilt Scale Angle Jitter Angle Jitter Control: Rotation Roundness Jitter Control: Rotation Minimum Roundness Flip X Jitter Fli | 0%<br>0%<br>10<br>11%<br>61%<br>76%<br>77%<br>77%<br>77% |

Фигура 14-11. Използвайте трептене за добавяне на вариация към прилагането на избрания връх на четка.

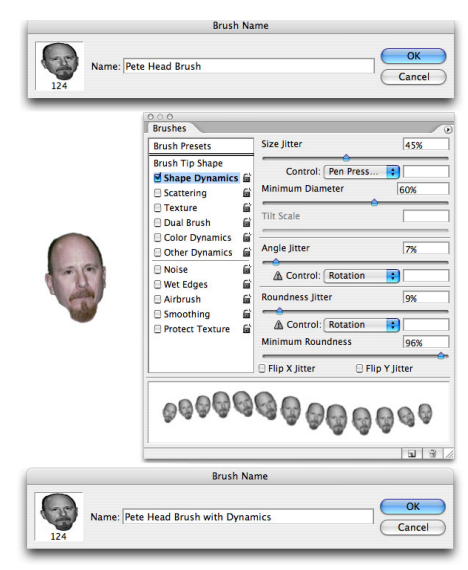

Фигура 14-12. Дефинирайте новата настройка за четки, задайте опциите в палитрата Brushes и запишете отново.

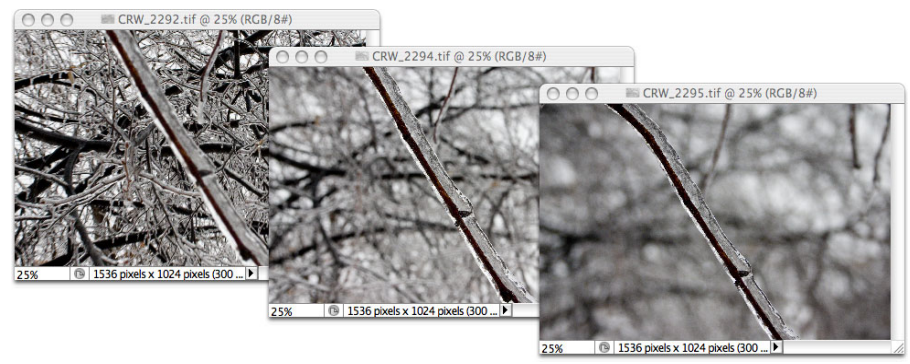

Фигура 15-1. Замазаният фон помага за открояването на обекта.

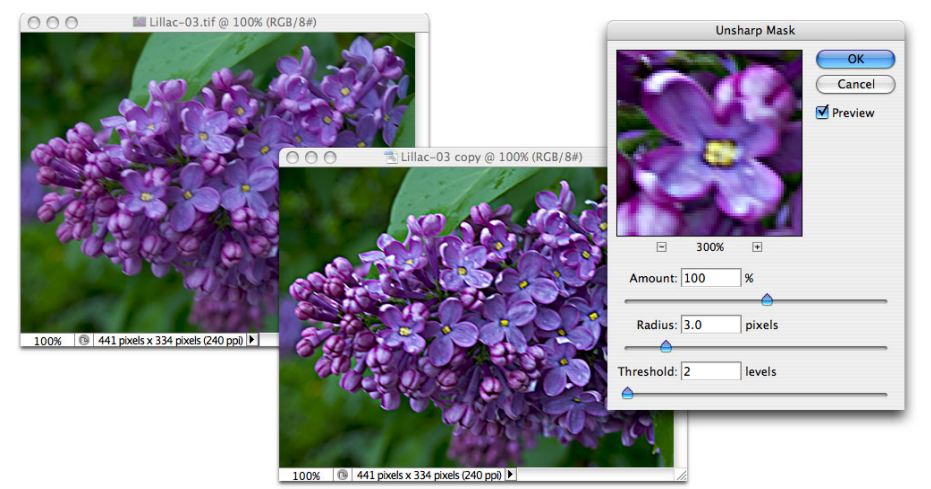

Фигура 15-2. Въпреки името си Unsharp Mask в действителност подобрява контраста на изображението ви.

| Amount 200      | <b>⇒</b> |  |
|-----------------|----------|--|
| Radius (2.5     | ginets   |  |
| Thread-solid: 2 | levels   |  |

Фигура 15-3. Настройвате три плъзгача, когато повишавате контраста с Unsharp Mask

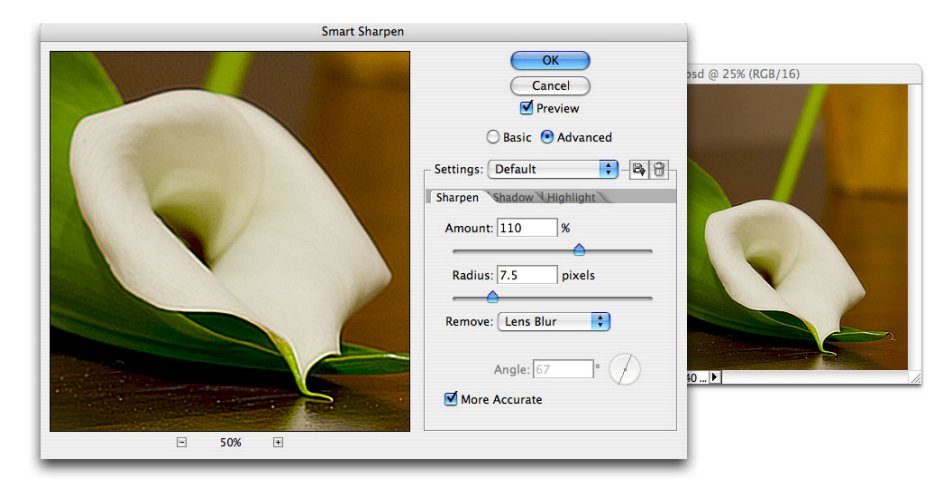

Фигура 15-4. Smart Sharpen върши отлична работа с подходящи изображения.

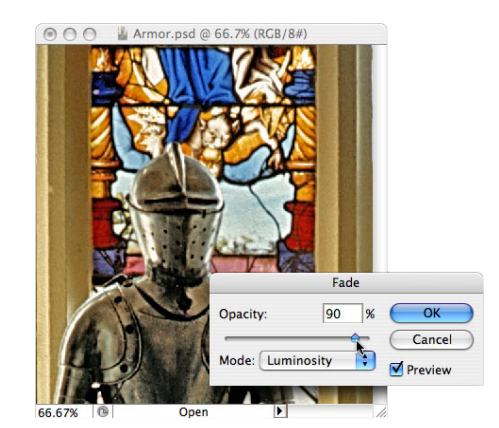

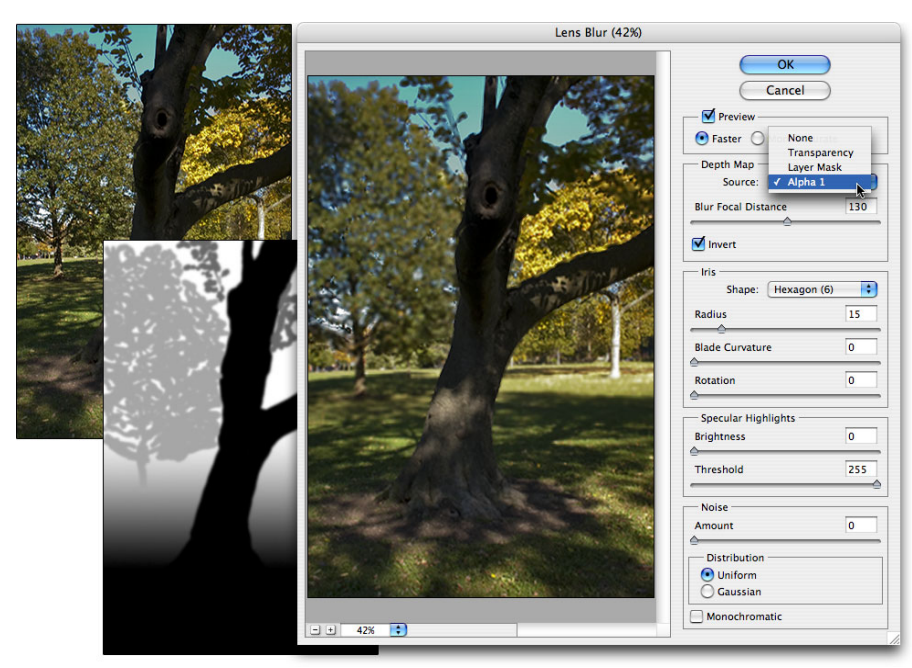

Фигура 15-5. Lens Blur може да използва алфа канал (маска) за контролиране на замазването.

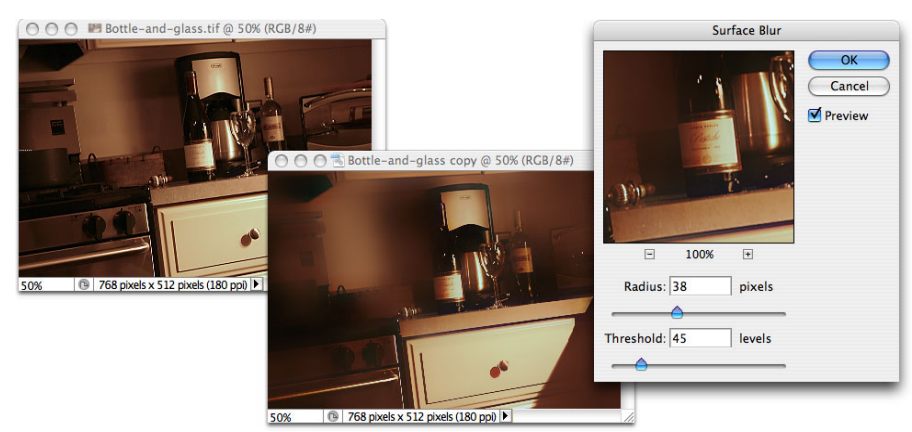

Фигура 15-6. Surface Blur замазва области с подобен цвят, като запазва фините подробности в изображението.

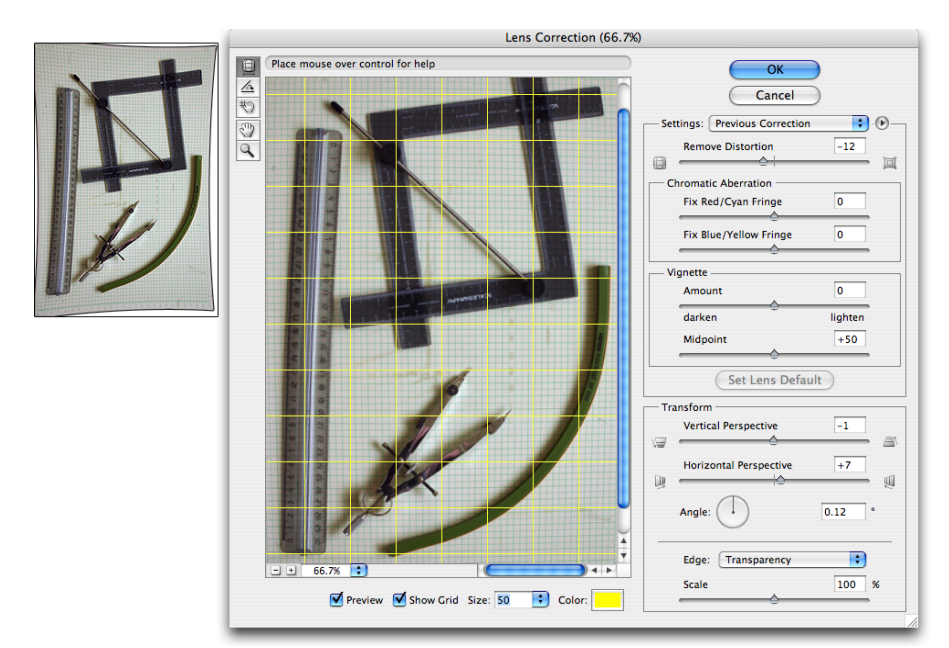

Фигура 15-7. Поправка на издуване, прищипване и перспектива с Lens Correction.

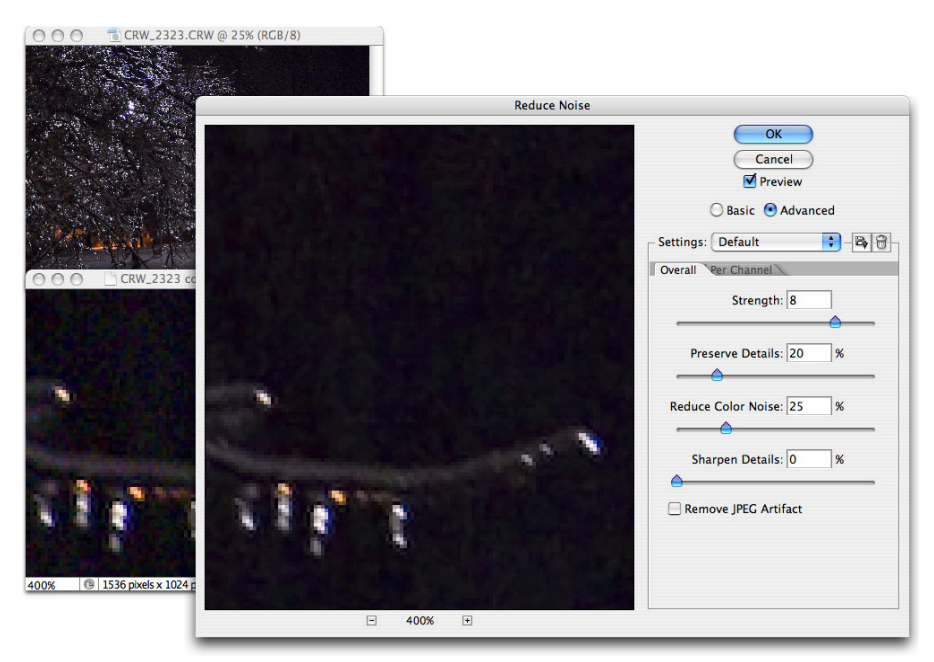

Фигура 15-8. Reduce Noise неутрализира червените, зелените и сините искри в цифрово изображение.

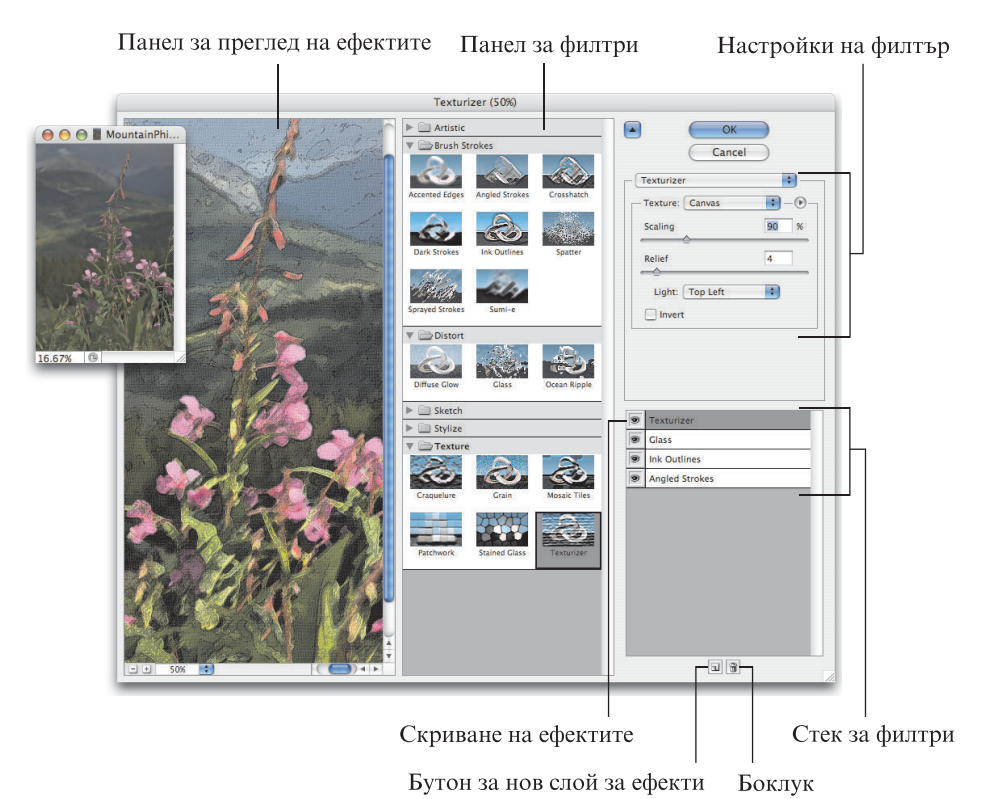

Фигура 15-9. Това е просторният интерфейс на Filter Gallery.

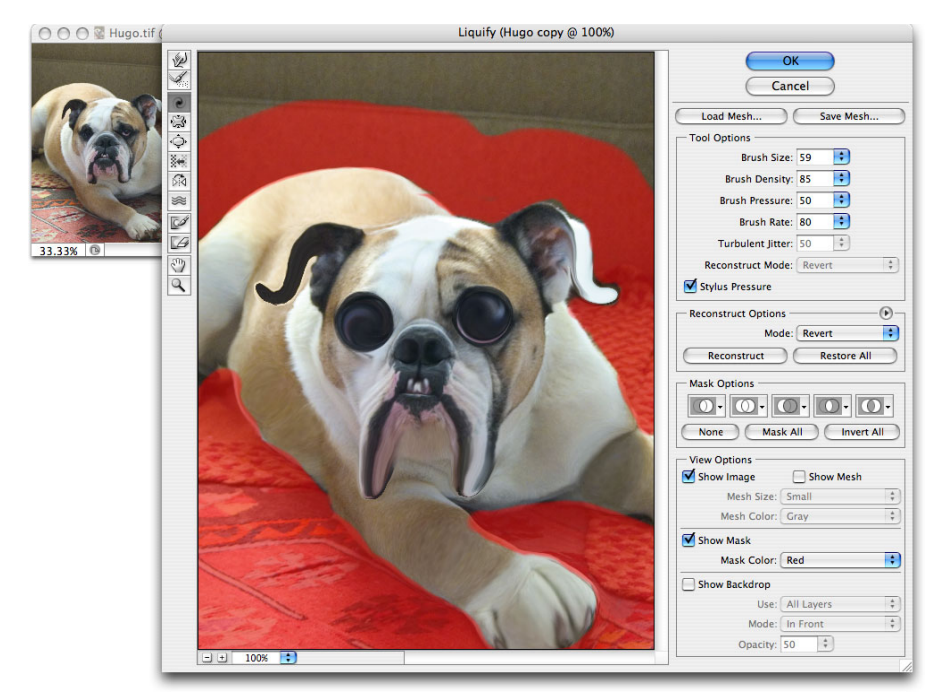

Фигура 15-10. Liquify ви дава невероятен контрол върху пикселите във вашето изображение.

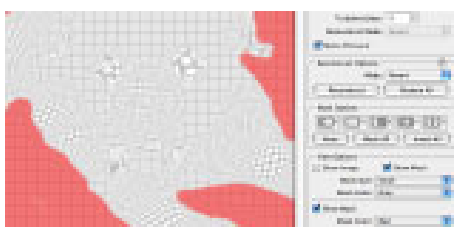

Фигура 15-11. Когато клетката е видима, виждате точно как изкривявате изображението.

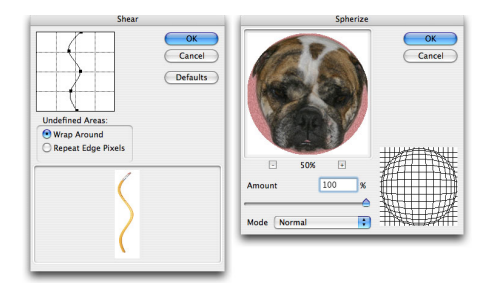

Фигура 15-12. Филтърът Shear извива; филтърът Spherize закръглява и прищипва. 382 Създавань на облани

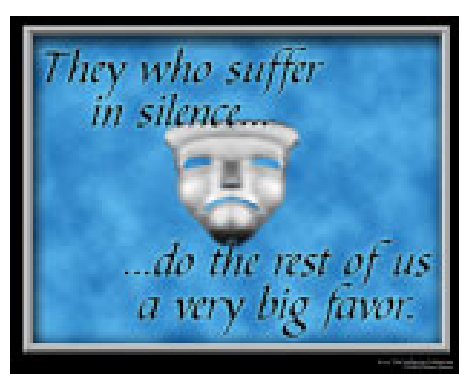

Фигура 15-13. Филтърът Clouds създава приятни фонове.

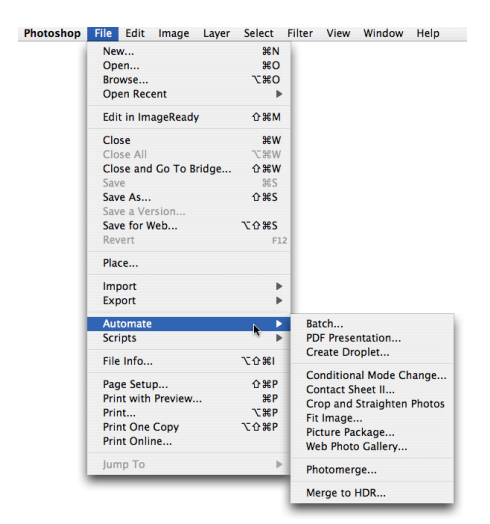

Фигура 16-1. Командите Automate на Photoshop могат да свършат бързо обемисти задачи.

| PDF Presentation                                                                                                    |        |
|----------------------------------------------------------------------------------------------------|--------|
| - Source Files<br>- Add Open Files<br>0-0704 4-Flowers:CRW_1205.CRW<br>0-0704 4-Flowers:CRW_1208.CRW<br>0-0704 4-Flowers:CRW_1209.CRW<br>0-0704 4-Flowers:CRW_1212.Lif<br>0-0704 4-Flowers:CRW_1212.Lif<br>0-0704 4-Flowers:CRW_1306.CRW<br>0-0704 4-Flowers:CRW_1306.CRW<br>0-0704 4-Flowers:CRW_1306.CRW<br>0-0704 4-Flowers:CRW_1306.CRW<br>0-0704 4-Flowers:CRW_1306.CRW<br>0-0704 4-Flowers:CRW_1308.CRW<br>0-0704 4-Flowers:CRW_1308.CRW<br>0-0704 4-Flowers:CRW_1308.CRW<br>0-0704 4-Flowers:CRW_1308.CRW<br>0-0704 4-Flowers:CRW_1308.CRW<br>0-0704 4-Flowers:CRW_1308.CRW<br>0-0704 4-Flowers:CRW_1308.CRW<br>0-0704 4-Flowers:CRW_1308.CRW<br>-0704 4-Flowers:CRW_1308.CRW<br>-0704 4-FloWers:CRW_1308.CRW<br>-0704 4-FloWers:CRW_1308.CRW<br>-0704 4-FloWers:CRW_1308.CRW<br>-0704 4-FloWers:CRW_1308.CRW<br>-0704 4-FloWers:CRW_1308.CRW<br>-0704 4-FloWers:CRW_1308.CRW<br>-0704 4-FloWers:CRW_1308.CRW<br>-0704 4-FloWers:CRW_1308.CRW<br>-0704 4-FloWers:CRW_1308.CRW<br>-0704 4-FloWers:CRW_1308.CRW<br>-0704 4-FloWers:CRW_1408.CRW<br>-0704 4-FloWers:CRW_1408.CRW<br>-0704 4-FloWERS<br>-0704 4-FloWERS<br>-0704 4-Fl | Cancel |
| Output Options Save as:      Multi-Page Document      Presentation Magnification:      ✓ Actual Size     Fit Page      Presentation Options     Advance Every      S Seconds     Loop after Last Page Transition:      Wipe Left     ♥                                                                                                    |        |

Фигура 16-2. PDF е отличен формат за споделяне на изображения като презентации или като документи.

| source                                  | mages                                                                                                    | OK                                                                      |
|-----------------------------------------|----------------------------------------------------------------------------------------------------|-------------------------------------------------------------------------|
|                                         | Use: Folder                                                                                                    |                                                                         |
|                                         | Choose Panth                                                                                                    | er:Users:peteskImages:Schwab:                                           |
|                                         | 🗹 Include All Subfo                                                                                                    | lders                                                                   |
| Docum                                   | ent                                                                                                    |                                                                         |
|                                         | Jnits: inches                                                                                                    |                                                                         |
| ٧                                       | /idth: 8                                                                                                    |                                                                         |
| Н                                       | ight: 10                                                                                                    | Page 1 of 8                                                             |
| Resolu                                  | ition: 300 pixe                                                                                                    | s/inch                                                                  |
| ,                                       | tode: RGB Color                                                                                                    | H: 1.8 in                                                               |
| 🗹 Flat                                  | ten All Layers                                                                                                    | (I) Press the<br>ESC key to<br>Cancel                                   |
|                                         |                                                                                                    | processing                                                              |
| Thumb                                   | nails                                                                                                    | images                                                                  |
| [humb                                   | nails<br>Place: (across fi 🛟 💽                                                                                                    | Use Auto-Spacing                                                        |
| Fhumb<br>I<br>Colu                      | nails<br>Place: across fi 🛟 🖬<br>mns: 4                                                                                                    | Use Auto-Spacing<br>Vertical: 0.014 in                                  |
| Fhumbi<br>Colu                          | nails<br>Place: across fi 🛟 💌<br>mns: 4<br>kows: 5                                                                                                    | Wages<br>Use Auto-Spacing<br>Vertical: 0.014 in<br>Horizontal: 0.014 in |
| Fhumb<br>Colu<br>I<br>Rot               | nails<br>Place: across fi ;<br>mns: 4<br>tows: 5<br>ate For Best Fit                                                                                                    | Use Auto-Spacing<br>Vertical: 0.014 in<br>Horizontal: 0.014 in          |
| Thumb<br>Colu<br>Rota                   | ails Place: across fi  Place: 4 mns: 4 tows: 5 tows: 5 ter For Best Fit ilename As Caption                                                                                                    | Use Auto-Spacing<br>Vertical: 0.014 in<br>Horizontal: 0.014 in          |
| Fhumb<br>Colu<br>Rot:<br>Use F<br>Font: | ails Place: across f                                                                                                    | Use Auto-Spacing<br>Vertical: 0.014 in<br>Horizontal: 0.014 in          |
| Thumb<br>Colu<br>Rot<br>Use F<br>Font:  | valls vlace: across fi  vlace: across fi vlace: across fi | Use Auto-Spacing<br>Vertical: 0.014 in<br>Horizontal: 0.014 in          |

Фигура 16-3. Ако се нуждаете от печатен запис на изображенията си, използвайте Contact Sheet II.

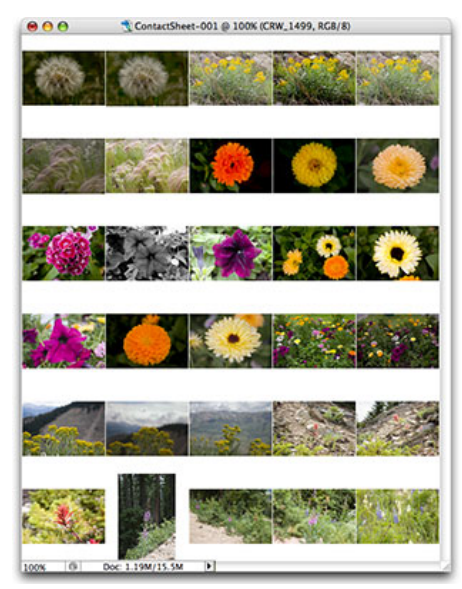

Фигура 16-4. За да запазите ориентацията на изображението, не използвайте опцията Rotate for Best Fit.

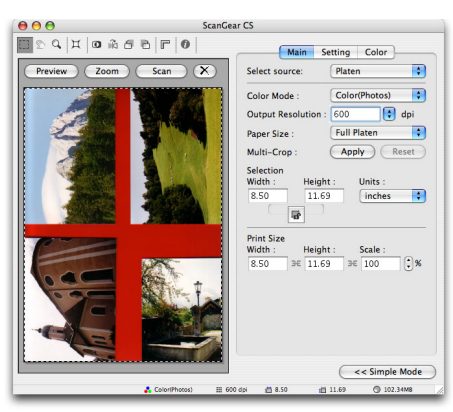

Фигура 16-5. Използвайте контрастен фон, за да помогнете на Crop and Straighten Photos да намери ръбовете.

|                                   | Picture Package                          |        |
|-----------------------------------|------------------------------------------|--------|
| Source Images                     |                                          | ОК     |
| Use. Folder                       |                                          | Cancel |
| Choose Panther:Users:peterbauer:P | ROJECTS: DigitalPhotos:Dogs:Expressions: | Cuncer |
| Include All Subfolders            |                                          |        |
| Document                          | Layout                                   |        |
| Page Size: 8.0 x 10.0 in          |                                          |        |
| Layout: (4)4x5                    |                                          |        |
| Resolution: 300 pixels/inch       |                                          |        |
| Mode: RGB Color                   | Contra De Vicente                        |        |
| Flatten All Layers                |                                          |        |
| ( - b - 1 - c                     |                                          |        |
|                                   |                                          |        |
| Content: Custom Text              |                                          |        |
| Custom Text: ©2005 Peter Bauer    |                                          |        |
| Font: Helvetica                   |                                          |        |
| Font Size: 12 pt                  |                                          |        |
| Color: Custom                     |                                          |        |
| Opacity: 100 🕨 %                  |                                          |        |
| Position: Bottom Left             |                                          |        |
| Rotate: None                      | Edit Layout                              |        |

Фигура 16-6. Няколко изображения на една страница с Picture Package.

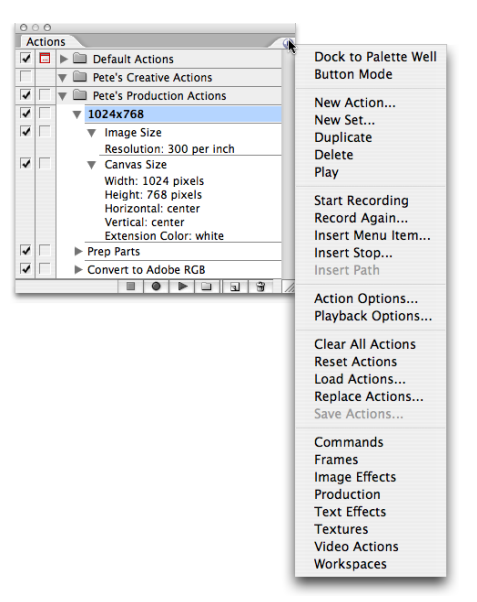

Фигура 16-7. Менюто на палитрата Actions включва комплекти от действия, които можете да заредите в палитрата.

| 000                                           |
|-----------------------------------------------|
| Actions                                       |
| 🔽 📄 🕨 🛄 Default Actions                       |
| 🔽 🔽 🐨 Pete Production Actions                 |
| ✓ ► 1024x768                                  |
| ✓ ► ► Pete Creative Actions                   |
|                                               |
| New Action                                    |
| Name: Create layer, add 1-pixel stroke Record |
| Set: Pete Production Actions 🛟 Cancel         |
| Function Key: F12 📑 🗹 Shift 📃 Command         |
| Color: Yellow                                 |

Фигура 16-8. След като щракнете върху бутона New Action, виждате диалоговия прозорец New Action.

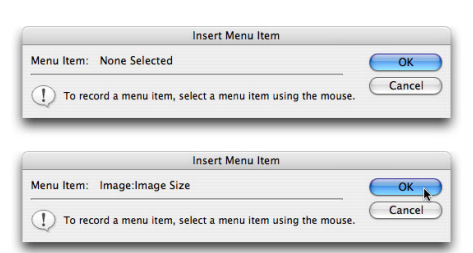

Фигура 16-9. Използването на Insert Menu Item оставя отворен диалогов прозорец при възпроизвеждането на действието.

| Record Stop                                                                                                    |                         |
|----------------------------------------------------------------------------------------------------|-------------------------|
| Message:                                                                                                    | ОК                      |
| If you have not selected a type layer in the Layers<br>palette, click Stop. If a type layer is active in the<br>Layers palette, click Continue. | Cancel                  |
| Allow Continue                                                                                                    |                         |
| Adobe Photoshop                                                                                                    |                         |
| If you have not selected a type layer in the Layers<br>Stop. If a type layer is active in the Layers palette,<br>Continue.                      | palette, click<br>click |
| Stop                                                                                                    | Continue                |

Фигура 16-10. Вмъкнете Stop за показване на съобщение при възпроизвеждане на действието.

|                                         | Condi                                                                      | tional Mode Change                                                                                 |              |
|-----------------------------------------|----------------------------------------------------------------------------|----------------------------------------------------------------------------------------------------|--------------|
| Source<br>Bitm<br>Cray<br>Duot<br>Inde: | Mode —<br>ap<br>scale<br>cone<br>xed Color<br>No                           | <ul> <li>✓ RGB Color</li> <li>✓ CMYK Color</li> <li>✓ Lab Color</li> <li>✓ Multichannel</li> </ul> | OK<br>Cancel |
| Mode:                                   | ✓ Bitmar<br>Graysc<br>Duoto<br>Indexe<br>RCB C<br>CMYK<br>Lab Cc<br>Multic | ale<br>ne<br>dd Color<br>olor<br>Color<br>olor<br>hannel                                           |              |

Фигура 16-11. Conditional Mode Change преобразува всяко изображение в целевия цветови режим.

| -Constrain Within |        |        |
|-------------------|--------|--------|
| Width: 1024       | pixels | OK     |
| Height: 768       | pixels | Cancel |

Фигура 16-12. Fit Image мащабира всички изображения, така че да се поберат в посочените размери.

| Batch                                                                                                    |
|----------------------------------------------------------------------------------------------------|
| e's Production Actions Cancel                                                                                                    |
| Parther-UsersDummiesChapters.Chapter-07.Parts:       Parther-UsersDummiesChapters.Chapter-07.Parts:       to roll builders       to pen Options Dialogs       to Profile Warnings       bioler       to Parther-UsersChapter-07.Ch-07-Images:       ion *Sive A/* Commands       uice       tic2005012601.gif       Number       til tetr (b, b, c)       Sive A/* Commands       uice       tic20050126001.gif       tic1       til tetr (b, b, c)       til tetr (b, b, c)       Sive A/* Commands       tic20050126001.gif       til tetr (b, b, c)       til tetr (b, b, c)       til tetr (b, b, c)       til tetr (b, b, c)       Sive A/* Commands       til tetr (b, b, c)       til tetr (b, b, c)       til tetr (b, b, c)       til tetr (b, b, c)       til tetr (b, b, c)       til tetr (b, b, c)       til tetr (b, b, c)       til tetr (b, b, c)       til tetr (b, b, c)       til tetr (b, b, c)       til tetr (b, b, c)       til tetr (b, b, c)       til tetr (b, b, c)       til tetr (b, b, c)       tetr (b, b, c)       tetr (b, b, c)       tetr (b, b, c |
| Windows      Mac OS      Unix  or Errors                                                                                                    |

Фигура 16-13. Командата Batch е много по-проста, отколкото изглежда!

| hotoshop | File Edit Image Layer  | Select                     | Filter | View               | Window                | Hel |
|----------|------------------------|----------------------------|--------|--------------------|-----------------------|-----|
|          | New                    | ЖN                         |        |                    |                       |     |
|          | Open                   | жo                         |        |                    |                       |     |
|          | Browse                 | 7.80                       |        |                    |                       |     |
|          | Open Recent            | •                          |        |                    |                       |     |
|          | Edit in ImageReady     | ☆೫M                        |        |                    |                       |     |
|          | Close                  | жw                         |        |                    |                       |     |
|          | Close All              | \C₩W                       |        |                    |                       |     |
|          | Close and Go To Bridge | ዮжw                        |        |                    |                       |     |
|          | Save                   | жs                         |        |                    |                       |     |
|          | Save As                | <u></u> ዮ ж s              |        |                    |                       |     |
|          | Save a Version         |                            |        |                    |                       |     |
|          | Save for Web           | <u></u> ፕዕ <mark></mark> ዘ |        |                    |                       |     |
|          | Revert                 | F13                        | 2      |                    |                       |     |
|          | Place                  |                            |        |                    |                       |     |
|          | Import                 | •                          |        |                    |                       |     |
|          | Export                 | •                          |        |                    |                       |     |
|          | Automate               | •                          |        |                    |                       |     |
|          | Scripts                | - k -                      | Ex     | port La            | yers To File          | 25  |
|          | File Info              | <u>ጉ</u> ጉ ድ ዘ             | La     | age Pro<br>yer Con | cessor<br>nps To File | s   |
|          | Page Setup             | ΏЖР                        | La     | yer Con            | nps To PDF            |     |
|          | Print with Preview     | ЖP                         | La     | yer Con            | nps to WPG            |     |
|          | Print                  | ΥXP                        | 50     | rint Evo           | nte Manag             |     |
|          | Print One Copy         | 飞企器P                       | SC     | npt Eve            | nts manage            | 81  |
|          | Print Online           |                            | Br     | owse               |                       |     |
|          | Jump To                | •                          | _      | -                  | _                     |     |

Фигура 16-14. Photoshop CS2 разполага с много готови скриптове.

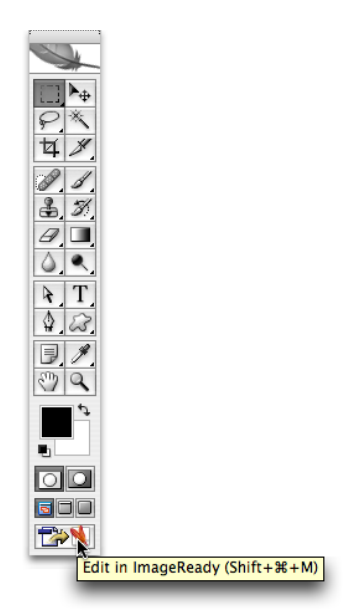

Фигура 17-1. Лесно придвижване между Photoshop и ImageReady с бутоните от Toolbox.

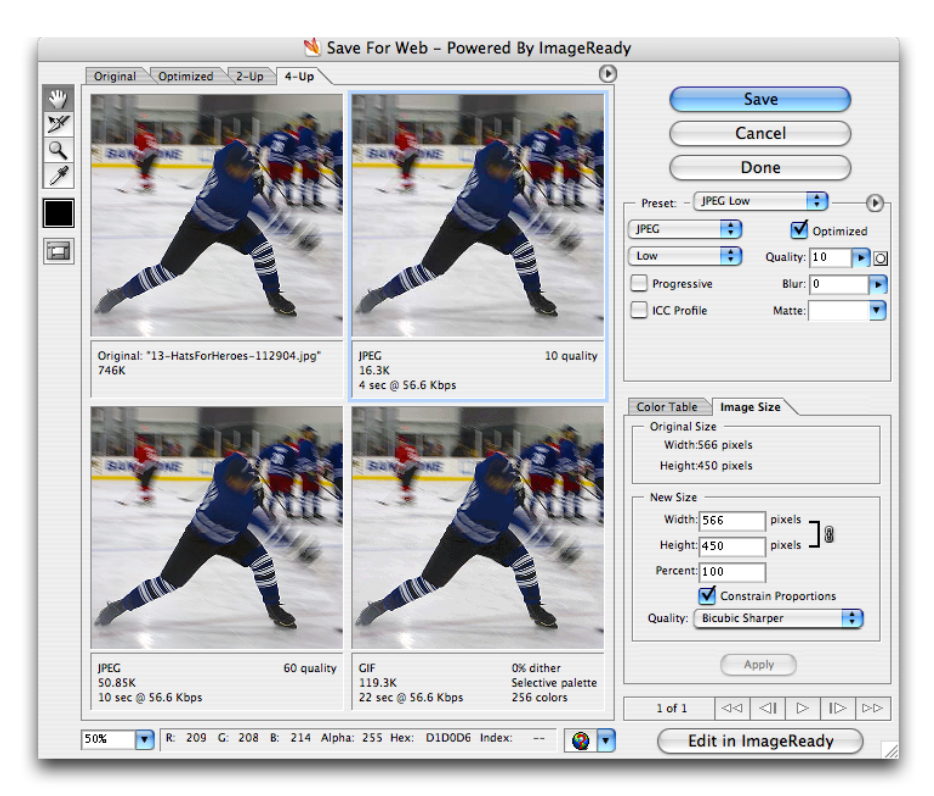

Фигура 17-2. Save for Web предлага множество опции за преглед, включително 4-Up.

| — Preset: - 🚺 | Unname | 4]        | • –   | Ð   |
|---------------|--------|-----------|-------|-----|
| GIF           | ÷      | Lossy:    | 0     | ÞO  |
| Selective     | ;0     | Colors:   | \$ 12 | 8 🔽 |
| Diffusion     | \$     | Dither:   | 88%   | Þo  |
| Transpare     | ncy    | Matte:    |       | •   |
| No Transpare  | a (*   | Amount:   | 100%  | Þ   |
| Interlaced    |        | Web Snap: | 0%    | Þ   |
| Color Table   | Image  | Size      |       |     |
|               |        |           |       |     |
|               |        |           |       |     |
| 128           |        |           |       | Đ   |

Фигура 17-3. Виждате тези променливи, когато записвате като GIF.

| Preset: - [Unnamed]      | ÷           |         |
|--------------------------|-------------|---------|
| JPEG 🛟                   | Op          | timized |
| High                     | Quality: 60 | PO      |
| Progressive              | Blur: 0     |         |
| ICC Profile              | Matte:      | •       |
|                          |             |         |
|                          |             |         |
|                          |             |         |
| Color Table Image Size   |             |         |
| Original Size            |             |         |
| Width:566 pixels         |             |         |
| Height:450 pixels        |             |         |
| New Size                 |             |         |
| Width: 566               | pixels      |         |
| Height: 450              | pixels _    | 0       |
| Percent: 100             | ]           |         |
| Constrain Proportions    |             |         |
| Quality: Bicubic Sharper |             |         |
| Apply                    |             |         |

Фигура 17-4. Балансирате между размер на файл и качество на изображение при запис на JPEG изображение.
| Preset: - [Unnamed] |           | •          |
|---------------------|-----------|------------|
| PNG-8               |           | Interlaced |
| Perceptual 🛟 🔾      | Colors:   | 256 🔻      |
| Diffusion           | Dither:   | 100% 💽 🖸   |
| Transparency        | Matte:    | •          |
| Diffusion Tra       | Amount:   | 100% 🕨     |
| v                   | Veb Snap: | 0%         |

Фигура 17-5. С изключение на компресирането със загуби разполагате със същите опции при PNG-8 и GIF.

| Preset: - [Unnamed] | •            | • |
|---------------------|--------------|---|
| PNG-24              | M Interlaced |   |
| Transparency        | Matte:       | Ŧ |
|                     |              |   |
|                     |              |   |
|                     |              |   |
|                     |              |   |

Фигура 17-6. PGN-24 предлага само няколко прости опции.

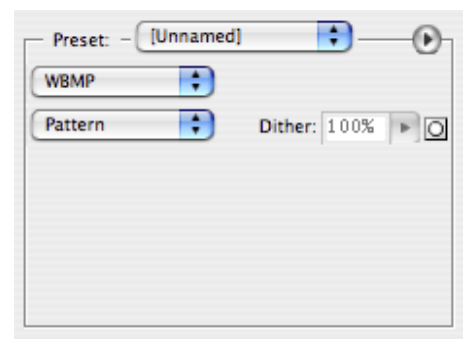

Фигура 17-7. Ако изберете опцията Dither, избирате количество разсейване.

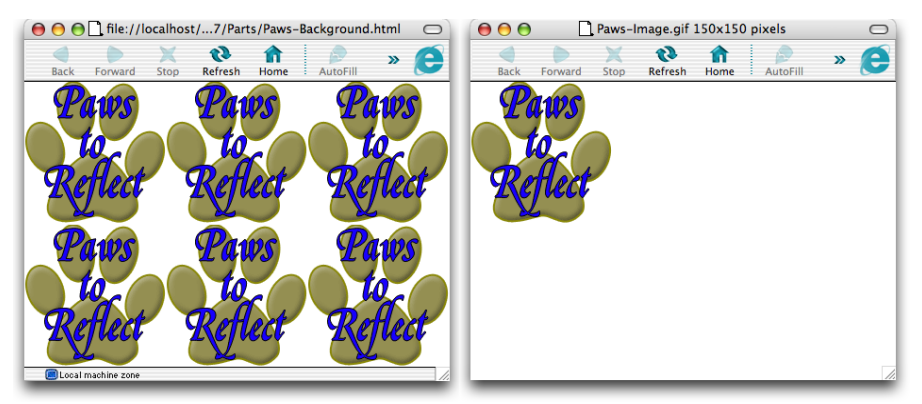

Фигура 17-8. Запишете и HTML, и изображенията при създаването на разкроено фоново изобра

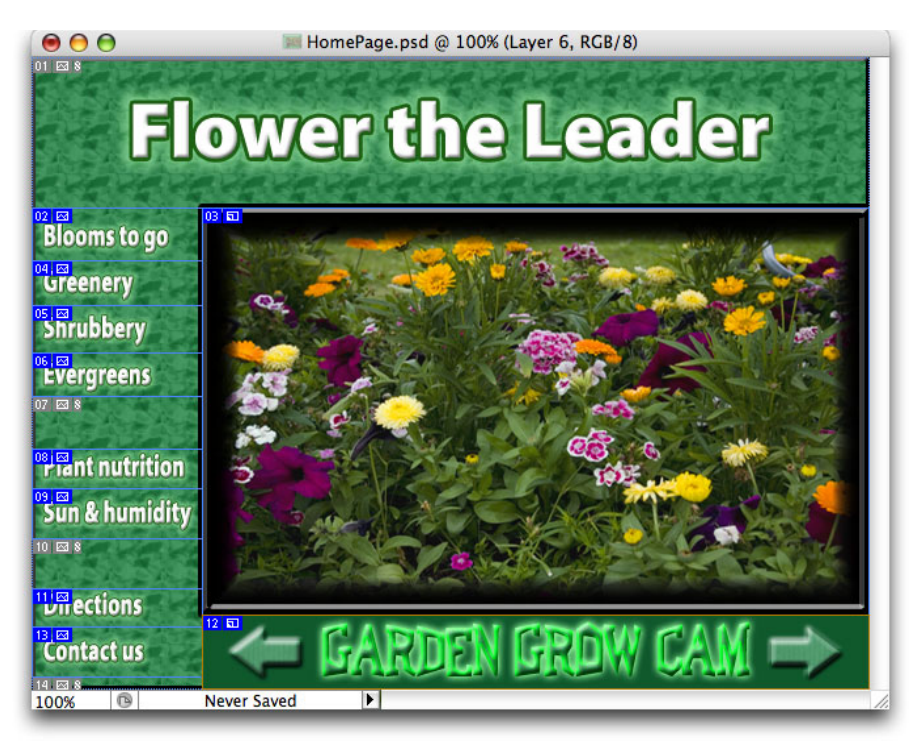

Фигура 17-9. Разрязване на сложно изображение за индивидуално оптимизиране на частите или създаване на преобръщания.

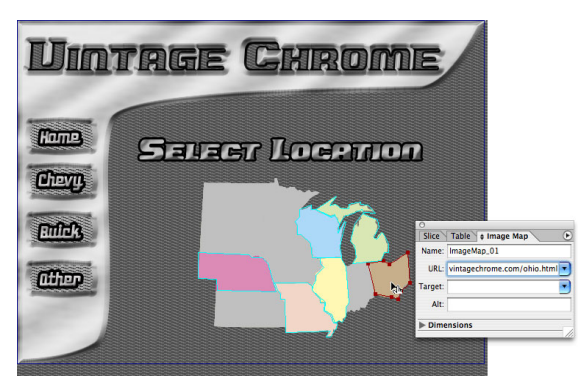

Фигура 17-10. Изображенията-карти са активни връзки към други Web страници.

| O Web Content               | Þ            |                  |          | Lavers                     |
|-----------------------------|--------------|------------------|----------|----------------------------|
| Normal                      |              |                  |          | Normal   Opacity: 100%     |
|                             |              |                  |          | Lock: 🖸 🍠 🕂 🖨 Unify: 🖓 🗞 🍕 |
| ্ণ Image Maps<br>▼ ∦ Slices |              | GLI              | CA       | T CLICK HERE > Ø           |
| ClickButton_03              | 03 603       | HE               | 2 E      | CLICK HERE 🕨 🧭             |
| ₩ Rollover States           |              |                  |          | 🗩 📃 🗿 🗖 Layer 1            |
| Down                        |              |                  |          | Background                 |
| * 8                         | 33/37//      |                  |          |                            |
| 0                           |              |                  |          | 0                          |
| Web Content                 | ۲            |                  |          | Layers                     |
| m Normal                    |              |                  |          | Normal COpacity: 100% *    |
| ්දා Image Maps              |              |                  |          |                            |
| Slices                      | 0000000      |                  |          |                            |
| ♥ * ▼ Hitte ClickButton_03  |              | 2 3              | <b>2</b> |                            |
| * Rollover States           |              |                  |          | 🐨 🗌 🚺 🖬 Layer 1            |
| Down                        | _            |                  |          | Background                 |
|                             |              |                  |          |                            |
|                             |              |                  |          |                            |
|                             | Ro           | llover State Op  | tions    |                            |
| Sta                         | ate          |                  | ОК       |                            |
| 0                           | Over         | Out              | Canc     |                            |
| •                           | Down         | OUp              | Cane     |                            |
| 0                           | Click        | ○ None           |          |                            |
| 0                           | Custom:      |                  | *        |                            |
| 0                           | Selected     | ault Selected Si | tate     |                            |
|                             | _ ose as Der | auto perceccu pr |          |                            |

Фигура 17-11. Бутоните с преобръщане използват палитрите Web Content и Layers.

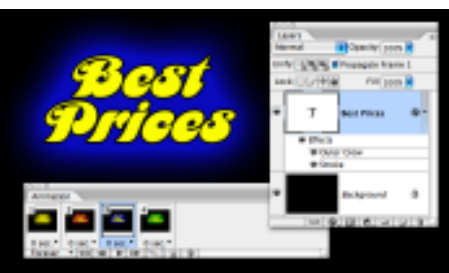

Фигура 17-12. Промяната на стила на слой между кадрите създава базова анимация.

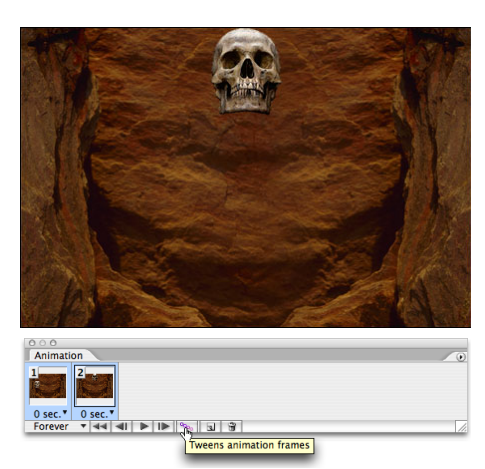

Фигура 17-13. Изберете два кадъра и след това щракнете върху Tween за създаване на междинните кадри.

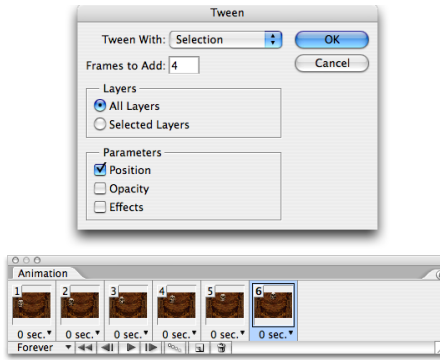

Фигура 17-14. Тween ви позволява да избирате няколко елемента за смесване на позиция, непрозрачност и стил

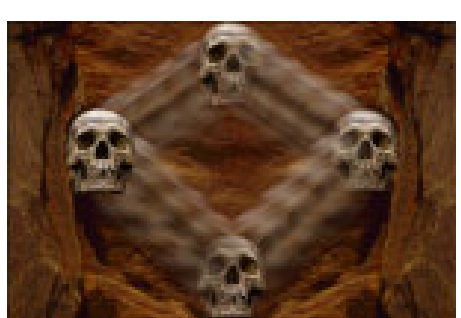

Фигура 17-15. Завършена анимация, създадена с използване на два слоя, четири кадъра и много преливания.

## Глава 18

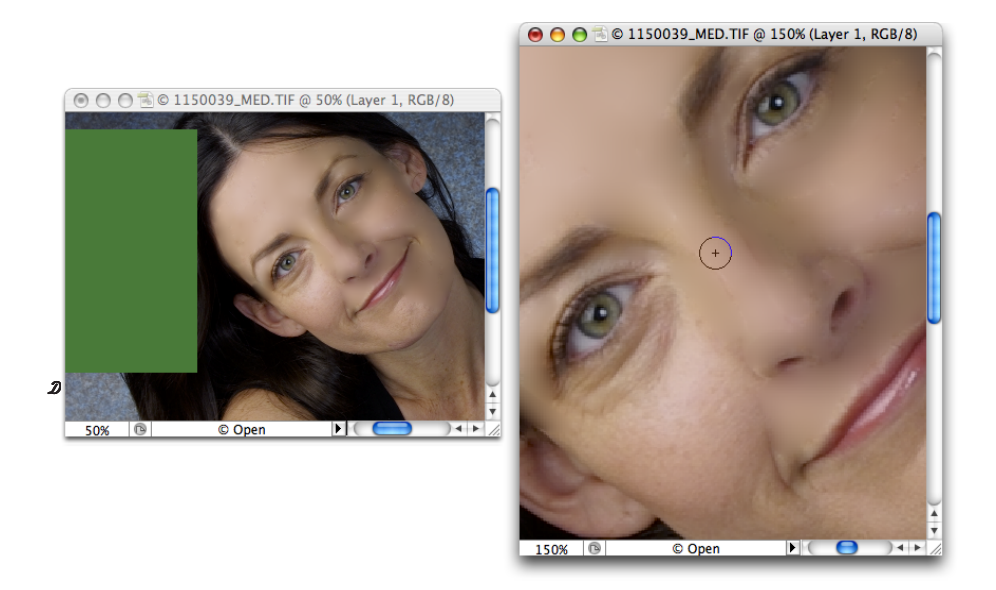

Фигура 18-1. Използвайте Healing Brush и източник с равномерен цвят за изгладена кожа.

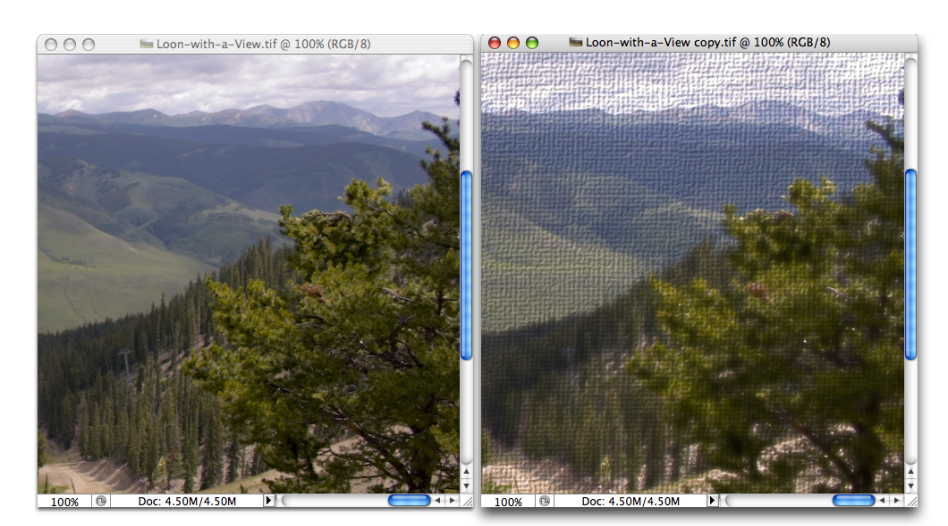

Фигура 18-2. Замажете сенките, повишете контраста на светлите петна и добавете структура за "нарисуван" ефект.

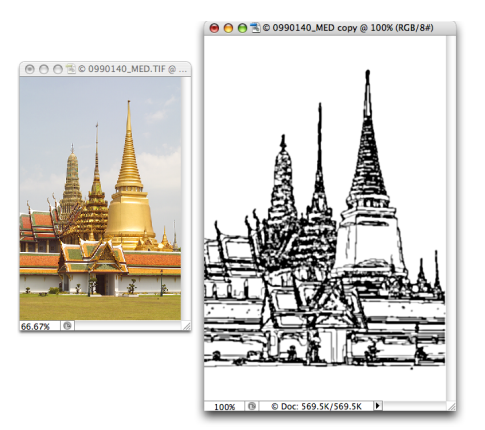

Фигура 18-3. Можете да използвате гъвкавия филтър Smart Blur за създаване на графика от снимка.

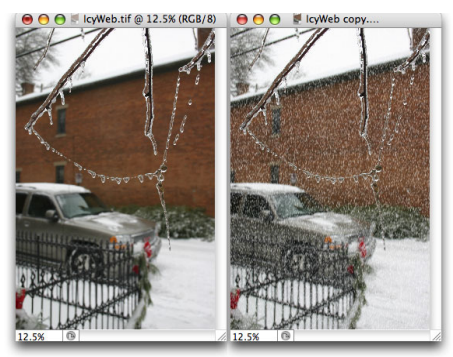

Фигура 18-4. Използвайте филтрите Noise и Crystallize за създаване на сняг или дъжд.

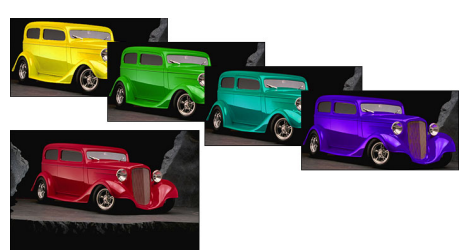

Фигура 18-5. Настройката Replace Color на Photoshop върши бърза работа при промяна на цвета.

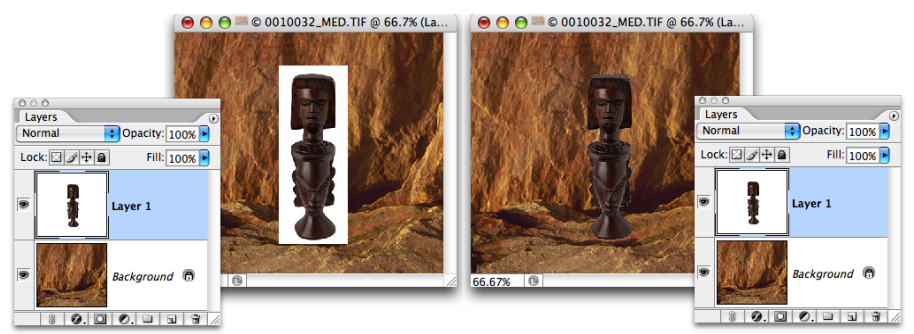

Фигура 18-6. Използвайте плъзгачите Blend If за скриване на бял фон.

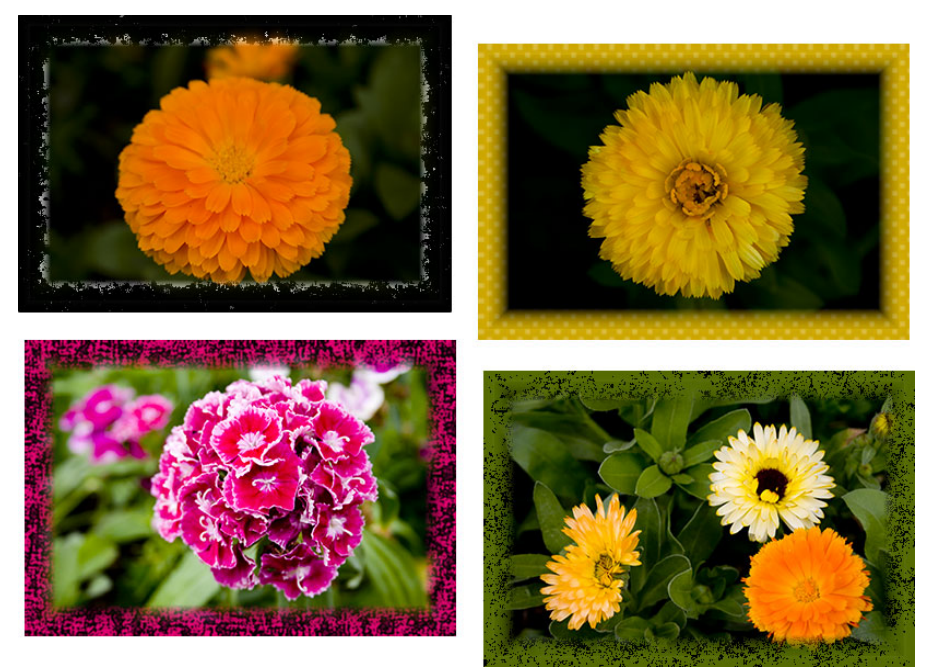

Фигура 18-7. Филтрирането на областта на рамката създава интересни ефекти за ръбове на изображенията ви.